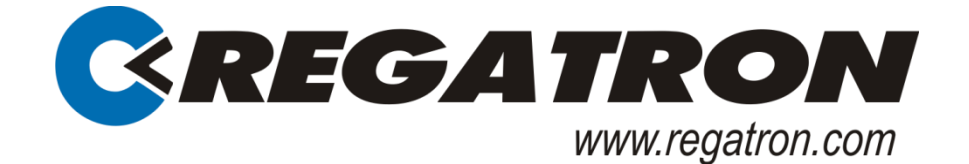

# Manual - TC.LIN

## Linearer Nachsetzregler

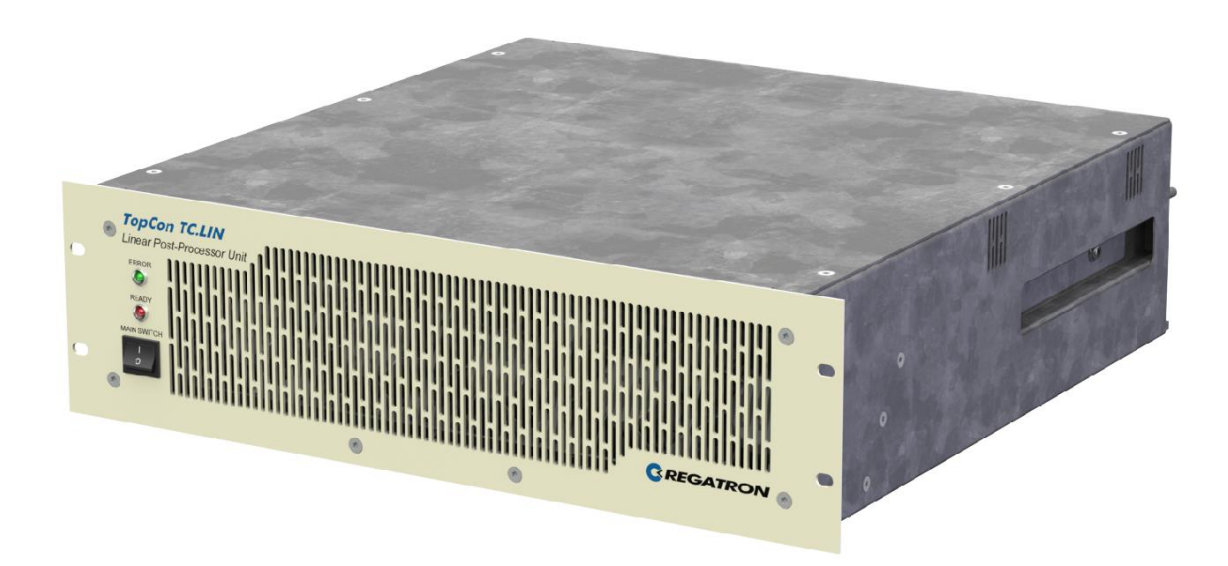

## Mit Erklärung zur Software TopControl

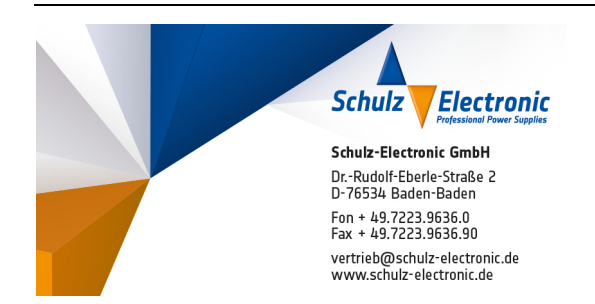

DO6130.0037 V01.21

### Allgemeines

© 2012 - 2013 Regatron AG

Dieses Werk ist urheberrechtlich geschützt.

Alle Rechte, auch die der Übersetzung, des Nachdrucks und der Vervielfältigung des Handbuches oder Teilen daraus, sind vorbehalten. Kein Teil des Werkes darf ohne schriftliche Genehmigung von Regatron AG in irgendeiner Form (Fotokopie, Mikrofilm oder einem anderen Verfahren), auch nicht für Zwecke der Unterrichtsgestaltung, reproduziert oder unter Verwendung elektronischer Systeme verarbeitet, vervielfältigt oder verbreitet werden.

Windows® (XP/Vista/Windows 7) sind geschützte Markenzeichen von Microsoft Inc., USA. LabView ist geschütztes Markenzeichen von National Instruments.

Die Angaben in dieser Dokumentation entsprechen dem Stand der Entwicklung zur Zeit der Drucklegung und sind daher unverbindlich. Regatron AG behält sich vor, Änderungen, die dem technischen Fortschritt bzw. der Produkte-Verbesserung dienen, jederzeit und ohne Angaben von Gründen vorzunehmen.

### Identifikation

### Geräte-Hardware

Informationen zur Geräte-Hardware ist auf dem Typenschild der TopCon TC.LIN Geräterückseite zu finden.

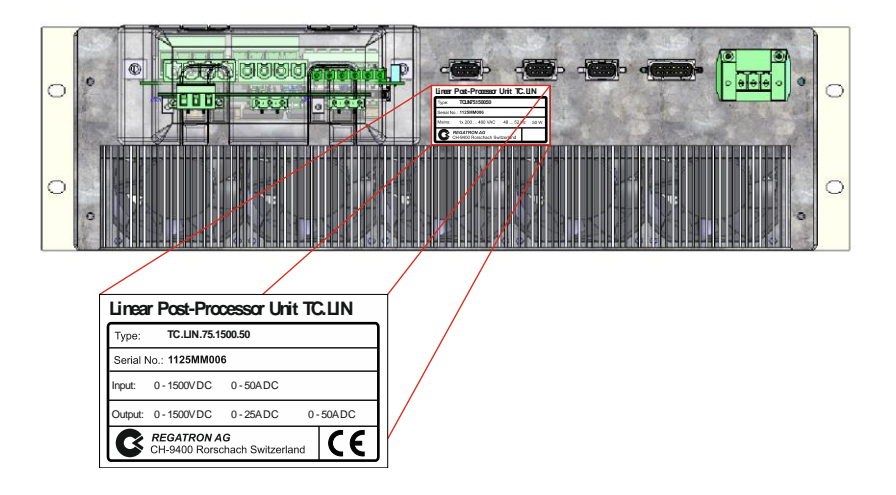

Abb. 1 Beispiel - Informationen zum Geräte-Typ, Seriennummer sowie Eingangs- und Ausgangs-Kennwerte des TopCon TC.LIN-Gerätes.

### Hersteller

| Herstellerangaben |                       |
|-------------------|-----------------------|
| Regatron AG       | Tel. +41 71 846 67 67 |
| Kirchstrasse 11   | Fax +41 71 846 67 77  |
| 9400 Rorschach    | www.regatron.com      |
| SCHWEIZ           | topcon@regatron.ch    |

#### Anleitung

| Versionsübersicht                                            |                     |  |
|--------------------------------------------------------------|---------------------|--|
| BedienungsanleitungManual- TopCon TC.LIN; V01.20; 22.08.2013 |                     |  |
| Für nachfolgende Komponenten:                                |                     |  |
| TopCon MainDSP                                               | Ab Version V4.20.XX |  |
| HMI                                                          | Ab Version V5.17.00 |  |
| TopControl                                                   | Ab Version V4.02.09 |  |

Tabelle 1Technische Änderungen vorbehalten.<br/>xx: Gültig für sämtliche Unterversionen ab Nummer 62.

### Informationen zum Manual

### Zweck des Manuals

Dieses Manual informiert Sie über die Handhabung des Linearen Nachsetzregler TC.LIN. Machen Sie sich mit dem Inhalt dieser Betriebsanleitung vertraut, um das Gerät effizient zu bedienen.

Da der lineare Nachsetzregler TC.LIN nur in Verbindung mit einem oder mehreren TopCon DC-Netzgeräten arbeitet, ist auch die zu den Netzgeräten gehörende Betriebsanleitung für ein Gesamtverständnis notwendig. Insbesondere bei der Geräte-Konfiguration über die Software TopControl.

### Verfügbarkeit des Manuals

Das Manual muss den Personen, die das Gerät bedienen, jederzeit zur Verfügung stehen.

### Aktualität des Manuals

Beim TopCon TC.LIN handelt es sich um ein neues Produkt, das sich der Entwicklung anpasst. Es können sich dadurch Änderungen in der Bedienung und im Funktionsumfang ergeben.

Die neuste Version des Manuals finden Sie auf der Internet-Präsenz <u>www.regatron.com</u>.

#### Handhabung des Manuals

Das Manual geht in seiner Beschreibung zuerst auf die Übersicht und nachfolgend auf die Details einer Funktion oder Sachverhaltes ein.

Wenn es notwendig ist, werden Handlungsanweisungen nach erklärendem Text, Bildern und Tabellen Schritt für Schritt vorgegeben.

Dies spiegelt sich im Aufbau des Layouts wider, das wie folgt aufgeteilt ist:

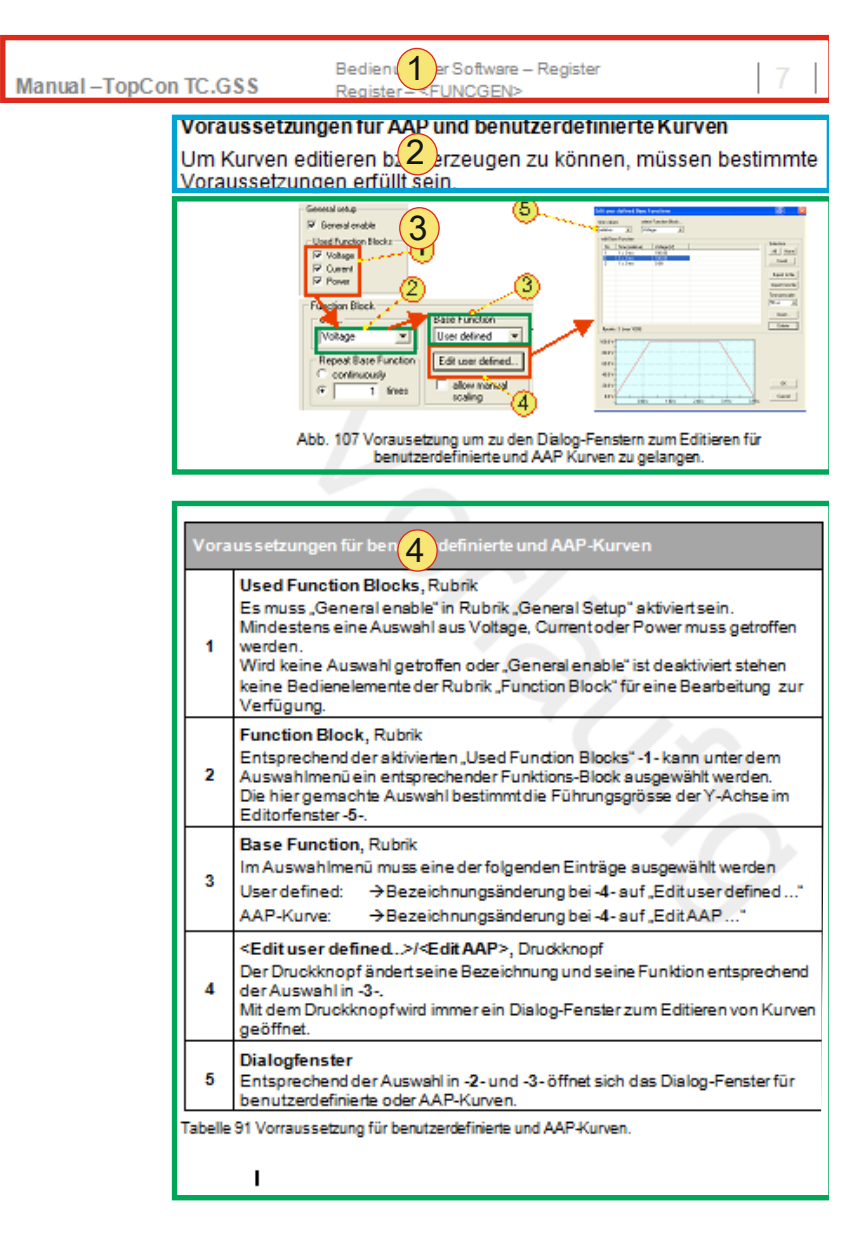

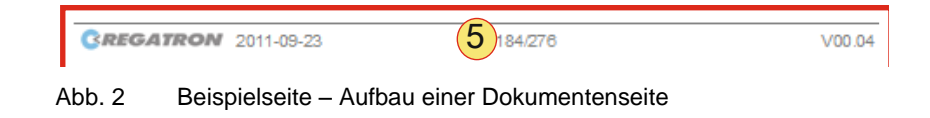

### -1- Der Kopfbereich

... beinhaltet die Anleitungs-Bezeichnung, die Kapitel-Nummer und Kapitel-Bezeichnungen mit den jeweiligen Unterkapiteln, damit Sie auch bei mehrseitigen Erklärungen die Übersicht nicht verlieren.

#### -2- Informationstext

... gibt wichtige Hinweise, Voraussetzungen zu bestimmten Sachverhalten an und führt Sie in bestimmte Themenbereiche ein.

#### -3- Bilder

... sagen mehr als Worte zur Veranschaulichung der meisten Themen. Über Positionsnummern, Rahmen und Pfeile werden Sie auf wichtige Details innerhalb des Bildes hingewiesen.

#### -4- Tabellen

... geben kurz den Sachverhalt zum Nachschlagen an und liefern Informationen über die zugeordneten Positionsnummern im vorangegangenem Bild.

#### -5- Der Fussbereich

... beinhaltet das Publikations-Datum die Manual-Version und die aktuelle Seitennummer.

Kurze Erläuterung zu bestimmten Zeichen innerhalb des Manuals:

| Zeichen                                                                                                    | Bedeutung                                                                                               |
|----------------------------------------------------------------------------------------------------|----------------------------------------------------------------------------------------------------|
| <b>Bezeichnung</b> Text in eckigen Klammern bezeichnet Soft-und<br>Hardware-Druckknöpfe sowie Register in der<br>Software. |                                                                                                    |
| -1-                                                                                                    | Positionsnummern in Beschreibungen,<br>Handlungsanweisungen oder Tabellen.                              |
| <ul> <li>Der Punkt kennzeichnet Aufzählungen und<br/>Handlungsanweisungen.</li> </ul>                                      |                                                                                                    |
| L,                                                                                                    | Der Folge-Pfeil kennzeichnet die Beschreibung einer<br>Konsequenz, die sich nach einer Handlung ergibt. |
| $\Rightarrow$                                                                                                    | Der doppelte Pfeil kennzeichnet Vermeidungs-<br>Anweisungen, die in Gefahrenhinweisen vorkommen.        |
| $\rightarrow$                                                                                                    | Der einfache Pfeil dient als Folge- oder Verweis-Pfeil innerhalb von Tabellen.                          |
|                                                                                                    | Positionsnummern mit und ohne Hilfslinie innerhalb von Bildern weisen auf wichtige Details hin.         |

Tabelle 2 Erklärung von Zeichen innerhalb des Dokuments.

### Inhaltsverzeichnis

| ALLGE                                                                                                    | EMEINES                                                                                                    | 2                                                                                                    |
|----------------------------------------------------------------------------------------------------|----------------------------------------------------------------------------------------------------|----------------------------------------------------------------------------------------------------|
| Identifik                                                                                                    | ation                                                                                                    | 2                                                                                                    |
| Informa                                                                                                    | tionen zum Manual                                                                                                    | 3                                                                                                    |
| Inhaltsv                                                                                                    | erzeichnis                                                                                                    | 6                                                                                                    |
| 1. PF                                                                                                    | RODUKTBESCHREIBUNG                                                                                                    | 9                                                                                                    |
| 1.1.                                                                                                    | Produkt-Verwendung und Einschränkungen                                                                                                    | 9                                                                                                    |
| 1.2.                                                                                                    | Konformität                                                                                                    | 9                                                                                                    |
| 13                                                                                                    | Ausstattung                                                                                                    | 10                                                                                                    |
| 131                                                                                                    | Reschreibung der Modell-Bezeichnung                                                                                                    | 10                                                                                                    |
| 1.3.1.                                                                                                    | Modellpalette                                                                                                    | 10                                                                                                    |
| 1.0.2.                                                                                                    |                                                                                                    |                                                                                                    |
| 1.4.                                                                                                    | Lage der Schnittstellen                                                                                                    | 11                                                                                                    |
| 1.4.1.                                                                                                    | Übersicht Geräte-Vorderseite                                                                                                    | 11                                                                                                    |
| 1.4.2.                                                                                                    | Übersicht Geräte-Rückseite                                                                                                    | 12                                                                                                    |
| 1.5.                                                                                                    | Technische Daten                                                                                                    | 14                                                                                                    |
|                                                                                                    |                                                                                                    |                                                                                                    |
| 2. AL                                                                                                    | I GEMEINE SICHERHEITS- UND GEFAHRENHINWEISE                                                                                                    |                                                                                                    |
|                                                                                                    |                                                                                                    |                                                                                                    |
| 2.1.                                                                                                    | Geltungsbereich und Anwendung                                                                                                    | 15                                                                                                    |
| 2.1.<br>2.2.                                                                                                    | Geltungsbereich und Anwendung                                                                                                    | 15                                                                                                    |
| <b>2.1.</b><br><b>2.2.</b><br>2.2.1.                                                                                                    | Geltungsbereich und Anwendung<br>Einteilung der Gefahrenbereiche<br>Bereich Personen                                                                                                    | <b>15</b><br><b>15</b><br>16                                                                                                    |
| <b>2.1.</b><br><b>2.2.</b><br>2.2.1.<br>2.2.2.                                                                                                    | Geltungsbereich und Anwendung<br>Einteilung der Gefahrenbereiche<br>Bereich Personen<br>Bereich Anlagen und                                                                                                    | 15<br>15<br>16<br>18                                                                                                    |
| <b>2.1.</b><br><b>2.2.</b><br>2.2.1.<br>2.2.2.<br>2.2.3.                                                                                                    | Geltungsbereich und Anwendung<br>Einteilung der Gefahrenbereiche<br>Bereich Personen<br>Bereich Anlagen und<br>Bereich Netzanbindung                                                                                                    | <b>15</b><br><b>15</b><br>16<br>18<br>20                                                                                                    |
| <b>2.1.</b><br><b>2.2.1.</b><br>2.2.2.<br>2.2.3.<br>2.2.4.                                                                                                    | Geltungsbereich und Anwendung<br>Einteilung der Gefahrenbereiche<br>Bereich Personen<br>Bereich Anlagen und<br>Bereich Netzanbindung<br>Bereich Umgebung                                                                                                    | 15<br>15<br>16<br>18<br>20<br>20                                                                                                    |
| <b>2.1.</b><br><b>2.2.</b><br>2.2.1.<br>2.2.2.<br>2.2.3.<br>2.2.4.<br>2.2.5.                                                                                                    | Geltungsbereich und Anwendung<br>Einteilung der Gefahrenbereiche<br>Bereich Personen<br>Bereich Anlagen und<br>Bereich Netzanbindung<br>Bereich Umgebung<br>Bereich Transport                                                                                                    | 15<br>16<br>18<br>20<br>20<br>21                                                                                                    |
| <b>2.1.</b><br><b>2.2.</b><br>2.2.1.<br>2.2.2.<br>2.2.3.<br>2.2.4.<br>2.2.5.<br>2.2.6.                                                                                                    | Geltungsbereich und Anwendung<br>Einteilung der Gefahrenbereiche<br>Bereich Personen<br>Bereich Anlagen und<br>Bereich Netzanbindung<br>Bereich Umgebung<br>Bereich Transport<br>Bereich Rückwirkungen auf die Anlage                                                                                                    | <b> 15</b><br><b> 15</b><br>16<br>18<br>20<br>20<br>21<br>21                                                                                                    |
| <b>2.1.</b><br>2.2.1.<br>2.2.2.<br>2.2.3.<br>2.2.4.<br>2.2.5.<br>2.2.6.<br><b>2.3.</b>                                                                                                    | Geltungsbereich und Anwendung<br>Einteilung der Gefahrenbereiche<br>Bereich Personen<br>Bereich Anlagen und<br>Bereich Netzanbindung<br>Bereich Netzanbindung<br>Bereich Umgebung<br>Bereich Transport<br>Bereich Rückwirkungen auf die Anlage                                                                                                    | 15<br>16<br>16<br>18<br>20<br>20<br>21<br>21<br>21                                                                                                    |
| <b>2.1.</b><br>2.2.1.<br>2.2.2.<br>2.2.3.<br>2.2.4.<br>2.2.5.<br>2.2.6.<br><b>2.3.</b>                                                                                                    | Geltungsbereich und Anwendung<br>Einteilung der Gefahrenbereiche<br>Bereich Personen<br>Bereich Anlagen und<br>Bereich Netzanbindung<br>Bereich Netzanbindung<br>Bereich Umgebung<br>Bereich Transport<br>Bereich Rückwirkungen auf die Anlage                                                                                                    | 15<br>16<br>16<br>20<br>20<br>21<br>21<br>21                                                                                                    |
| <ul> <li>2.1.</li> <li>2.2.1.</li> <li>2.2.2.</li> <li>2.2.3.</li> <li>2.2.4.</li> <li>2.2.5.</li> <li>2.2.6.</li> </ul> 2.3. 3. AU                                                                                                    | Geltungsbereich und Anwendung         Einteilung der Gefahrenbereiche         Bereich Personen         Bereich Anlagen und         Bereich Netzanbindung         Bereich Umgebung         Bereich Transport         Bereich Rückwirkungen auf die Anlage         Verwendete Sicherheits-Piktogramme         JFBAU UND FUNKTION                                                                                                    |                                                                                                    |
| <ol> <li>2.1.</li> <li>2.2.1.</li> <li>2.2.2.</li> <li>2.2.3.</li> <li>2.2.4.</li> <li>2.2.5.</li> <li>2.2.6.</li> <li>2.3.</li> <li>3. AU</li> <li>3.1</li> </ol>                                                                                   | Geltungsbereich und Anwendung<br>Einteilung der Gefahrenbereiche<br>Bereich Personen<br>Bereich Anlagen und<br>Bereich Netzanbindung<br>Bereich Umgebung<br>Bereich Transport<br>Bereich Rückwirkungen auf die Anlage<br>Verwendete Sicherheits-Piktogramme<br>JFBAU UND FUNKTION                                                                                                    | 15<br>16<br>18<br>20<br>20<br>21<br>21<br>21<br>22<br>22                                                                                                    |
| 2.1.<br>2.2.1.<br>2.2.2.<br>2.2.3.<br>2.2.4.<br>2.2.5.<br>2.2.6.<br>2.3.<br>3. AU<br>3.1.<br>3.1.                                                                                                    | Geltungsbereich und Anwendung         Einteilung der Gefahrenbereiche         Bereich Personen         Bereich Anlagen und         Bereich Netzanbindung         Bereich Umgebung         Bereich Transport         Bereich Rückwirkungen auf die Anlage         Verwendete Sicherheits-Piktogramme         JFBAU UND FUNKTION         Übersicht über die Funktion                                                                                                    |                                                                                                    |
| 2.1.<br>2.2.1.<br>2.2.2.<br>2.2.3.<br>2.2.4.<br>2.2.5.<br>2.2.6.<br>2.3.<br>3. AU<br>3.1.<br>3.1.1.<br>3.1.2                                                                                                    | Geltungsbereich und Anwendung         Einteilung der Gefahrenbereiche         Bereich Personen         Bereich Anlagen und         Bereich Netzanbindung         Bereich Umgebung         Bereich Transport         Bereich Rückwirkungen auf die Anlage         Verwendete Sicherheits-Piktogramme         JFBAU UND FUNKTION         Übersicht über die Funktion         Anwendungsbereich         Prinzipieller Aufbau des Geräte-Verbunds                                                                                                    | 15<br>16<br>16<br>18<br>20<br>21<br>21<br>21<br>21<br>22<br>24<br>24<br>24<br>24                                                                                                    |
| <ul> <li>2.1.</li> <li>2.2.1.</li> <li>2.2.2.</li> <li>2.2.3.</li> <li>2.2.4.</li> <li>2.2.5.</li> <li>2.2.6.</li> <li>2.3.</li> <li>3. Al</li> <li>3.1.1.</li> <li>3.1.2.</li> <li>3.1.3.</li> </ul>                                                | Geltungsbereich und Anwendung         Einteilung der Gefahrenbereiche         Bereich Personen         Bereich Anlagen und         Bereich Netzanbindung         Bereich Umgebung         Bereich Transport         Bereich Rückwirkungen auf die Anlage         Verwendete Sicherheits-Piktogramme         JFBAU UND FUNKTION         Übersicht über die Funktion         Anwendungsbereich         Prinzipieller Aufbau des Geräte-Verbunds         Funktionsweise der Regelung                                                                                                    | 15<br>16<br>                                                                                                    |
| <ul> <li>2.1.</li> <li>2.2.1.</li> <li>2.2.2.</li> <li>2.2.3.</li> <li>2.2.4.</li> <li>2.2.5.</li> <li>2.2.6.</li> <li>2.3.</li> <li>3. All</li> <li>3.1.1.</li> <li>3.1.2.</li> <li>3.1.3.</li> <li>3.1.4.</li> </ul>                               | Geltungsbereich und Anwendung         Einteilung der Gefahrenbereiche         Bereich Personen         Bereich Anlagen und         Bereich Netzanbindung         Bereich Umgebung         Bereich Transport         Bereich Rückwirkungen auf die Anlage         Verwendete Sicherheits-Piktogramme         JFBAU UND FUNKTION         Übersicht über die Funktion         Anwendungsbereich         Prinzipieller Aufbau des Geräte-Verbunds         Funktionsweise der Regelung         Anzeige von Strom- und Messwerten                                                                                                    | 15<br>16<br>16<br>16<br>20<br>21<br>21<br>21<br>21<br>22<br>24<br>24<br>24<br>24<br>24<br>24<br>24<br>24<br>25<br>27                                                                                                    |
| <ul> <li>2.1.</li> <li>2.2.1.</li> <li>2.2.2.</li> <li>2.2.3.</li> <li>2.2.4.</li> <li>2.2.5.</li> <li>2.2.6.</li> <li>2.3.</li> <li>3.1.1.</li> <li>3.1.2.</li> <li>3.1.3.</li> <li>3.1.4.</li> </ul>                                               | Geltungsbereich und Anwendung         Einteilung der Gefahrenbereiche         Bereich Personen         Bereich Anlagen und         Bereich Netzanbindung         Bereich Umgebung         Bereich Transport         Bereich Rückwirkungen auf die Anlage         Verwendete Sicherheits-Piktogramme         JFBAU UND FUNKTION         Übersicht über die Funktion         Anwendungsbereich         Prinzipieller Aufbau des Geräte-Verbunds         Funktionsweise der Regelung         Anzeige von Strom- und Messwerten                                                                                                    | 15<br>16<br>16<br>16<br>20<br>21<br>21<br>21<br>21<br>22<br>24<br>24<br>24<br>24<br>24<br>24<br>24<br>24<br>25<br>27                                                                                                    |
| <ol> <li>2.1.</li> <li>2.2.1.</li> <li>2.2.2.</li> <li>2.2.3.</li> <li>2.2.4.</li> <li>2.2.5.</li> <li>2.2.6.</li> <li>2.3.</li> <li>3.1</li> <li>3.1.1.</li> <li>3.1.2.</li> <li>3.1.3.</li> <li>3.1.4.</li> <li>4. BE</li> </ol>                   | Geltungsbereich und Anwendung         Einteilung der Gefahrenbereiche         Bereich Personen         Bereich Anlagen und         Bereich Netzanbindung         Bereich Umgebung         Bereich Transport         Bereich Rückwirkungen auf die Anlage         Verwendete Sicherheits-Piktogramme         JFBAU UND FUNKTION         Übersicht über die Funktion         Anwendungsbereich         Prinzipieller Aufbau des Geräte-Verbunds         Funktionsweise der Regelung         Anzeige von Strom- und Messwerten                                                                                                    | 15<br>16<br>                                                                                                    |
| <ol> <li>2.1.</li> <li>2.2.1.</li> <li>2.2.2.</li> <li>2.2.3.</li> <li>2.2.4.</li> <li>2.2.5.</li> <li>2.2.6.</li> <li>2.3.</li> <li>3.1.1.</li> <li>3.1.2.</li> <li>3.1.3.</li> <li>3.1.4.</li> <li>4. BE</li> <li>4.1.</li> </ol>                  | Geltungsbereich und Anwendung                                                                                                    | 15<br>16<br>16<br>16<br>20<br>21<br>21<br>21<br>22<br>24<br>24<br>24<br>24<br>24<br>24<br>24<br>24<br>24<br>24<br>24<br>24<br>24<br>24<br>24<br>24<br>24<br>23<br>24<br>24<br>27<br>24<br>24<br>27<br>24<br>27<br>24<br>27<br>24<br>27<br>27<br>24<br>                                                                                                    |
| <ol> <li>2.1.</li> <li>2.2.1.</li> <li>2.2.2.</li> <li>2.2.3.</li> <li>2.2.4.</li> <li>2.2.5.</li> <li>2.2.6.</li> <li>2.3.</li> <li>3.1.1.</li> <li>3.1.2.</li> <li>3.1.3.</li> <li>3.1.4.</li> <li>4. BE</li> <li>4.1 1</li> </ol>                 | Geltungsbereich und Anwendung         Einteilung der Gefahrenbereiche         Bereich Personen         Bereich Anlagen und         Bereich Anlagen und         Bereich Netzanbindung         Bereich Transport         Bereich Rückwirkungen auf die Anlage         Verwendete Sicherheits-Piktogramme         JFBAU UND FUNKTION         Übersicht über die Funktion         Anwendungsbereich         Prinzipieller Aufbau des Geräte-Verbunds         Funktionsweise der Regelung         Anzeige von Strom- und Messwerten         ETRIEBSARTEN                                                                                                    | 15<br>16<br>16<br>18<br>20<br>21<br>21<br>21<br>21<br>22<br>24<br>24<br>24<br>24<br>24<br>24<br>24<br>24<br>24<br>24<br>24<br>24<br>24<br>24<br>24<br>24<br>24<br>24<br>27<br>24<br>24<br>27<br>24<br>24<br>27<br>24<br>24<br>27<br>24<br>24<br>27<br>24<br>24<br>27<br>24<br>24<br>27<br>24<br>27<br>24<br>27<br>24<br>27<br>24<br>24<br>27<br>27<br>24<br>24<br>27<br>27<br>27<br>27<br>24<br>27<br>27<br>                                                                                                    |
| <ol> <li>2.1.</li> <li>2.2.1.</li> <li>2.2.2.</li> <li>2.2.3.</li> <li>2.2.4.</li> <li>2.2.5.</li> <li>2.2.6.</li> <li>2.3.</li> <li>3.1.1.</li> <li>3.1.2.</li> <li>3.1.3.</li> <li>3.1.4.</li> <li>4. BE</li> <li>4.1.1.</li> <li>4.1.2</li> </ol> | Geltungsbereich und Anwendung         Einteilung der Gefahrenbereiche         Bereich Personen         Bereich Netzanbindung         Bereich Netzanbindung         Bereich Netzanbindung         Bereich Netzanbindung         Bereich Netzanbindung         Bereich Netzanbindung         Bereich Netzanbindung         Bereich Netzanbindung         Bereich Rückwirkungen auf die Anlage         Verwendete Sicherheits-Piktogramme         JFBAU UND FUNKTION         Übersicht über die Funktion         Anwendungsbereich         Prinzipieller Aufbau des Geräte-Verbunds         Funktionsweise der Regelung         Anzeige von Strom- und Messwerten         ETRIEBSARTEN         Allgemeine Bedingungen – Kommunikation im Geräte-Verbund         CAN-Bus         Geräte-Modul-ID | 15<br>16<br>18<br>20<br>21<br>21<br>21<br>21<br>22<br>24<br>24<br>24<br>24<br>24<br>24<br>24<br>24<br>24<br>24<br>24<br>24<br>24<br>24<br>24<br>24<br>24<br>24<br>24<br>24<br>22<br>24<br>24<br>24<br>24<br>22<br>24<br>24<br>22<br>24<br>24<br>22<br>24<br>24<br>24<br>24<br>24<br>24<br>24<br>24<br>24<br>24<br>24<br>24<br>24<br>24<br>24<br>24<br>24<br>24<br>24<br>24<br>24<br>24<br>24<br>24<br>24<br>24<br>24<br>27<br>27<br>27<br>24<br>24<br>27<br>27<br>27<br>27<br>24<br>27<br>27<br>27<br>27<br>27<br>27<br>27<br>27<br>27<br>27<br>27<br>27<br> |

| AllgemeinesManual – TopCon TC.LINInhaltsverzeichnis                                                       | 0             |
|----------------------------------------------------------------------------------------------------|---------------|
| 4.2. TC Sense – Verbindung zwischen TopCon- und TC.LI                                                     | N-Geräten     |
| 4.2.1. TC Sense-Verbindung mit einem TC.LIN Gerät                                                         |               |
| 4.2.2. TC Sense-Verbindung mit mehreren TC.LIN-Geräten                                                    |               |
| 4.3. Load Sense – Verbindung zwischen TC.LIN und Last                                                     |               |
| 4.3.1. Spannungsmessung direkt am DC-Ausgang vom TC.L                                                     | IN 33         |
| 4.3.2. Spannungsmessung direkt an der Last                                                                |               |
| 4.4. Einzelgeräte-Betrieb – Geräteverbund TC.LIN -TopCo                                                   | n-Gerät 35    |
| 4.5. Geräteverbund                                                                                        |               |
| 4.5.1. TC.LIN-Geräte werden immer parallel geschaltet                                                     |               |
| 4.5.2. TC.LIN mit parallel geschalteten TopCon-Geräten                                                    |               |
| 4.5.3. TC.LIN mit TopCon-Geräte im Serienverbund                                                          |               |
| 4.5.4. TC.LIN mit TopCon-Geräten im Matrix-Verbund                                                        |               |
| 4.6. Alternativer und voller Strombereich                                                                 |               |
| 4.6.1. Einstellen des Strombereichs über ein TopCon Master                                                | -Gerät 40     |
| 4.6.2. Einstellen des Strombereichs direkt am TC.LIN-Gerät.                                               |               |
| 5. OPTIONEN UND SYSTEMOPTIONEN                                                                            | 41            |
|                                                                                                    |               |
| 5.1. Uberblick                                                                                            |               |
| 5.2. Software Optionen – Funktionsgenerator TFE                                                           |               |
| 5.2.1. AAP-Kurven vom Funktionsgenerator TFE                                                              |               |
| 5.2.2. AAP-Kurve und die Bedeutung der Sollwert-Vorgaben                                                  |               |
| 5.2.3. AAP-Kurve und die Begrenzung durch die Sollwert-We                                                 | erte 43       |
| 5.2.4. Definition von AAP-Kurven im Register <funcgen>.</funcgen>                                         |               |
| 5.3. Hardware Optionen                                                                                    |               |
| 5.3.1. Option LC (Liquid Cooling) Flüssigkeitskühlung                                                     |               |
| 5.3.2. PACOB – Berührungsschutz für die Schnittstellen                                                    |               |
| 6. INSTALLATION UND INBETRIEBNAHME                                                                        | 52            |
| 6.4 Mentere                                                                                               | 50            |
| 6.1.1 Transport                                                                                           |               |
| 6.1.2. Einbau des Gerätes                                                                                 |               |
| 6.2 Inbetriebnahme                                                                                        | 55            |
| 6.2.1. Allgemeines                                                                                        | 55            |
| 6.2.2. Sicherheitshinweise                                                                                |               |
| 6.2.3. Elektrische Anschlüsse                                                                             |               |
| 6.3. Ein- und Ausschalten eines TC.LIN-Systems                                                            |               |
| 6.3.1. Checkliste notwendiger System-Vorbereitungen                                                       |               |
| 6.3.2. Einschalten des Systems                                                                            | 61            |
| 6.3.3. Ausschalten des Systems                                                                            |               |
| 7. GERÄTE-BEDIENUNG                                                                                       | 63            |
|                                                                                                    |               |
| 7.1. Direkte kommunikationsverbindung zum IC.LIN-Gera                                                     | at            |
| 7.1.1. Staty normalikation mit dem TopCon TC.LIN-Geral<br>7.1.2 Funktionsbereiche der Software-Oberfläche | 53 ديني<br>جج |
| 7 1.3 TopControl - Benutzerebenen und Passwort                                                            | 60            |
| 7.1.4. Bedienung der Software – Register                                                                  |               |
| 7.1.5. Einstellen von Geräte-Parameter mit Gridfiles                                                      |               |

## Manual – TopCon TC.LIN

Allgemeines Inhaltsverzeichnis

| <b>7.2.</b><br>7.2.1 | Indirekte Kommunikationsverbindung über ein TopCon-Gerät            |     |
|----------------------|---------------------------------------------------------------------|-----|
| 7.2.2                | 2. Register, die eine Eingabe für TC.LIN erfordern                  |     |
| 7.2.3                | <ol> <li>Abspeichern und Laden von Systemkonfigurationen</li> </ol> |     |
|                      | , , , , , , , , , , , , , , , , , , , ,                             |     |
| 9 VA                 |                                                                     | 00  |
| 0. W                 |                                                                     | 00  |
| 8.1.                 | Wartungsarbeiten                                                    |     |
| 8.1.1                | I. Wartung der Hardware                                             |     |
| 0                    |                                                                     |     |
| 8.2.                 | Wartung der Soft- und Firmware                                      | 89  |
| 8.2.1                | 1. Software-Version TopControl                                      | 89  |
| 8.2.2                | 2. Firmware-Version TopCon TC.LIN-Gerät                             |     |
|                      |                                                                     |     |
| o k                  |                                                                     | 01  |
| 9. N                 |                                                                     |     |
| 0.1                  | Kontakt Informationan                                               | 01  |
| 9.1.                 |                                                                     |     |
| 92                   | So erreichen Sie den Kundenservice                                  | 92  |
| 5.2.                 |                                                                     |     |
| 93                   | Ermittlung der System-Informationen                                 | 93  |
| 931                  | Software-Versionen                                                  | 03  |
| 9.3.2                | 2. Firmware-Versionen und Geräte-Informationen                      |     |
| 0.0.2                |                                                                     |     |
| 9.4.                 | Erzeugen eines Standard-Scopes                                      |     |
| -                    |                                                                     |     |
| 9.5.                 | Exportieren der Fehlerhistory                                       |     |
|                      |                                                                     |     |
| 9.6.                 | Geräte-Rücksendung                                                  |     |
| 9.6.1                | 1. Verpackungsreihenfolge – Standard Verpackung                     |     |
|                      |                                                                     |     |
| 9.7.                 | Umweltgerechte Entsorgung                                           |     |
|                      |                                                                     |     |
| 10                   | ΔΝΗΔΝG                                                              | 100 |
| 10.                  |                                                                     |     |
| 10 1                 | Umgebungs-Bedingungen                                               | 100 |
|                      |                                                                     |     |
| 10.2.                | Technische Daten – Mechanik                                         | 101 |
| 10.2                 | .1. Bemassung                                                       |     |
| 10.2                 | .2. Gewicht                                                         |     |
|                      |                                                                     |     |
| 10.3.                | Technische Daten - Elektrik                                         | 103 |
| 10.3.                | .1. Abschirmung von Signalleitungen                                 | 103 |
| 10.3.                | .2. Netzanschluss                                                   | 103 |
| 10.3.                | .3. DC-Seite                                                        | 103 |
| 10.3.                | .4. Steuerungs- und Regelungsparameter                              | 104 |
| 10.3.                | .5. Sense-Anschlüsse                                                |     |
| 10.3.                | .6. Schnittstellen – Pin-Belegung                                   | 106 |
| 10.4                 |                                                                     |     |
| 10.4.                |                                                                     |     |
| 10.4.                | . I. Einiellung                                                     |     |
| 10.4.                | .2. Obersicht Gruppen-Fehler- und Gruppen-warn-Coues                |     |
| 10 5                 | Deklaration CE-Marketing                                            | 117 |
| 10.3.                |                                                                     |     |
|                      |                                                                     |     |
| 11.                  | INDEX                                                               | 118 |
|                      |                                                                     |     |

0

### 1. Produktbeschreibung

### 1.1. Produkt-Verwendung und Einschränkungen

### Schnelle Regeldynamik und höhere Genauigkeit

Das TC.LIN-Gerät wird als linearer Nachsetzregler für TopCon-Geräte verwendet, die als geregelte DC-Quellen zum Einsatz kommen, um eine höhere Regeldynamik zu erhalten mit gleichzeitiger höherer Auflösung und Genauigkeit.

Für höhere Ströme können die TC.LIN-Geräte parallel geschaltet werden.

#### Einschränkung der Verwendung

Ein Betrieb des TC.LIN als alleinstehendes Gerät ist nicht möglich. Das TopCon TC.LIN-Gerät kann ausschliesslich mit den TopCon-Geräten TC.P und TC.GSS (im speisenden Betrieb Q1) betrieben werden.

Beim TopCon TC.LIN-Gerät darf eine Gesamt-Gleichspannung von  $1500 V_{DC}$  nicht überschritten werden.

Halten Sie diese Vorgabe nicht ein:

- Fallen Sie aus dem Anwendungsbereich der Niederspannungsrichtlinie.
- Können Geräteschäden entstehen.
- Erfolgt dies auf eigene Verantwortung.

### 1.2. Konformität

Die Inverkehrbringung von eingebauten TopCon-Anlagen erfordert in Ländern der Europäischen Union (EU) Übereinstimmung der Gesamtanlage insbesondere mit folgenden Richtlinien:

- 2006/95/EC Niederspannungsrichtlinie
- 2004/108/EC EMV-Richtlinie

Eine CE-Konfirmitätserklärung des ausgelieferten TC.LIN-Gerätes ist im Anhang dieser Anleitung beigelegt, siehe Kapitel 10.5, Seite 117.

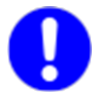

#### Anmerkung

Wird diese Anlage durch Zusatzgeräte erweitert oder in eine Gesamtanlage integriert, muss in der Europäischen Gemeinschaft vor dem Inverkehrbringen eine neue Konformitätserklärung ausgestellt werden.

### 1.3. Ausstattung

### 1.3.1. Beschreibung der Modell-Bezeichnung

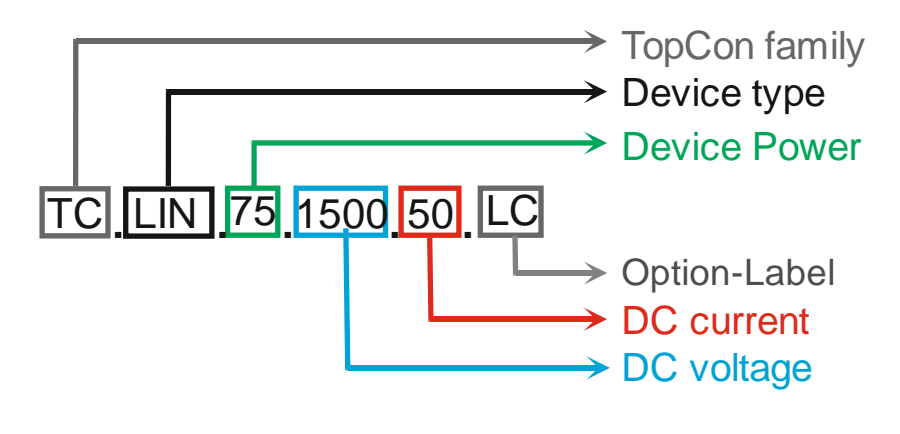

Abb. 3 Aufbau der Modell-Bezeichnung

### 1.3.2. Modellpalette

Die Modellpalette hat folgende gemeinsame Parameter netzseitig:

- Nennspannung: Bei L-N-PE: 220 V ± 15 %; bei 2L-PE: 480 V ± 15 % mit einer Netzfrequenz: 48 - 62 Hz (für weitere Information siehe technische Daten Kapitel 10.3, Seite 103 bzw. die jeweiligen Datenblätter)
- Entsprechend Ihrem Kundenwunsch können auch weitere Modelle angefertigt werden.

### Standard-Modelle

| DC-Spannung<br>(V <sub>DC</sub> ) | DC-Leistung<br>(kW) | DC-Strom A | Dimensionen<br>Breite<br>x Höhe <sup>1</sup><br>x Tiefe<br>(mm) | qyT                              |
|-----------------------------------|---------------------|------------|-----------------------------------------------------------------|----------------------------------|
| 0 - 1500                          | 0 - 75              | 0 - 50     | 444 x 132 x 514.8                                               | TC.LIN.75.1500.50                |
| 0 - 1500                          | 0 - 75              | 0 - 25     | 444 x 132 x 514.8                                               | TC.LIN.75.1500.50/2 <sup>2</sup> |

Tabelle 3

```
3 TC.LIN Standardmodelle
```

 $^{1}_{2}$  1U = 1HE = 44,4mm = 1  $^{3}_{4}$  lnch

<sup>2</sup> TC.LIN –Gerät mit "alternativen" Strom-Bereichseinstellung.

### 1.4. Lage der Schnittstellen

### 1.4.1. Übersicht Geräte-Vorderseite

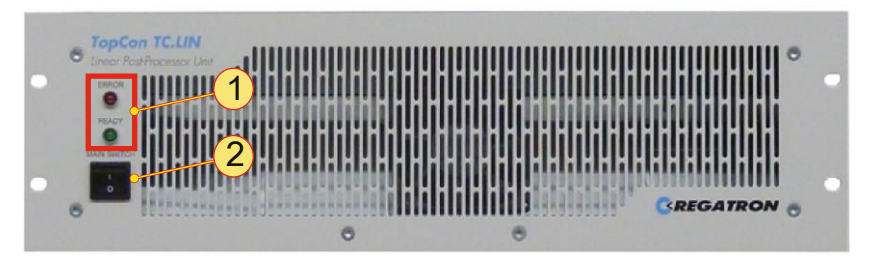

Abb. 4 Schnittstellen – Geräte-Vorderseite.

| Schnittstellen - Vorderseite |                                         |                                                                                        |                                                                                                    |  |
|------------------------------|-----------------------------------------|----------------------------------------------------------------------------------------|----------------------------------------------------------------------------------------------------|--|
|                              | LED-Status-Anzeigen                     |                                                                                        |                                                                                                    |  |
| 1                            | Ready:                                  | leuchtet:<br>blinkt:                                                                   | Gerät ist eingeschaltet.<br>Gerät wartet auf Kommunikation mit dem TopCon<br>Master-Gerät                                                    |  |
|                              | Error:                                  | leuchtet nicht:<br>leuchtet:<br>leuchtet nicht:                                        | Gerät ist ausgeschaltet.<br>Gerät hat einen Gerätefehler.<br>Gerät hat keinen Gerätefehler.<br>Gerät ist ausgeschaltet.                      |  |
| 2                            | MAIN S<br>Das 24<br>sofort e<br>Board r | SWITCH, Geräte<br>V <sub>DC</sub> Hilfspannur<br>ingeschaltet. Je<br>nit der Hilfsspan | e-Hauptschalter<br>ngs-Netzteil ist beim Anschluss der Netzversorgung<br>nach Schalterstellung wird das Geräte Controller-<br>nung versorgt. |  |
|                              | Schalte<br>Schalte                      | erstellung "1":<br>erstellung "0":                                                     | Das TC.LIN-Gerät ist in Funktion.<br>Das TC.LIN-Gerät ist nicht in Funktion.                                                                 |  |

Tabelle 4Schnittstellen an der Geräte-Vorderseite.

### Berührungsschutz PACOB

(Protection against Accidental Contact Of current Bars)

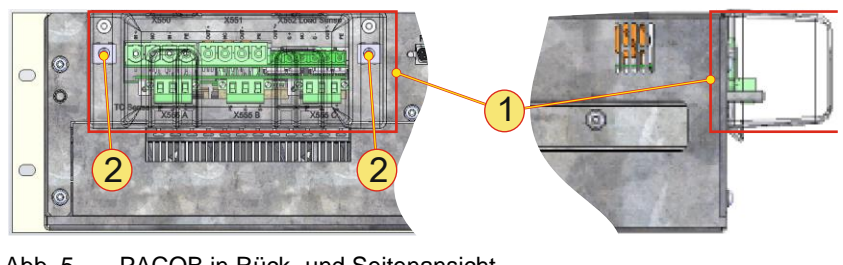

Abb. 5 PACOB in Rück- und Seitenansicht. -1- PACOB; -2- Befestigungsschrauben

Um die Sense-Schnittstellen und die DC-Einangs- und Ausgangklemmen erreichen zu können, muss der durchsichtige Berührungsschutz PACOB -1- vorher entfernt werden. Lösen Sie die Befestigungsschrauben an der Position -2-.

### Zugentlastung der Schnittstellen Zuleitungen

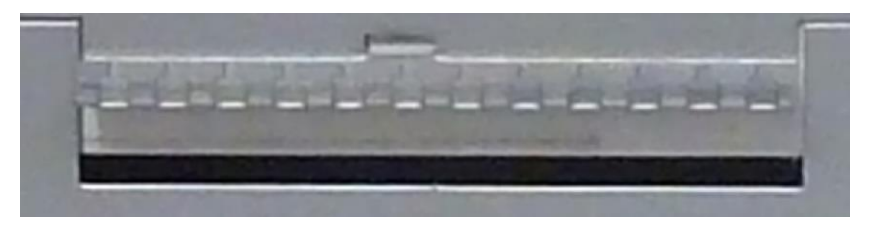

Abb. 6 Kabelkamm zur Zugentlastung.

Achten Sie auf die Zugentlastung der Schnittstellen-Zuleitungen. Unterhalb der Schnittstellenkarten befindet sich ein Kabelkamm, an dem die Zuleitungen befestigt werden können.

### Elektrische Schnittstellen

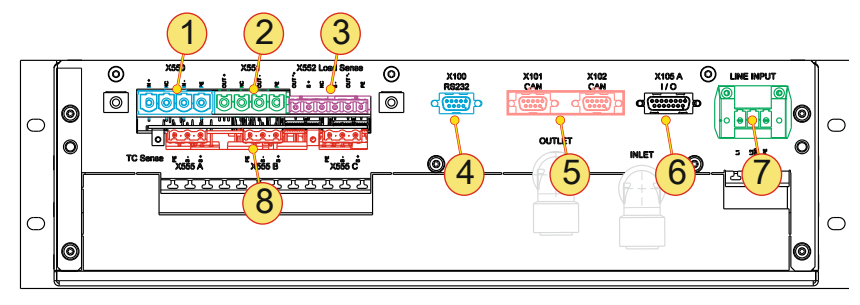

Abb. 7 Lage der Schnittstellen an der Geräte-Rückseite.

| Schnittstellen - Rückseite |                                                                                                    |  |
|----------------------------|----------------------------------------------------------------------------------------------------|--|
| 1                          | <b>DC-Eingang – X550</b><br>Anschluss für die DC-Seite der TopCon Geräte.<br>Pin-Belegung siehe Kapitel 10.3.6.6, Seite 111.                                                                                        |  |
| 2                          | <b>DC-Ausgang − X551</b><br><b>Anschluss für die Last-Seite.</b><br>Pin-Belegung siehe Kapitel 10.3.6.7, Seite 111.                                                                                                 |  |
| 3                          | Load Sense – X552<br>Sense-Eingang zum Anschluss an die Last.<br>Pin-Belegung siehe Kapitel 10.3.6.8, Seite 112.                                                                                                    |  |
| 4                          | <b>RS-232 – X100</b><br>Pin-Belegung siehe Kapitel 10.3.6.3, Seite 106.                                                                                                    |  |
| 5                          | <b>CAN Bus – X101/X102</b><br>Technische Daten, siehe Kapitel 10.3.6.4, Seite 108.                                                                                                    |  |
| 6                          | Analog- /Digital Interface – X105A<br>Die Schnittstelle wird im Moment nicht unterstützt. Die Schnittstelle darf nicht<br>verwendet werden.<br>Pin-Belegung, siehe Kapitel 10.3.6.5, Seite 109.                     |  |
| 7                          | <b>LINE INPUT</b><br>Pin-Belegung siehe Kapitel 10.3.6.2, Seite 106.                                                                                                    |  |
| 8                          | <b>TC Sense Ausgang 1 3 – X555 A C</b><br>Drei Sense Ausgänge<br>An diese TC Sense-Ausgängen können bis zu 3 TopCon-Geräte mit den TC<br>Sense verbunden werden.<br>Pin-Belegung siehe Kapitel 10.3.6.9, Seite 113. |  |

Tabelle 5Schnittstellen an der Geräte-Rückseite.

### 1.5. Technische Daten

Beim TopCon TC.LIN handelt es sich um ein neues Produkt, das sich der Entwicklung anpasst. Es können sich dadurch Änderungen in den technischen Daten ergeben.

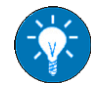

Die aktuellste Version des jeweiligen TC.LIN-Datenblattes finden Sie auf der Internet-Präsenz <u>www.regatron.com</u>.

### **Technische Daten im Manual**

| Technische Daten – Verweisübersicht                       |                                |  |
|-----------------------------------------------------------|--------------------------------|--|
| Umgebungsbedingungen                                      | Siehe Kapitel 10.1, Seite 100. |  |
| Mechanische Daten                                         | Siehe Kapitel 10.2, Seite 101. |  |
| Elektrische Daten                                         | Siehe Kapitel 10.3, Seite 103. |  |
| Schnittstellenbeschreibung Siehe Kapitel10.3.6, Seite.106 |                                |  |

Tabelle 6Technische Daten – Verweisübersicht.

### 2. Allgemeine Sicherheits- und Gefahrenhinweise

### 2.1. Geltungsbereich und Anwendung

Die allgemeinen Hinweise sind gültig für alle TopCon-Niederspannungsanlagen. Der/die Anwender sind verpflichtet, die angesprochenen Risiken und Gefahren durch konsequente Anwendung der Elektro-Fachregeln zu vermeiden.

Die Anlage untersteht der Niederspannungsrichtlinie, Sie ist durch adäquat ausgebildetes und instruiertes Personal zu bedienen.

### 2.2. Einteilung der Gefahrenbereiche

Die Betrachtung der Gefahreneinflüsse von Niederspannungsanlagen mit speisendem und ggf. rückspeisendem Energiefluss wird in folgende Bereiche eingeteilt:

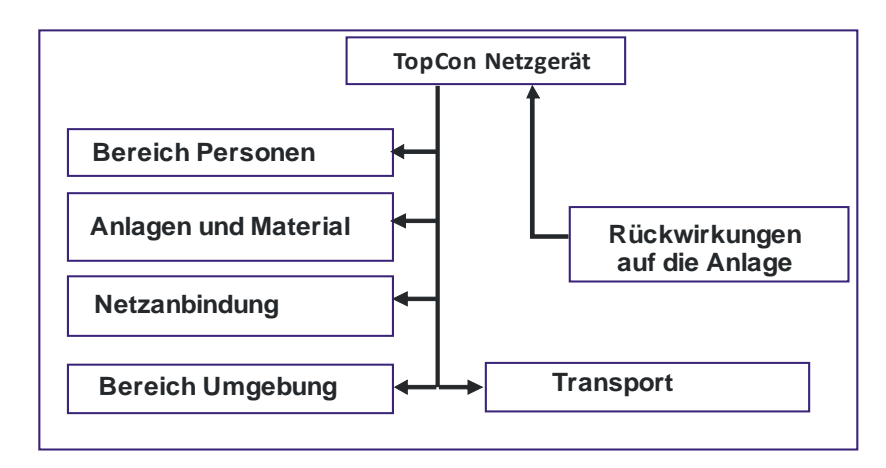

Abb. 8 Einteilung der Gefahrenbereiche.

Die genannten Gefahrenbereiche werden in den weiteren Abschnitten dieses Kapitels erläutert.

### 2.2.1. Bereich Personen

Grösste Aufmerksamkeit ist den Gefahren für Menschen zu schenken. Es gibt verschiedene Risiken und Gefahren, von denen die wichtigsten hier genannt werden.

### Elektrischer Schlag

Eine Niederspannungsanlage kann Spannungspotenziale erzeugen, welche für den Menschen gefährlich bis tödlich wirken. Bei Arbeiten an den Anlagen sind folgende Richtlinien zu beachten:

#### a) Arbeiten in spannungsfreiem Zustand

Dies ist die empfohlene Arbeitsweise, sie sollte konsequent bei allen Anschluss- und Verkabelungsarbeiten angewendet werden. Beachten Sie die Regeln:

- 1. Freischalten
- 2. Sichern gegen Wiedereinschaltung.
- 3. Kurzschliessen
- 4. Erdverbindung
- 5. Melden und instruieren

Nach dem Abschalten ist das Kurzschliessen der Ausgänge und Erden aus Sicherheitsgründen insbesondere dann angezeigt, wenn reaktive Lasten oder solchen mit Speicherverhalten (Akkumulator, Kondensator, ULTRACAP etc.) verwendet werden.

- b) Arbeiten in der N\u00e4he von spannungsf\u00fchrenden Teilen unter diesen Umst\u00e4nden ist mit einem bereits erh\u00f6hten Gefahrenpotenzial zu rechnen. Minimieren Sie die Risiken durch:
  - 1. Schutzvorrichtungen
  - 2. Abdeckungen
  - 3. Isolierende Kapselung, Umhüllung
  - 4. Abstand erzwingen durch mechanische Vorrichtungen, Schutzgitter
  - 5. Aufsichtsführung, Meldewesen

### c) Arbeiten unter Spannung

Diese Arbeitsweise sollte unbedingt vermieden werden. Ist sie nicht zu umgehen, so ist eine sorgfältige Arbeitsvorbereitung unerlässlich. Achten Sie auf Folgendes:

- Das Fachpersonal muss besonders ausgebildet sein. (s. NIV Art 26)
- 2. Arbeiten nach den anerkannten Fachmethoden.
- 3. Kontrollierte persönliche Schutzmittel vorhanden. (passiver Schutz)
- 4. Organisation des Arbeitsfeldes.
- 5. Aufsicht und vorbereitete Massnahmen.(Aktiver Schutz)
- Verwenden Sie durchwegs einen angepassten Berührungsschutz. Richten Sie eine genügende NOT-HALT-Kette ein und testen Sie diese in regelmässigen Abständen! Kennzeichnen Sie alle Leiter und Kabel, um Verwechslungen vorzubeugen.

### Elektrische Erwärmung

TopCon Stromversorgungsanlagen arbeiten mit erheblichen Energien. Hohe Stromstärken können zu Erwärmung von Kabeln und Leitern führen. Insbesondere bei unüberwachten Dauerversuchen können unter Umständen Isolationsbrände und Kurzschlüsse entstehen.

- Besonders gefährdet sind Steckverbindungen, Schalteinrichtungen und Kabelklemmen. Kontrollieren Sie diese Teile besonders sorgfältig und in regelmässigen Abständen.
- Verwenden Sie das zu Ihrer Anwendung passende und vorgeschriebene Leitermaterial mit der zugehörigen Isolationsklasse!
- Überwachen Sie Ihre Anlage aktiv oder passiv durch entsprechende Sensoren oder Parameterüberwachung.

### Lichtbögen und Abreissfunken

Beachten Sie im Zusammenhang mit Gleichstromanlagen, dass beim Öffnen eines strombehafteten Kreises je nach Induktivität sehr energiereiche Lichtbögen entstehen können!

Diese können unter Umständen zu Verbrennungen, Augenschäden sowie zu Beschädigung, Zerstörung oder Brand an Anlageteilen führen.

Die Anwendung von normalen Netzschützen als Trenner in Gleichstromkreisen wird nicht empfohlen! Verwenden Sie statt dessen DC-Schütze. Wenden Sie sich im Zweifelsfalle an deren Hersteller.

Bedenken Sie, dass die Schutzeinrichtungen der TopCon-Niederspannungsanlage einen Lichtbogen nicht als Fehlerbedingung erkennen kann, da dies eventuell als Funktion erwünscht ist.

#### Mechanische Verletzungsgefahr

Wie bei allen elektrischen Installationen können beim Entfernen und Montieren der Abdeckungen, von Leitungsanschlüssen und Kabeln mechanische Verletzungen an Kopf und Händen entstehen.

Verwenden Sie immer das korrekte Werkzeug. Schützen Sie gegebenenfalls Kopf und Hände vor Schnitt- und Stossverletzungen.

### 2.2.2. Bereich Anlagen und

#### Brandfall

Schalten Sie im Brandfall die Anlage sofort spannungsfrei, um einerseits die Energiezufuhr zu unterbrechen und andererseits die Lüfter stillzulegen.

Bekämpfen Sie den Brand von unten nach oben, nach den, in Ihrem Betrieb geltenden Regeln und mit den geeigneten Brandbekämpfungsmitteln (CO2-Löscher). Verwenden Sie nach Möglichkeit Feuerlöscher mit Sauerstoff verdrängender Wirkung, um die sekundären Schäden gering zu halten.

### Elektromagnetische Felder

Wie jede Elektroanlage erzeugen TopCon Niederspannungsanlagen elektrische und magnetische Felder. Diese entsprechen jedoch vollumfänglich den gängigen Normen.

Beachten Sie jedoch, dass vor allem EM-Felder Ihrer angeschlossenen Leitungen und Apparate trotzdem störende Einflüsse auf Gegenstände in unmittelbarer Nähe haben könnten.

Beachten Sie Folgendes:

- Datenträger und PC-gestützte Messumgebungen in genügendem Abstand von den Strom führenden Leitungen halten, um Störungen und Datenverlust zu verhindern.
- Hochempfindliche Sensoren und Messgeräte schützen.
- Auswirkungen auf Kommunikationsnetze austesten, insbesondere Funknetze.
- Menschen mit elektronischen Implantaten auf die Möglichkeit von Beeinflussungen aufmerksam machen.

### Geräusche und Lärmpegel

Die induktiven Elemente sowie die Lüfter der TopCon Niederspannungsanlage erzeugen je nach Betriebsart einen niedrigeren oder höheren Geräuschpegel. Dieser liegt aber selbst in unmittelbarer Nähe zum Schrank unter der Toleranzgrenze, welche das Tragen einer Schallschutzeinrichtung erforderlich machen würde.

Das Tragen einer Schallschutzeinrichtung bzw. das Ergreifen von Schall-Dämmmassnahmen kann aber individuell erforderlich sein.

### Mechanische Schäden

Fehlbedienung der Anlagen kann zu mechanischen Schäden an den nachgeschalteten Einrichtungen und Systemen führen.

Insbesondere bei der Anspeisung von Antrieben ist dafür zu sorgen, dass bei Abwurf der Belastung keine zu hohen Drehzahlen entstehen.

Die Überwachung der maximalen Drehzahl mit Eingriff in die Sicherheitskette wird empfohlen, vor allem, wenn die Anlage ohne Überwachung läuft.

### **Umgang mit Hochenergie-Speichern**

Moderne Energie-Speichersysteme sind in der Lage, sehr hohe Energiemengen aufzunehmen. Dies hat folgende Konsequenzen:

- Die Verkabelung sollte nicht nur den maximal zu erwartenden Lade- und Entladeströmen entsprechen, es sind bei Schaltvorgängen zum Teil deutlich höhere Spitzenströme zu erwarten.
- Im Gegensatz zur TopCon Niederspannungsanlage, welche voll strombegrenzt ist, wirkt sich ein Kurz- oder Fehlschluss bei Hochenergiespeichern fatal aus. Durch die hohen Ströme können schwere Schäden an Menschen und Sachwerten entstehen.

Die folgende nicht abschliessende Liste zeigt einige dieser Schäden auf:

- 1. Verglühen von Leitern und Verbindern
- 2. Funkenwurf
- 3. Brände, Isolationsbrände
- 4. Lichtbögen, Schweissen
- 5. Elektrische Schläge

Beachten Sie die folgenden Punkte:

- Schliessen Sie Speicher niemals kurz, um sie zu entladen! Verwenden Sie stets einen geeigneten Entladewiderstand genügender Leistung!
- 2. Sichern Sie einen entladenen Speicher sichtbar durch eine Kurzschluss-Brücke.
- 3. Überwachen Sie stets die maximale Speicherspannung, auch im praktischen Prüfbetrieb.
- 4. Verwenden Sie eine Einrichtung, welche den Ladezustand des Speichers deutlich signalisiert, z. B. durch Überwachung der Kleinspannungsgrenze.

### 2.2.3. Bereich Netzanbindung

TopCon-Geräte, die mit einem TC.LIN-Gerät zusammen betrieben werden, können im Einschaltmoment eine ungleichförmige Belastung der 3 Netzphasen erzeugen, was bei älteren FI-Schaltern zum Auslösen führen kann.

Hier ist ein modernes FI-Schalter-Fabrikat zu verwenden, bei dem der Einschaltvorgang solche Asymmetrien toleriert.

### 2.2.4. Bereich Umgebung

TopCon TC.LIN-Geräte werden i. d. R. zwangsluftgekühlt. Durch die Längsregelung entsteht in den Bauelementen Verlustleistung, welche in Form von Wärme an die Umgebung abgegeben werden muss.

Die Energie wird mithilfe von Zwangsbelüftung nach hinten aus dem TopCon TC.LIN-Gerät abgegeben.

Es ist darauf zu achten, dass die Räume in denen TopCon-Geräte mit TC.LIN-Geräten zusammenarbeiten, kühl sind und damit die entstehende Wärme tatsächlich auch abgeführt werden kann.

- Eine aktive Kühlung ist aber i. d. R. nicht notwendig.
- Die Zwangslüftung stösst Luft zur Rückseite des TopCon Netzgerätes aus.

Es ist darauf zu achten, dass durch den – bei grosser Belastung möglicherweise starken - Luftstrom und die Wärme keine unerwünschten Auswirkungen (z. B. Aufwirbelung von Staub oder Sand, Verformung durch Wärmeeinwirkung etc.) entstehen können.

Bei TopCon Modellen mit der Option Wasserkühlung wird ein grosser Teil der entstehenden Verlustleistung über den Kühlkreislauf abgegeben.

Hier ist zu beachten, dass der Kühlmittel-Vorlauf nicht zu warm ist. Weitere Anforderungen an das Kühlmittel sind in der Options-Beschreibung ab S. 45 enthalten.

### 2.2.5. Bereich Transport

TopCon TC.LIN-Geräte besitzen zwei Vertiefungen an den Geräteseiten, an denen der interne Kühlkörper befestigt ist. Verwenden Sie die Vertiefungen, um das Gerät am Geräte-Schwerpunkt anheben zu können. Dies gewährleistet einen optimalen Tragekomfort.

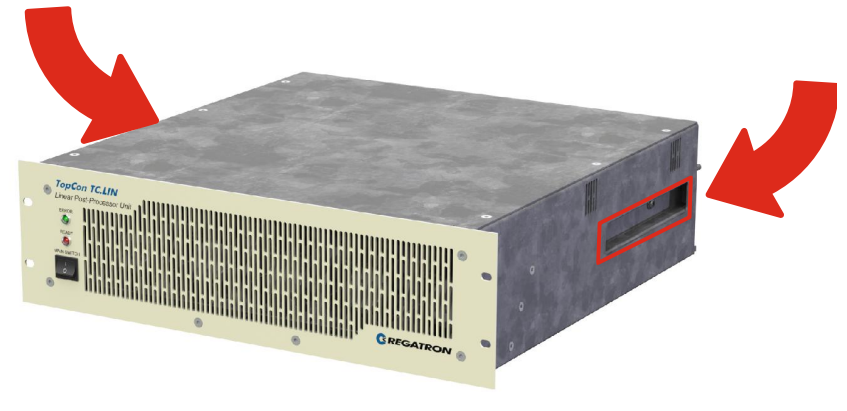

Abb. 9 Transport eines TC.LIN Gerätes mithilfe der seitlichen Vertiefungen.

Wenn Sie das Gerät mit der Rückseite auf die Trage-Schienen des Systemschranks platzieren, ist es einfach, das Gerät in den Schrank hineinzuschieben.

### 2.2.6. Bereich Rückwirkungen auf die Anlage

Voraussetzungen für einen störungsfreien Betrieb ist die Einhaltung der anlagenspezifischen Eckdaten.

Lastsysteme können erheblich auf die Stromquelle rückwirken. Es sind deshalb folgende Punkte zu beachten:

- 1. Die spezifizierte Maximalspannung darf nicht überschritten werden.
- Schutzmassnahmen gegen lastseitige Spannungsspitzen müssen vorgesehen sein und deren Funktion muss überwacht werden (Spannungsspitzen gefährden die anlageseitigen Filterkondensatoren und Halbleiter).
- 3. Periodische Überströme sind zu vermeiden.
- Die lastseitig erzeugten DC-Rippelströme sind zu überwachen, um Sieb- und Filterkapazitäten nicht zu überlasten; im Zweifelsfall beim Hersteller nachfragen.

Die Anlage ist immer innerhalb des zugelassenen Temperaturbereiches zu betreiben. Hohe Temperaturen verringern die Lebensdauer diverser Komponenten.

### 2.3. Verwendete Sicherheits-Piktogramme

Wichtige Hinweise sind in dieser Betriebsanleitung mit folgenden Symbolen gekennzeichnet:

| Gefahren- und Warnhinweise |                                                                                                    |  |
|----------------------------|----------------------------------------------------------------------------------------------------|--|
| Piktogramm                 | Bedeutung                                                                                                    |  |
| GEFAHR                     | Für eine unmittelbar drohende Gefahr, die zu<br>schweren Körperverletzungen oder zum Tod<br>führt.                                   |  |
|                            | Für eine unmittelbar drohende Gefahr, die zu<br>schweren Körperverletzungen oder zum Tod<br>führen kann.                             |  |
| VORSICHT                   | Für eine möglicherweise schädliche Situation,<br>die zu schweren Körperverletzungen oder<br>zum Tod führen kann.                     |  |
| VORSICHT                   | Für eine möglicherweise schädliche Situation,<br>bei der das Produkt oder eine Sache in seiner<br>Umgebung beschädigt werden könnte. |  |

 Tabelle 7
 Grundsätzliche Gefahren- und Warnhinweise.

| Weiterführende Gefahren- und Warnhinweise |                                                        |
|-------------------------------------------|--------------------------------------------------------|
| Piktogramm Bedeutung                      |                                                        |
| 4                                         | GEFAHR, WARNUNG oder VORSICHT durch elektrischen Strom |
|                                           | GEFAHR, WARNUNG oder VORSICHT vor schwebender Last     |

Tabelle 8In der Tabelle enthaltene Symole können als konkretere Darstellung der<br/>Warnhinweise aus Tabelle 7 "Warnhinweise" verwendet werden.

| Gebote     |                   |
|------------|-------------------|
| Piktogramm | Bedeutung         |
|            | Wichtiger Hinweis |

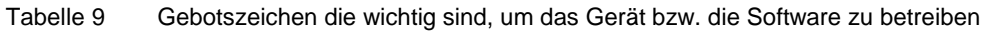

| Allgemeine Hinweise |                                               |
|---------------------|-----------------------------------------------|
| Piktogramm          | Bedeutung                                     |
|                     | Tipp, um effizient mit dem Gerät zu arbeiten. |

Tabelle 10Zusätzliche Information, für ein schnelles Auffinden von eventuell wichtiger<br/>Information.

### 3. Aufbau und Funktion

### 3.1. Übersicht über die Funktion

### 3.1.1. Anwendungsbereich

Der TC.LIN als nachgeschalteter linear geregelter Längsregler zu einem TopCon-Gerät ermöglicht mit seinem schnellen digitalen Regler eine Erweiterung der Regeldynamik. Das TC.LIN-Gerät ist mit seiner hohen Genauigkeit und Geschwindigkeit für Anwendungen geeignet, die diese Eigenschaften erfordern.

- Einzelne Wechselrichter-Modelle benötigen z. B. für die optimale Funktion ihres MPP-Trackers eine realitätsnahe Dynamik, die bei der Simulation von Solarzellen über den AAP-Funktionsverlauf des TFE-Funktionsgenerators nachgebildet wird.
- Für alle Anwendungen die eine schnelle Stromregelung erfordern (Funktion: U= f(I)).

### 3.1.2. Prinzipieller Aufbau des Geräte-Verbunds

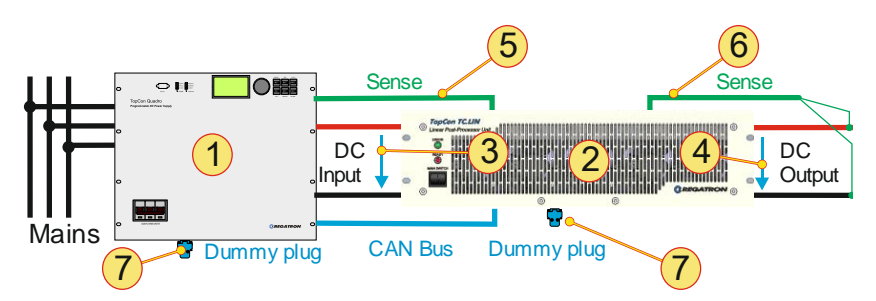

Abb. 10 Prinzip-Übersicht einer TopCon TC.P-TC.LIN Verbindung.

### **DC-Seite**

Der DC-Ausgang des TopCon Master-Gerätes -1- wird mit dem DC-Input -3- des TC.LIN-Gerätes -2- verbunden.

Der DC-Strom wird durch das TC.LIN-Gerät **-2-** dynamisch geregelt und an den Prüfling weiter gereicht **-4-**.

Es sind bis zu 1500 V<sub>DC</sub> am DC-Ausgang des TC.LIN-Gerätes möglich.

### Load Sense -6-

Um optimale Istwerte für die Regelung zu erhalten, wird über die Sense-Schnittstelle -6- des TC.LINs -2- die Sense-Spannung entweder direkt am Prüfling, oder an den Ausgangsstromklemmen -4- des TC.LINs -2- gemessen.

### TC Sense (zum TopCon-Gerät) -5-

Die gemessene TC.LIN-Ausgangsspannung wird über einen Spannungsteiler an die U<sub>Nom</sub>-Spannung des TopCon-Gerätes angepasst und an die Sense-Eingänge der beteiligen TopCon-Geräte weiter gereicht **-5**-. Diese Spannungsmessung wird zur Regelung der vorgegebenen Drop-Spannung U<sub>drop</sub> benötigt.

Es ist eine Serien- oder Parallel-Schaltung von 3 TopCon-Geräten pro TC.LIN möglich.

### Kommunikation

Der Datenaustausch der Eingabe- und Regelparameter sowie die Parametrierung von Verbund-Geräten erfolgt über den CAN Bus. Die Bus-Enden müssen mit einem Abschlusswiderstand terminiert werden **-7-**, um Kommunikationsstörungen zu vermeiden.

### 3.1.3. Funktionsweise der Regelung

#### Parameter-Einstellungen

Die Funktionsparameter des TC.LIN-Gerätes werden mithilfe der Software TopControl eingestellt.

Dabei werden die Parameter im Normalfall über das Master-Gerät mit einem PC und der Software TopControl vorgegeben.

Spezifische Anforderungen können über eine direkte Verbindung zur Service-Schnittstelle des TC.LINs aufgebaut und mit der Software TopControl eingestellt werden.

#### Sollwert-Vorgabe

Das TC.LIN-Gerät erhält nach dem Einschalten bei dem "VOLTAGE\_ON"-Signal sämtliche Referenzwerte über den CAN Bus vom angeschlossenen TopCon Master-Gerät mitgeteilt.

Bei Änderungen der Referenzwerte erfolgt ebenfalls eine Aktualisierung des TC.LINs.

Es können folgende Vorgabe-Arten unterschieden werden:

Statisch:

Referenzwerte, wie U<sub>REF</sub> und I<sub>REF</sub>, die über verschiedene Schnittstellen am TopCon-Gerät eingestellt werden können.

• Dynamisch:

Kurvenwerte über eine AAP-Funktion als Teil des Funktionsgenerators der Software-Option TFE oder SAS Control.

#### Istwert

Die an der Last anliegende Spannung wird über die Load Sense-Schnittstelle an das TC.LIN-Gerät angelegt. Das TC.LIN-Gerät übernimmt diese Load Sense-Spannung als Istwert für die Regelung seines Stromwertes. Während das TopCon-Gerät seine Ausgangsspannung über die TC Sense-Spannung als Istwert regelt.

Bei Verwendung von AAP-Funktionen wird der Sollwert von der AAP-Funktion mit dem Istwert verglichen. Die daraus resultierende Differenz ergibt die Stellgrösse für den Regler.

### Regelung

Im Normalbetrieb arbeitet der TC.LIN als Stromregler.

Falls die Regelung des TC.LIN über den Stromregler zu ungenau wird, wechselt das Gerät in den Spannungsregler-Modus.

Dies ist bei sehr kleinen Strömen und grossen Last-Impedanzen der Fall.

Der Umschaltevorgang wird über eine Schalthysterese gesteuert.

Die Schaltschwellen können über die Service-Schnittstelle mit der Software TopControl im Bedarfsfall eingestellt werden.

### U<sub>drop</sub>-Spannung

Die U<sub>drop</sub>-Spannung ist die Differenzspannung zwischen der TopCon-Geräte Ausgangsspannung und der TC.LIN-Ausgangsspannung (Lastspannung).

Die U<sub>drop</sub>-Spannung liegt am TC.LIN-Stromregler und muss genügend gross sein, damit genügend Spannungsreserve vorhanden ist, um in möglichst kurzer Zeit bei dynamischen Laständerungen oder bei AAP-Kurvenverläufen den Strom nachzuregeln.

Bei der Dimensionierung der U<sub>drop</sub>-Spannung in der Software TopControl müssen folgende Extremfälle beachtet werden:

#### • Bei zu kleiner U<sub>drop</sub>,

kann der Längsregler einen Spannungseinbruch der TopCon Ausgangsspannung bei schneller Laständerung nicht mehr Ausgleichen. Die U<sub>drop</sub>-Spannung kann soweit abfallen, das der Längsregler keinen Strom mehr ausregeln kann.

 Bei zu grosser U<sub>drop</sub>, wird die Verlustleistung sehr gross, die im TC.LIN entsteht und abgeführt werden muss.

$$P_{Verlust} = U_{drop} * I_{out}$$

 → Daraus ergibt sich ein optimaler Spannungsbereich der U<sub>drop</sub>-Spannung von ca. 35 - 40 V<sub>DC</sub>. Standardwert: 35 V Durch Verändern der Konfigurationseinstellungen kann der maximale Strom auf 30 % bis 50 % des nominalen Stroms begrenzt werden. Aufgrund der gleichen Auflösung wird eine entsprechende grössere Genauigkeit der Stromregelung erzielt.

### 3.1.4. Anzeige von Strom- und Messwerten

### Anzeige von Durchschnittswerten

Der Reglerzyklus im TC.LIN-Gerät ist wesentlich schneller als die Kommunikationsgeschwindigkeit zwischen TC.LIN-Gerät und TopCon-Gerät. Dies hat folgende Konsequenzen:

- Im TopCon-Gerät werden die Daten nach einer gewissen Zeit für den Mittelwert, das Maximum und Minimum übernommen.
- Die aufgenommenen Werte können über die angeschlossene Software TopControl abgerufen und angezeigt werden.
   (z. B. über die Softwareoption SASControl)

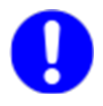

Falls die Sense-Spannung des TopCon-Gerätes zur Messwertaufnahme verwendet wird, muss mit Auflösungsverlust gerechnet werden.

Δ

4. Betriebsarten

### 4.1. Allgemeine Bedingungen – Kommunikation im Geräte-Verbund

### 4.1.1. CAN-Bus

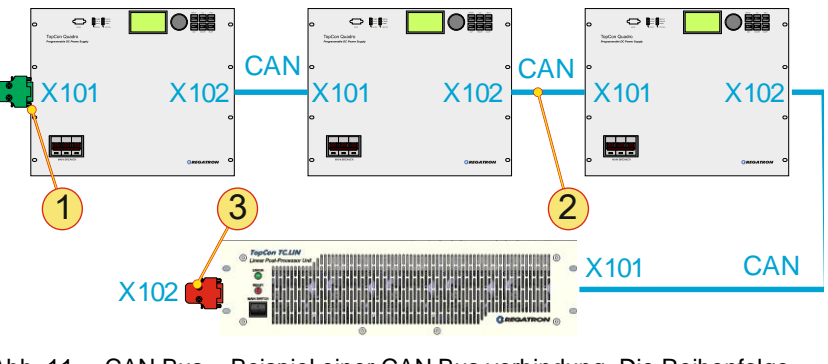

Abb. 11 CAN Bus – Beispiel einer CAN Bus verbindung. Die Reihenfolge der Geräte kann unterschiedlich sein.
-1- Blindstecker: "CAN TERM interlock"
-2- CAN BUS Verbindung
-3- Blindstecker: "CAN TERM"

Das TC.LIN-Gerät ist, wie alle TopCon-Geräte eines Geräteverbundes, ein Teilnehmer der CAN-Bus Kommunikation. Deshalb treffen die allgemeinen Anschluss-Bedingungen des CAN-Busses auch für das TC.LIN-Gerät zu:

- Die CAN Bus-Schnittstelle X101 des ersten Gerätes innerhalb eines Geräte-Verbundes muss mit einem Blindstecker "CAN TERM; Interlock" -1- abgeschlossen sein. (Im Lieferumfang enthalten).
- Die CAN Bus-Schnittstelle X102 des vorangehenden TopCon-Gerätes muss mit der Schnittstelle X101 des nachfolgenden TopCon-Gerätes mit einem CANCABLE -2- verbunden werden. (Im Lieferumfang enthalten).
- Die verbleibenden Schnittstellen X101/X102, die nicht f
  ür eine CAN Bus-Verbindung ben
  ötigt werden, sind jeweils mit einem Blindstecker "CAN TERM" -3- abgeschlossen. (Im Lieferumfang enthalten).

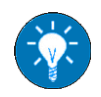

Weiterführende Informationen zum CAN-Bus entnehmen Sie bitte den TopCon-Geräte Manual.

4

### 4.1.2. Geräte-Modul-ID

Folgende Eigenschaften der Kommunikation sind für einen störungsfreien Betrieb notwendig:

- Jeder CAN Bus-Teilnehmer muss eindeutig identifizierbar sein.
- Ab einer Anzahl von 8 Busteilnehmern wird die Bus-Übertragungsrate reduziert, um Kollisionen in der Kommunikation zu vermeiden.

#### Modul-ID Auslieferzustand

Die Modul-ID eines einzelnen TopCon TC.LIN-Gerätes ist im Auslieferzustand: 0.

#### Geräte-Modul-ID bei mehren TopCon TC.LIN-Geräten

Bei mehreren TopCon TC.LIN-Geräten wird empfohlen, die Modul-ID lückenlos aufwärts zu vergeben.

Bsp. Das erste TC.LIN-Gerät erhält die Modul-ID: "0", das zweite Gerät: "1", … Gerät n: "n-1"

Bei Bedarf kann die Modul-ID des TopCon TC.LIN-Gerätes über die Software TopControl verändert werden.

## Einstellen der Modul ID über das Regeister <CONFIG /DEVICEINFO>

- Verbinden des PCs mit dem TC.LIN-Gerätes Weiterführende Information siehe Kapitel 7.1.1, Seite 63.
- Anmeldung mit der Benutzer-Ebene : "Advanced User" Weiterführende Informationen siehe Kapitel 7.1.3, Seite 66.
- Aufrufen des Registers <CONFIG /DEVICEINFO> Weiterführende Information siehe Kapitel 7.1.4.4, Seite 79.
- Eingabe der gewünschten Modul ID in der Rubrik < CONFIG>
- Bestätigung der Eingabe mit dem Druckknopf <Store Settings>
- Bei erfolgreichen Speichern der Modul ID im TC.LIN-Speicher erscheint "Stored".

#### Einstellen der Modul ID über Parameter der Software TopControl

- Notwendige Information vom Kundendienst Tagespasswort f
  ür die Benutzer-Ebene: "Power user". Gridfile f
  ür die Einstellung der Modul-ID.
- Variablen-Bezeichnung für die Modul-ID Variablen-Bezeichnung: "DefaultModuleID" Value: "0" für Gerät 1; "1" für Gerät 2 etc.

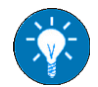

Vorgehensweise im Umgang mit Gridfiles
 Weiterführende Informationen, siehe Kapitel 7.1.4.4, Seite 79.

### 4.2. TC Sense – Verbindung zwischen TopCon- und TC.LIN-Geräten

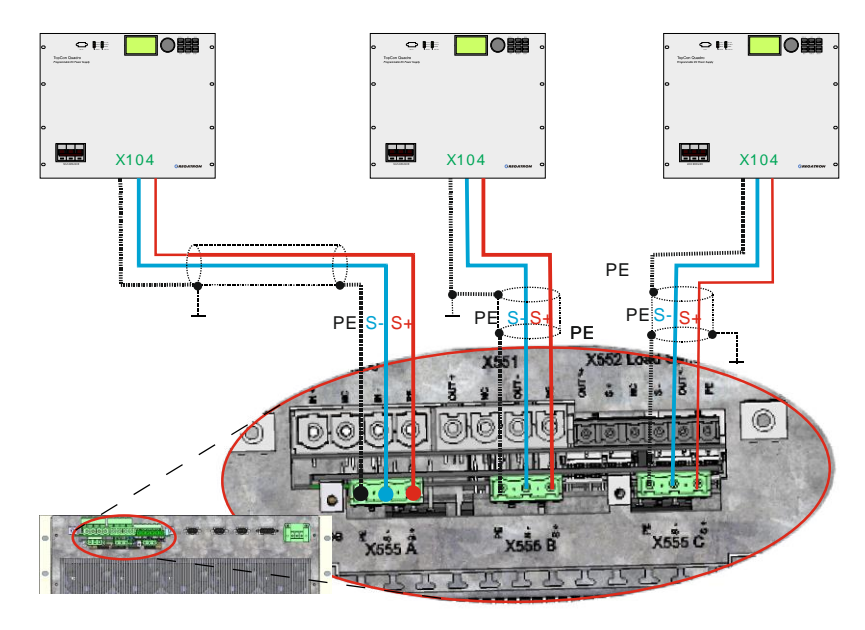

### 4.2.1. TC Sense-Verbindung mit einem TC.LIN Gerät

Abb. 12 Anschluss von bis zu 3 TopCon-Geräten an ein TC.LIN-Gerät mit den Schnittstellen X555 A ... C.

Bei der Verwendung der Schnittstellen X555 A ... C für eine Sense-Verbindung sind nachfolgend Punkte bedeutend:

#### • TopCon Geräte-Anzahl

Es können bis zu 3 TopCon-Geräte an den Sense-Schnittstellen X555 A ... C des TC.LINs angeschlossen werden. Die jeweilige Sense-Schnittstelle X104 eines TopCon-Gerätes ist mit einer der Schnittstellen X555A ... C verbunden.

#### • Betriebsart

Die TopCon-Geräte müssen für jede Betriebsart an die Schnittstellen X555A ... C angeschlossen werden. (Betriebsarten: Parallel-, Serien- oder Matrix-Betrieb).

#### • PE-Anschluss

Es wird empfohlen den PE-Anschluss der Sense-Schnittstellen für einen Leitungsschirm zwischen TopCon Geräten und TC.LIN Gerät zu verwenden.

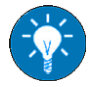

Schliessen Sie nur eine Seite des PE-Schirms an einem Gerät an, um Erd-Schleifen und EMV-Störeinflüsse zu vermeiden.

### Individuell angepasste Schnittstellenkarte

Um die höchst mögliche Genauigkeit der Sense-Messung zu ermöglichen, ist die maximale Sense-Spannung auf den Geräte-Spannungstyp ( $U_{Nom}$ ) der angeschlossenen TopCon-Geräte angepasst. Der sich daraus ergebende Teiler bezieht sich immer auf die maximal zulässige Ausgangsspannung von 1500 V<sub>DC</sub>.

Δ

### Umgang mit individuell angepassten Schnittstellenkarten:

- Eine Verbindung des Sense-Anschlusses mit anderen TopCon-Quellen ist nur innerhalb eines gleichen Geräte-Typs möglich.
   Z. B. bei einem Wechsel von Systemschränken mit gleichen TopCon-Geräten.
- Bei einem Wechsel des Sense-Anschlusses zu TopCon-Geräten mit einer andern U<sub>Nom</sub>-Spannung muss die Schnittstellenkarte entsprechend ausgetauscht werden.

Z. B. bei einem Wechsel vom Gerät TC.32.**500**.400 mit  $U_{nom}$ = 500 V<sub>DC</sub> auf ein Gerät TC.20.**100**.400 mit U<sub>Nom</sub>= 100 V<sub>DC</sub>.

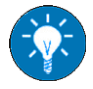

Weiterführende Informationen zur Schnittstelle siehe Kapitel 10.3.6.9, Seite 113.

### 4.2.2. TC Sense-Verbindung mit mehreren TC.LIN-Geräten

Folgende Verbindungsprinzipien sind bei der Verwendung mehrerer TC.LIN-Geräte wichtig:

- Das Verbindungsprinzip der TC Sense-Schnittstellen X555A … C bleibt immer gleich, unabhängig davon in welchem Geräte-Verbund sich die TopCon-Geräte befinden.
- Die Reihenfolge der anzuschliessenden TC Sense-Schnittstellen X555A ... C ist unwichtig, da alle TC Sense-Schnittstellen intern je Schnittstellenkarte parallel verbunden sind.
- Der Anschluss der TopCon-Geräte an die TC Sense-Schnittstellen der einzelnen TC.LIN-Geräte ist unwichtig, da die Load Sense Schnittstellen aller TC.LIN-Geräte parallel verbunden sind.

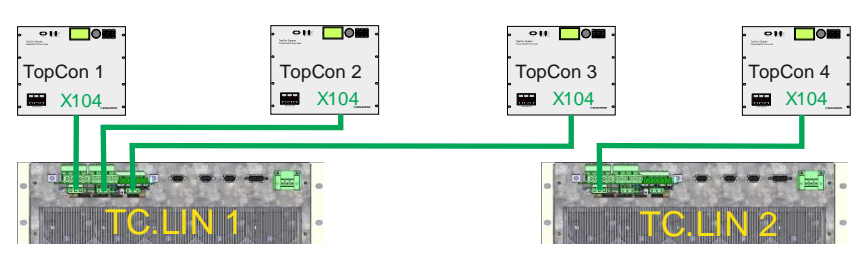

Abb. 13 TC Sense Verdrahtungsbeispiel mit 2 TC.LIN Geräten und 4 TopCon-Geräten.

Beispiel-Auszug aus den der Verbindungsmöglichkeiten:

### Verbindungs-Beispiel 1 (siehe Abb. 13)

- Schnittstellen X555 A ... C von TC.LIN 1 ist mit X104 der TopCon-Geräte 1 ... 3 verbunden.
- Schnittstelle X555A von TC.LIN 2 ist mit X104 von TopCon-Gerät 4 verbunden.

### Verbindungs-Beispiel 2

- Schnittstellen X555A ... B von TC.LIN 1 sind mit X104 der TopCon-Geräte 1 ... 2 verbunden.
- Schnittstellen X555A ... B von TC.LIN 2 sind mit X104 der TopCon-Geräte 3 ... 4 verbunden.

### Verbindungs-Beispiel 3

- Schnittstelle X555A von TC.LIN 1 ist mit X104 von TopCon-Gerät 2 verbunden.
- Schnittstelle X555B von TC.LIN 1 ist mit X104 von TopCon-Gerät 4 verbunden.
- Schnittstelle X555C von TC.LIN 1 ist mit X104 von TopCon-Gerät 3 verbunden.
- Schnittstelle X555B von TC.LIN 2 ist mit X104 von TopCon-Gerät 1 verbunden.

### 4.3. Load Sense – Verbindung zwischen TC.LIN und Last

Die Load Sense-Verbindung beschreibt die Verbindung zwischen dem Load Sense-Eingang des TC.LIN-Gerätes mit der Last. Da die TC.LIN-Geräte als Stromregler (Längsregler) nur parallel geschaltet werden ergeben sich folgende Eigenschaften der Load Sense-Verbindung:

#### • Bedeutung des TopCon Geräteverbunds Der Geräte-Verbund (Parallel-, Seriell-, Matrix-Betrieb) der angeschlossenen TopCon-Geräte ist unwichtig.

### Betrieb mehrerer TC.LIN-Geräte

Die Load Sense-Verbindung sämtlicher TC.LIN-Geräte wird immer parallel mit der Last verbunden. D. h. der Load Sense Anschluss ist für jedes TC.LIN-Gerät gleich zu beschalten.

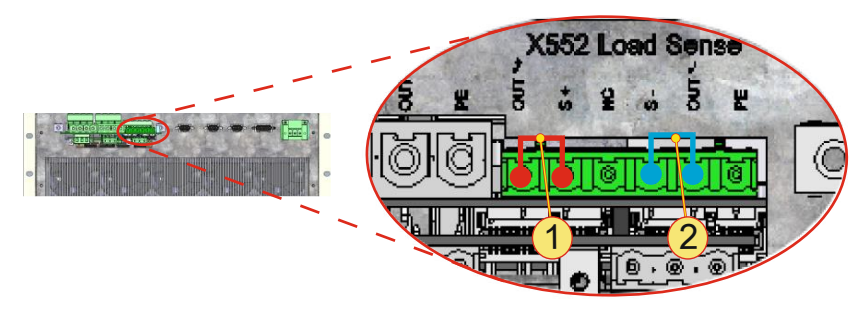

Abb. 14 Load Sense X552 Drahtbrücke zwischen S+ und DC+ -1- und S- und DC- -2-

Für das Messen der Sense-Spannung direkt am DC-Ausgang sind folgende Punkte zu beachten:

- Vernachlässigbarer DC-Leitungswiderstand Für den Fall, dass der Zuleitungswiderstand der DC-Leitung vernachlässigbar für eine Ausregelung ist.
- Geräte-interne Verbindung zu den Stromklemmen Out\*+ und Out\*- der Schnittstelle X552 sind intern mit Out+ (DC+) und Out- (DC-) der Schnittstelle X551 verbunden.
- Drahtbrücken als Sense-Verbindung
   Durch zwei Drahtbrücken an der Schnittstelle X552 kann die
   Sense-Spannung direkt am DC-Ausgang abgegriffen werden.
   Brücke-1- von Out+ zu S+.
   Brücke -2- von Out- zu S-.
- Verbotene Verbindung Out\*+ und Out\*- der Schnittstelle X552 dürfen nicht mit der Last verbunden werden.
- Bei TC.LIN-Geräte Anzahl > 1 (Parallelverbund) Bei mehreren TC.LIN-Geräten, innerhalb eines Verbundes müssen bei allen TC.LIN-Geräten die Brücken -1- und -2gesteckt werden.

### 4.3.2. Spannungsmessung direkt an der Last

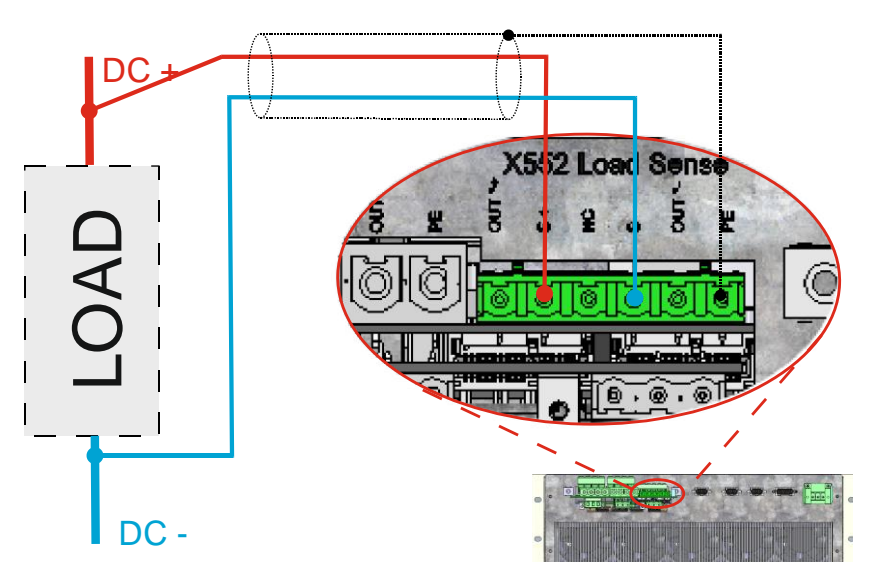

Abb. 15 Load Sense X552 - Verbindung direkt zu Load

Für das Messen der Sense-Spannung direkt an der Last, sind folgende Punkte zu beachten:

- Nicht vernachlässigbarer DC-Leitungswiderstand Für den Fall, dass der Zuleitungswiderstand der DC-Leitung nicht vernachlässigbar ist und die DC-Spannung direkt an der Last ausgeregelt werden soll.
  - Sense-Verbindung zur Last S+ ist mit der positiven Seite der Last verbunden. S- ist mit der negativen Seite der Last verbunden.
- PE-Anschluss

Es wird empfohlen den PE-Anschluss, der Load Sense-Schnittstelle mit einer geschirmten Leitung zu verbinden, um EMV-Störeinflüsse zu vermeiden.

 Bei TC.LIN-Geräte Anzahl > 1 (Parallelverbund) Bei mehreren TC.LIN-Geräten innerhalb eines Verbundes, müssen alle Geräte gleich entsprechend Abb. 15, verschaltet werden.

### 4.4. Einzelgeräte-Betrieb – Geräteverbund TC.LIN -TopCon-Gerät

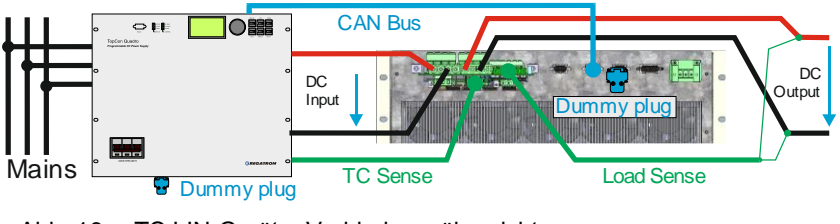

Abb. 16 TC.LIN-Gerät – Verbindungsübersicht Verbindungen zwischen TC.LIN und TopCon-Gerät

Notwendige Verbindungen:

- Sense-Schnittstellen: TC Sense verbunden mit der Schnittstelle X555A ... C Load Sense verbunden mit der Schnittstelle X552.
- CAN Bus-Kommunikation: X101 des TC.LINs verbunden mit X102 des TopCon-Gerätes u X102 des TC.LINs abgeschlossen mit "CAN TERM" X101 des TopCon-Gerätes ist abgeschlossen mit "CAN TERM Interlock".
- DC-Anschluss: DC-Input ist mit X550 verbunden. DC-Output ist mit X551 verbunden.

### Sense-Verdrahtung des TC.LIN-Gerätes

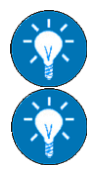

Weiterführende Informationen zum TC Sense-Anschluss X555A ... C siehe Kapitel 4.2, Seite 30. Weiterführende Informationen zum Load Sense-Anschluss X552 siehe Kapitel 4.3, Seite 32.

### CAN Bus-Kommunikation

Weiterführende Informationen zur CAN Bus-Kommunikation siehe Kapitel 4.1, Seite 28.

### **DC-Anschluss**

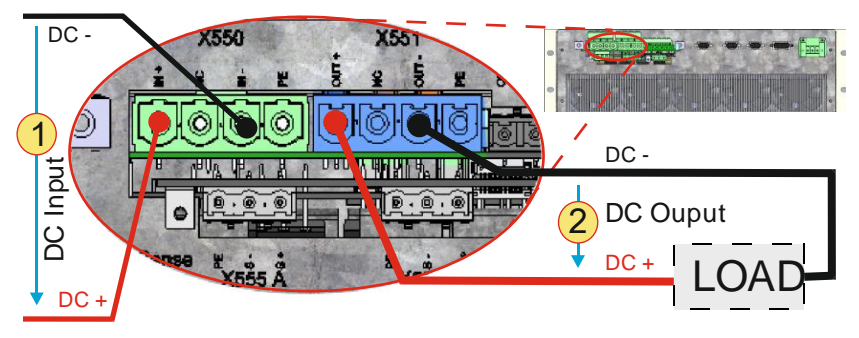

Abb. 17 TC.LIN-Gerät DC-Anschluss : -1- DC input ist mit X 550- verbunden. -2- DC output ist mit X551 verbunden. Δ

### 4.5. Geräteverbund

### 4.5.1. TC.LIN-Geräte werden immer parallel geschaltet.

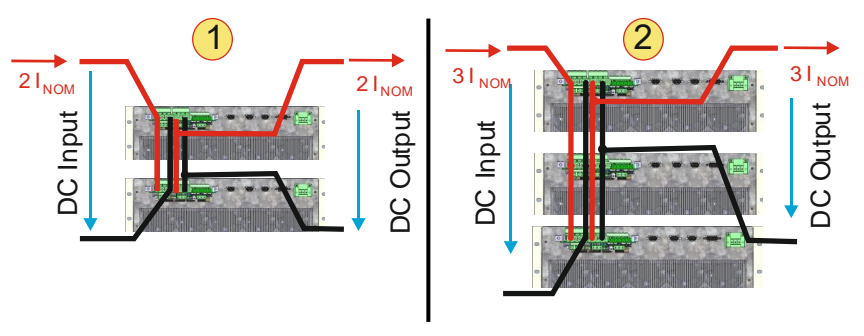

 Abb. 18 Beispiel TC.LIN-Geräte im Parallel-Verbund unabhäng von der TopCon-Geräte Verschaltung.
 -1- 2 TC.LIN-Geräte im Parallelverbund
 -2- 3 TC.LIN-Geräte im Parallelverbund.

### Wann sind mehrere TC.LIN-Geräte sinnvoll?

Es werden unter folgenden Bedingungen mehr als 2 TC.LIN-Geräte in einem Geräte-Verbund mit TopCon-Geräten benötigt:

- Bei einer TopCon Geräteanzahl > 3. Die Sense-Schnittstellenkarte ist auf max.3 TopCon-Geräte begrenzt.
- Vervielfachung des DC-Laststroms und Eingangsstroms. Ein TC.LIN-Gerät hat entsprechend der Modell-Ausführung einen begrenzten Strombereich. Der Eingangsstrom- und Ausgangsstrombereich des TC.LIN-Gerätes wird entsprechend der TC.LIN-Geräte Anzahl vervielfacht.
- ➡ TC.LIN-Geräte werden immer parallel geschaltet. Die angeschlossenen TopCon-Geräte können unterschiedlich beschaltet sein.

### Bedeutung für die Sense-Schnittstellen

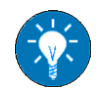

Weiterführende Informationen zum TC Sense-Anschluss siehe Kapitel 4.2, Seite 30.

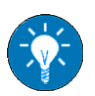

Weiterführende Informationen zum Load Sense-Anschluss siehe Kapitel 4.3, Seite 32.
# 4.5.2. TC.LIN mit parallel geschalteten TopCon-Geräten

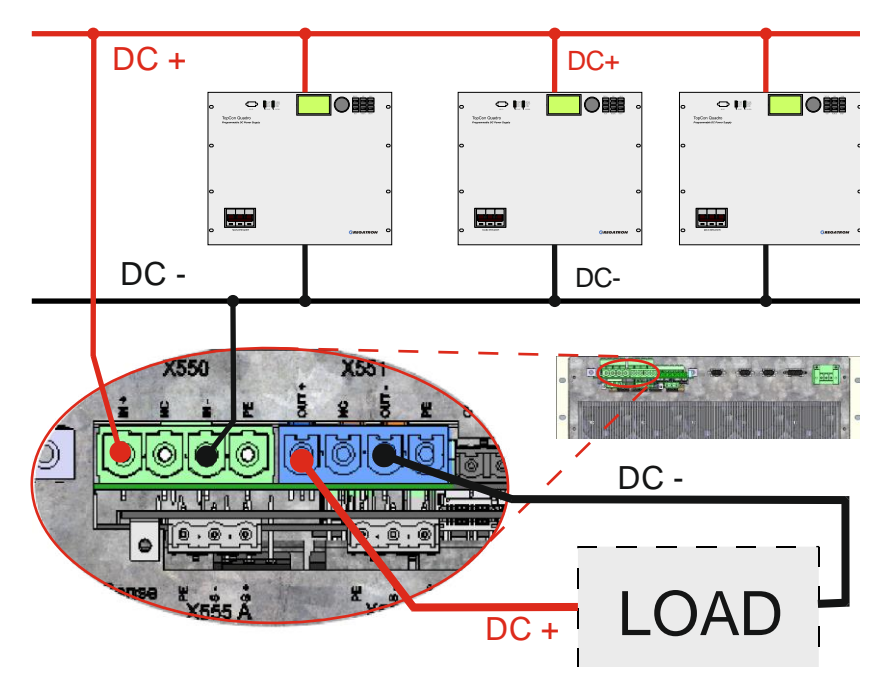

Abb. 19 Beispiel: Parallel-Verbund aus 3 TopCon-Geräten gleicher Spannungsklasse und einem TC.LIN-Gerät.

# Sense-Verdrahtung im Parallel-Verbund von TopCon-Geräten

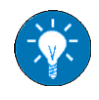

Weiterführende Informationen zum TC Sense-Anschluss siehe Kapitel 4.2, Seite 30.

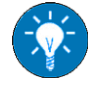

Weiterführende Informationen zum Load Sense-Anschluss siehe Kapitel 4.3, Seite 32.

# 4.5.3. TC.LIN mit TopCon-Geräte im Serienverbund

Falls Sie sich nicht an diese Vorgabe halten:

- Kann es zu Geräteschäden kommen.
- Fallen Sie aus dem Anwendungsbereich der Niederspannungsrichtlinie.
- Erfolgt dies auf eigene Verantwortung.

Abhilfe:

 $\Rightarrow$  Begrenzen Sie den Sollwert der DC-Ausgangsspannung auf maximal 1500 V\_{DC.}

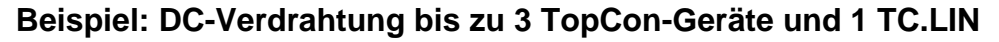

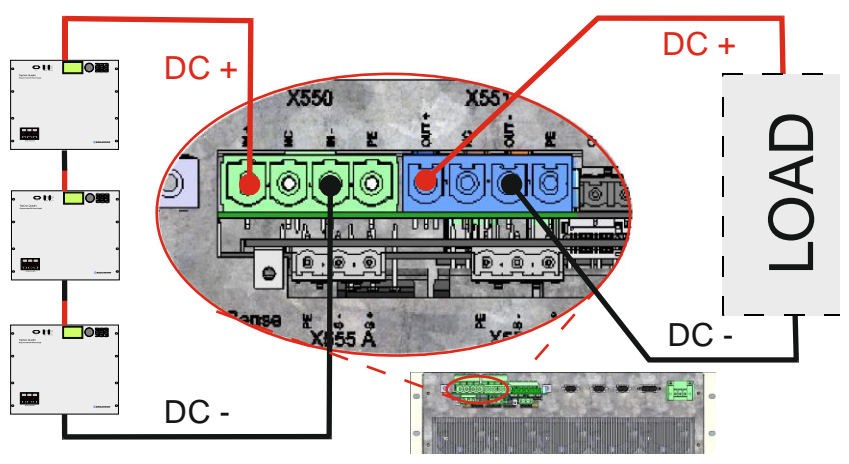

Abb. 20 Beispiel: Serien-Verbund von 3 TopCon-Geräten gleicher Spannungsklasse und einem TC.LIN-Gerät.

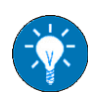

# Sense Schnittstelle X555

Die Schnittstelle X555A ... C kann mit maximal 3 TopCon-Geräten verbunden werden. Es kann auch notwendig werden zwei TC.LIN-Geräte parallel zu schalten, um einen höheren Eingangs- bzw. Ausgangsstrom zu ereichen.

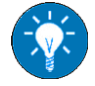

# Sense-Verdrahtung im Serien-Verbund von TopCon-Geräten

Weiterführende Informationen zum TC Sense-Anschluss siehe Kapitel 4.2, Seite 30.

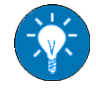

Weiterführende Informationen zum Load Sense-Anschluss siehe Kapitel 4.3, Seite 32.

# 4.5.4. TC.LIN mit TopCon-Geräten im Matrix-Verbund

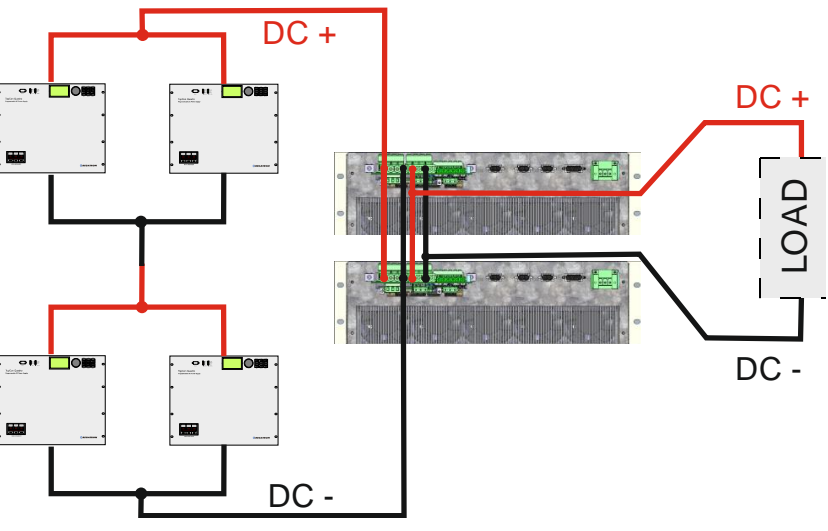

Abb. 21 Beispiel: Matrix-Verbund mit 4 TopCon-Geräten gleicher Spannungsklasse und 2 TC.LIN-Geräten.

Es sind 2 TC.LIN-Geräte notwendig, um die Anzahl der TopCon-Geräte von 4 Geräten mit gleicher Spannungsklasse mit den TC Sense-Schnittstellen der TC.LIN-Geräte verbinden zu können.

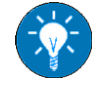

# Sense-Verdrahtung im Matrix-Verbund von TopCon-Geräten

Weiterführende Informationen zum TC Sense-Anschluss siehe Kapitel 4.2, Seite 30.

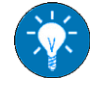

Weiterführende Informationen zum Load Sense-Anschluss siehe Kapitel 4.3, Seite 32.

# 4.6. Alternativer und voller Strombereich

Es gibt zwei Möglichkeiten zwischen den Strombereichen umzuschalten.

| Verbindung zum        | Auswirkung                                                                                                    |
|-----------------------|----------------------------------------------------------------------------------------------------|
| TC.LIN-Gerät (direkt) | Die Änderung wirkt sich nur auf das direkt<br>angeschlossene TC.LIN-Gerät aus.<br>Weitere TC.LIN-Geräte innerhalb des Geräte-<br>Verbunds sind nicht betroffen. |
|                       | Vorgehensweise siehe Kapitel 4.6.2, Seite 40.                                                                                                    |
| TopCon Master-Gerät   | Die Änderung wirkt sich auf alle angeschlossenen TC.LIN-Geräte innerhalb des Geräte-Verbunds aus.                                                               |
|                       | Vorgehensweise siehe Kapitel 4.6.1, Seite 40.                                                                                                    |

 Tabelle 11
 Strombereichsumschaltung – Zwei Möglichkeiten.

# 4.6.1. Einstellen des Strombereichs über ein TopCon Master-Gerät

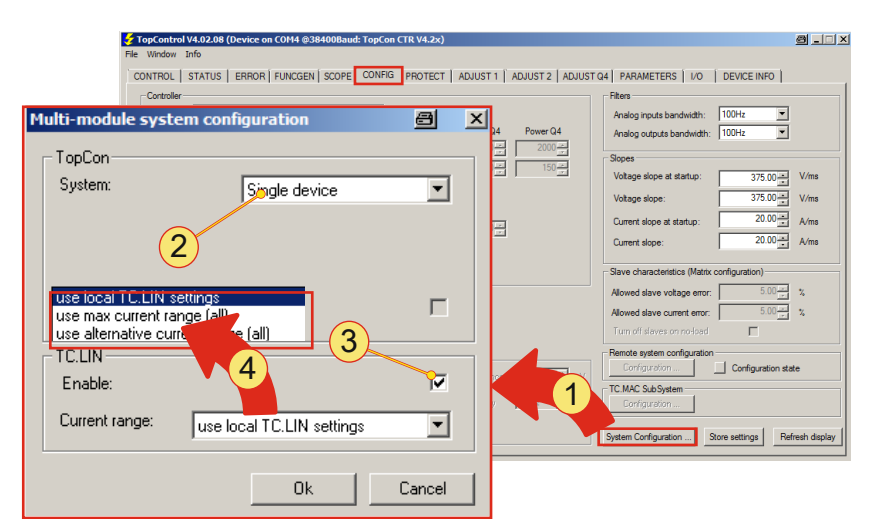

Abb. 22 Register <CONFIG> "Multi-module system configuration"

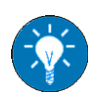

# Vorgehen: Umschalten des Strombereichs (voll und alternativ)

Informationen zur Geräte-Bedienung siehe TopCon-Geräte Manual.

- Richten Sie die Kommunikations-Verbindung zwischen dem PC und dem TopCon Master-Gerät ein.
- Drücken Sie im Register <CONFIG> den Druckknopf
   <System Configuration ... >
- → Eingabefenster "Multi-module system configuration" erscheint.
- Ist das TC.LIN-Gerät schon aktiviert?
   Überprüfen Sie ob, das Feld "Enable" -3- aktiviert ist.
- Wählen Sie mit "Current range"-4- den Strombereich für alle TC.LIN-Geräte aus.
   Voller Strombereich: "use max. current range (all)".
   Alternativer Strombereich: "use alternative current range (all)".
- Bestätigen Sie Ihre Auswahl mit <OK>.

# 4.6.2. Einstellen des Strombereichs direkt am TC.LIN-Gerät

# Vorgehen: Umschalten des Strombereichs (voll und alternativ)

- Notwendige Informationen vom Kundendienst Tagespasswort für die Benutzer-Ebene: "Power user". Gridfile mit den Variablen-Zuordung zu den internen TC.LIN-Speicheradressen für den Strombereich.
- Variablen für alternativer Strombereich Bezeichnung: "AlternateNominalCurrentEnabled" Value: "0" – Voller Strombereich ist eingeschaltet. Value: "1" – Alternativer Strombereich ist eingeschaltet

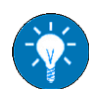

Vorgehensweise im Umgang mit Gridfiles
 Weiterführende Informationen, siehe Kapitel 7.1.4.4, Seite 79.

#### Optionen und Systemoptionen 5.

# 5.1. Überblick

# Definition

Die Firma Regatron versteht unter einer Option, Eigenschaften die das Funktionsspektrum eines TopCon-Gerätes erweitern und käuflich erworben werden können.

Grundsätzlich können die Optionen in 3 Hauptgruppen unterteilt werden:

- Hardware-Optionen Zusätzliche Hardware, die in das Gerät eingebaut, an das Gerät angebaut wird oder aus Geräte-Kombinationen gebildet werden kann (System-Optionen).
- Software-Optionen Funktionen, die durch einen Freigabe-Schlüssel freigeschaltet werden.
- Schnittstellen-Optionen • Zusätzliche Hardware-Schnittstellen meist mit zusätzlicher Software, bzw. Protokollen.

# In diesem Kapitel

Innerhalb dieses Kapitels werden Optionen unterschiedlich genau beschrieben, häufig erworbene Optionen finden in diesem Kapitel grössere Beachtung.

Folgende Optionen sind beschrieben:

| Software-Option    | Bezeichnung | Kapitel | Seite |
|--------------------|-------------|---------|-------|
| Funktionsgenerator | TFE         | 5.2.1   | 42    |

Software-Optionen für TopCon TC.LIN. Tabelle 12

| Hardware-Option     | Bezeichnung | Kapitel | Seite |
|---------------------|-------------|---------|-------|
| Flüssigkeitskühlung | LC          | 5.3.1   | 45    |
| Berührungsschutz    | PACOB       | 5.3.2   | 50    |

Tabelle 13 Hardware-Optionen für TopCon TC.LIN.

# 5.2.1. AAP-Kurven vom Funktionsgenerator TFE

Voraussetzung für die Verwendung von frei programmierbaren AAP-Kurven ist die freigeschaltete Software Option TopCon Function Engine (TFE).

Der Kurvenverlauf wird am angeschlossenen TopCon Master-Gerät über die Software TopControl definiert.

Beachten Sie folgende Hinweise bei der Verwendung eines TC.LIN-Gerätes mit AAP-Funktionen:

#### • Stromverlauf

Bei AAP Kurven wird der Strom über den Kurvenverlauf bestimmt.

# Vollständige Kurvendefinition

Die AAP-Kurve muss vollständig definiert werden. Vom Kurzschluss ( $U_{out} = 0 V_{DC}$ ) bis zum Leerlauf ( $I_{out} = 0 A$ )

# • Preset-Werte

Preset-Werte am TopCon-Gerät begrenzen die AAP-Kurven und können zum Schutz der Last eingesetzt werden.

# • AAP-Kurven-Aktivierung

Eine AAP-Kennlinien-Definition im TopCon-Gerät hat erst nach einem "VOLTAGE\_ON"-Befehl Auswirkungen auf das TC.LIN-Gerät.

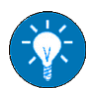

Weiterführende Informationen zum Funktionsgenerator und seinen Funktionen entnehmen Sie bitte der TopCon-Geräte Manual.

# 5.2.2. AAP-Kurve und die Bedeutung der Sollwert-Vorgaben

Die Preset-Werte können über unterschiedliche Schnittstellen am TopCon-Gerät eingestellt werden und dienen ausschliesslich zur Begrenzung der AAP-Kurve.

# • Voltage Preset Upreset

Der Spannungs-Sollwert dient dem Schutz der zu prüfenden Last

(DUT  $\triangleq$  "Device Under Test").

Dabei sollte die Preset-Spannung sich im Spannungsbereich befinden:  $U_{Kurve} \le U_{preset} \le U_{load}max$ Am TopCon DC-Ausgang kann eine, um die  $U_{drop}$ -Spannung erhöhte Ausgangsspannung anliegen.

# • Current Preset I<sub>preset</sub>

Der Strom-Sollwert wird ignoriert, da dieser über den AAP-Kurvenverlauf definiert wird.

# • Power Preset P<sub>preset</sub>

Der Leistungs-Sollwert dient zum Schutz der zu prüfenden Last DUT und wird auf die maximale Last des Prüflings und der Verlustleistung des TC.LIN-Gerätes ausgelegt.

# 5.2.3. AAP-Kurve und die Begrenzung durch die Sollwert-Werte

#### Beispiel anhand der Upreset-Spannung

Die Gesamt-Ausgangsspannung  $U_{load} = U_{TCout} - U_{drop}$ ; Wobei:  $U_{TCout} = TopCon Ausgangsspannung U_{drop} = TC.LIN Regelreserve$ 

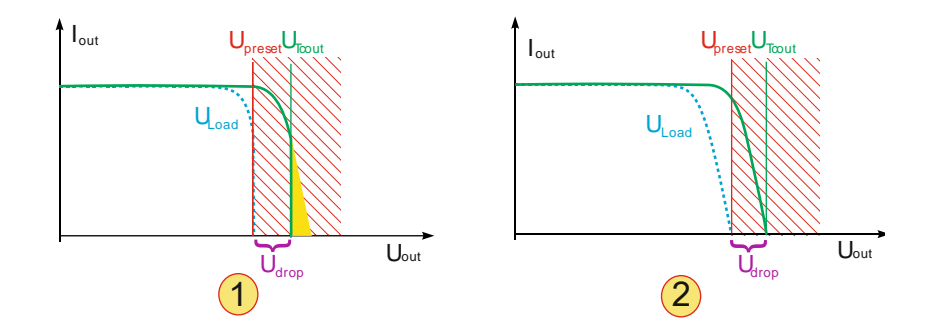

Abb. 23 Beispiel mit U<sub>preset</sub> begrenzte AAP-Kurve.

- U<sub>preset</sub> ist zu klein -1-Die AAP-Kurve wird begrenzt und dadurch verzerrt.
- U<sub>preset</sub> ist richtig eingestellt -2-Die AAP-Kurve wird nicht begrenzt und dadurch nicht verzerrt. Gleichzeitig ist der U<sub>preset</sub>-Wert auf die maximal zulässige Spannung U<sub>load</sub>max der zu prüfenden Last eingestellt.

# 5.2.4. Definition von AAP-Kurven im Register <FUNCGEN>

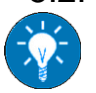

Weiterführende Informationen zum Register <FUNCGEN> und AAP-Kurven siehe im TopCon-Geräte Manual.

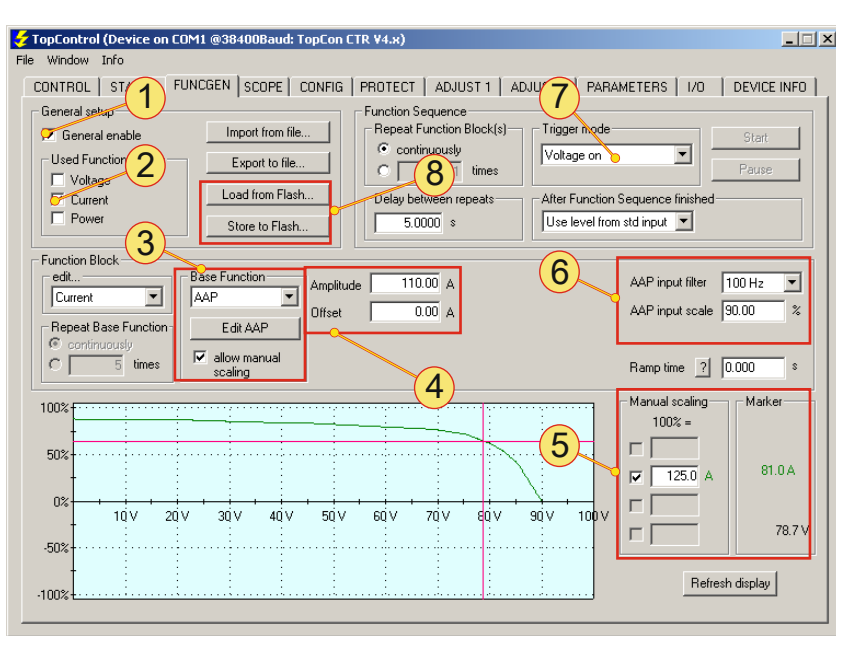

Abb. 24 Register <FUNCGEN> - Einrichten einer AAP-Kurve.

# Vorgehen

Falls Sie schon eine Kurve definiert haben, können Sie diese über den Druckknopf "Load from flash" **-8-** aus dem TopCon-Gerät laden.

- Aktivieren Sie den Funktionsgenerator Aktivieren Sie das Aktivierungsfeld "General enable" -1-.
- Auswahl des Funktionsblocks "current" Aktivieren Sie das Aktivierungsfels "Current" -2-
- Im Auswahlmenü "edit" der Rubrik "Function Block" kann der Eintrag "Current" ausgewählt werden.
- Wählen Sie in der Rubrik "Base Function" die Kurvenform "AAP" aus.
- → Die Kurvenform wird im Anzeigefeld angezeigt.
- ↓ Über den Druckknopf "Edit AAP" kann der Kurvenverlauf über Wertepaare der Funktion I = f(U) definiert werden.
- → Aktivierung des Aktivierungsfeldes "allow manual scaling" erlaubt die manuelle Skalierung der Kurve über Amplitude und Offset -4und manuelle Skalierung der Anzeige -5-.
- Einrichten des AAP input Filters -6-, falls notwendig.
- Trigger setzen -7-Setzen Sie den Trigger auf das Ereignis "Voltage on".

# 5.3. Hardware Optionen

# 5.3.1. Option LC (Liquid Cooling) Flüssigkeitskühlung

Optional kann die integrierte Flüssigkeitskühlung der Regatron TopCon TC.LIN-Geräte an ein externes Kühlsystem angeschlossen werden.

Vorteile, die sich durch eine Flüssigkeitskühlung ergeben:

#### • Lärmreduktion

Der Grossteil der Verlustleistung wird über die Flüssigkeitskühlung abtransportiert. Die Geräusch-Emission wird auf 30 % der Gesamt-Emission verringert.

#### • Grössere Temperatur-Toleranz

Das Gerät kann in Gebieten mit höherer Umgebungstemperatur eingesetzt werden, wenn das Kühlmittel entsprechend vorgekühlt bzw. an ein grösseres Kühlwassersystem angeschlossen ist.

# 5.3.1.1. Mechanische Eigenschaften

#### Bemassung

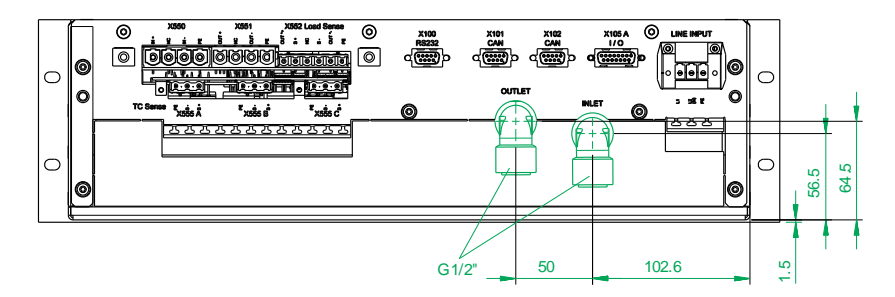

Abb. 25 TopCon TC.LIN in Rückansicht mit optionalem Anschluss für Flüssigkeitskühlung LC (grün markiert). Massangaben in mm.

# Seitenansicht

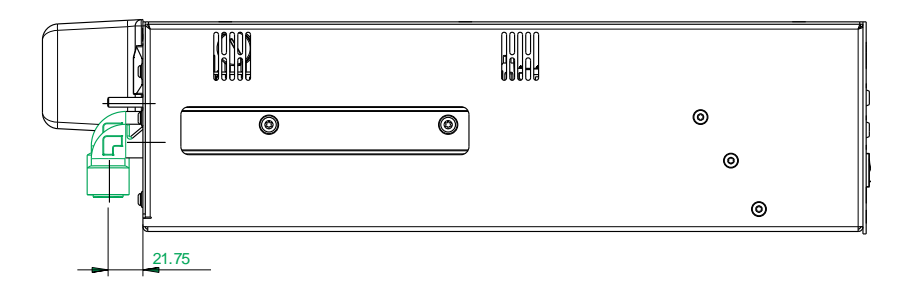

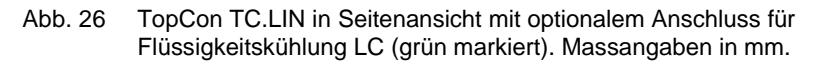

# 5.3.1.2. Eigenschaften eines Wasserkühlkreislaufes

| Bezeichnung                                                                                                    |                                                                     |
|----------------------------------------------------------------------------------------------------|---------------------------------------------------------------------|
| Anschluss-Stutzen                                                                                                 | Geräterückseitig, G 1/2"                                            |
| Kühlmedium (KM)                                                                                                   | Gereinigtes Wasser, alternativ WT-<br>Flüssigkeiten, nicht korrosiv |
| Kühlkörpermaterial                                                                                                | EN AW-5083                                                          |
| Spezifische KM <sup>1</sup> -Wärmekapazität                                                                       | 4.19 kJ/kgK                                                         |
| Eckwert für Wärmeleistung                                                                                         | 0,8 kW - 2,0 kW                                                     |
| R <sub>th</sub> (KM-Case)<br>Approx. Wärmewiderstand<br>der Kühleinrichtung                                       | < 0.01 K/W                                                          |
| Empfohlene Durchflussmenge KM                                                                                     | 4 – 7 l/min                                                         |
| Minimaler KM-Durchfluss<br>für dT ≤ 10 K,<br>dT ≙ TempVerhältnis Eintritts-<br>zu Austrittstemp. des Kühlmittels. | 2.5 l/min                                                           |
| Maximal zulässige Dauer-<br>Austrittstemperatur KM <sup>2</sup>                                                   | 40 °C@ 2.5 l/min<br>50 °C@ 5 l/min                                  |
| Maximal zulässige<br>Eintrittstemperatur KM <sup>2</sup>                                                          | 25 °C@ ≥ 2.5 l/min<br>40 °C@ 5 l/min                                |

# Allgemeine Angaben zum Wärmetauscher

Tabelle 14 Charakteristika der Flüssigkeitskühlung.

<sup>1</sup> Bei Verwendung von Kühlmitteln mit wesentlich abweichender spezifischer Wärmekapazität müssen die Werte-Angaben entsprechend angpasst werden! <sup>2</sup> Für Andere Temperatur-Werte, wenden Sie sich bitte an den Regatron Kundenservice.

# VORSICHT

#### Sachschaden durch Betauung!

Schäden durch Kondenswasser im Gerät sind von der Garantie ausgeschlossen.

Ursache:

- Durch Kühlmittel-Temperaturen < 15 °C.
  - Bei einer Umgebungstemperatur von 21 °C und relativer Luftfeuchtigkeit von  $\ge$  70 %.

Vermeidung:

- ⇒ Halten Sie die Vorlauftemperatur auf einem Temperatur-Niveau > 15 °C, um Betauung im Geräteinneren und der Zuleitung zu vermeiden.
- $\Rightarrow$  Kontaktieren Sie im Zweifelsfall den Regatron Kunden-Service.

#### Kühlmittel-Angaben

Im Allgemeinen reicht die Qualität eines normal gereinigten, weichen und weitgehend chlorfreien Trinkwassers aus.

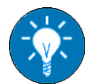

Der Einbau von Feinfiltern hält Feinschlammpartikel zurück.

Die örtliche Wasserversorgung informiert über die Wasserqualität detailliert. Informationen zur Wasserqualität siehe Tabelle 15, unten

# Hinweise zum Kühlmedium

Die Qualität des Kühlmediums beeinflusst die Systemleistung längerfristig. Vermeiden Sie folgende Prozesse durch geeignete Massnahmen:

- Ablagerung von Fremdstoffen an den Wärmetauscher-Flächen.
- Elektrolytische und/oder chemische Korrosion.
- Ablagerung von Feinschlamm.
- Plattierung mit Fremdsubstanzen und damit Verschlechterung der Wärme-Übertragung.

#### Empfohlene Eigenschaften von Wasser als Kühlmedium

| Bezeichnung                             | Einheit               | Grenzwert bei einmaligem Durchfluss <sup>1</sup> |
|-----------------------------------------|-----------------------|--------------------------------------------------|
| ph-Wert                                 | -                     | 6 - 8                                            |
| Gesamthärte                             | [°dH] <sup>2</sup>    | < 15                                             |
| Karbonathärte                           | [°dH] <sup>2</sup>    | < 6                                              |
| Nichtkarbonat-Härte                     | [mmol/l] <sup>3</sup> | < 1.60                                           |
| Kohlendioxid, frei                      | [mg/l]                | < 3                                              |
| Organische Substanzen                   | [mg/l]                | < 10                                             |
| Algen und Pilze                         | -                     | Unzulässig                                       |
| Sand und Schlamm                        | [mg/l]                | 0                                                |
| Sulfate SO <sub>3</sub>                 | [mg/l]                | < 50                                             |
| Chloride CL                             | [mg/l]                | < 30                                             |
| Ungelöstes Eisen Fe                     | [mg/l]                | < 1                                              |
| Phosphate P <sub>2</sub> O <sub>5</sub> | [mg/l]                | 0                                                |
| Gesamt-Salzgehalt                       | [mg/l]                | < 3000                                           |
| Mangan Mn                               | [mg/l]                | < 0,1                                            |

 Tabelle 15
 Empfohlene Wasserqualität bei Flüssigkeitskühlung.

<sup>1</sup> Der Druchfluss ist in einem geschlossen System umlaufend

<sup>2</sup> °dH = deutscher Härtegrad ( = 10 mg CaO/I)

<sup>3</sup> 1mmol/I ≙ 5.6°dH

Härtegrade sind länderabhängig und können deshalb abweichen.

# VORSICHT Möglicher Sachschaden!

• Deionisiertes Wasser führt zu Korrosion.

Vermeidung:

 $\Rightarrow$  Vermeiden Sie ganz deionisiertes Wasser.

# 5.3.1.3. Druckdifferenz/Durchflusswerte

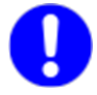

Der maximal zulässige Kühlmitteldruck beträgt 4 bar = 4000 hPa.

# Anschluss Standard mit G <sup>1</sup>/<sub>2</sub>"

Kühlkörper mit geräteinterner Verrohrung, fertig zum bauseitigen Kühlmittelanschluss auf der Geräterückseite:

| Druckdifferenz        | Durchfluss Ventil <sup>1</sup> mit G 1/2 " |
|-----------------------|--------------------------------------------|
| 0.02 bar              | 2.5 l/min.                                 |
| 0.04 bar              | 3.5 l/min.                                 |
| 0.07 bar <sup>1</sup> | 5 l/min. <sup>2</sup>                      |
| 0.12 bar              | 7 l/min.                                   |

 Tabelle 16
 Aufstellung Druckdifferenz vs. Durchfluss.

<sup>1</sup>Der maximal zulässige Kühlmitteldruck beträgt 4 bar = 4000 hPa.

<sup>2</sup> Empfohlener Bereich

# Anschluss mit Schnellschluss-Trennventilen

Kühlkörper mit geräteinterner Verrohrung, fertig zum bauseitigen Kühlmittelanschluss auf Geräterückseite, zusätzlich 2 Schnellschluss-Trennventile (auf Kundenwunsch), Innendurchmesser = 6 mm:

| Druckdifferenz        | Durchfluss Schnellschluss Trennventile |
|-----------------------|----------------------------------------|
| 0.06 bar              | 2.5 l/min.                             |
| 0.15 bar              | 3.5 l/min.                             |
| 0.24 bar <sup>1</sup> | 4.5 l/min. <sup>1</sup>                |
| 0.38 bar <sup>1</sup> | 6 l/min. <sup>1</sup>                  |
| 0.48 bar              | 7 l/min.                               |

Tabelle 17Aufstellung Druckdifferenz vs. Durchfluss bei zusätzlichem Schnellschluss.<sup>1</sup> Empfohlener Bereich

Die Druckabfälle für bauseitige Zuleitungen, Rohrverteilungen und Druck- und Durchflussgeber sind zusätzlich zu berücksichtigen. Insbesondere bei paralleler Einspeisung mehrerer Netzgeräte ist ein entsprechender Sicherheitszuschlag vorzusehen. Beim Netzgerät können verschiedene Anschlüsse eingeschraubt werden, um den individuellen Bedürfnissen gerecht zu werden.

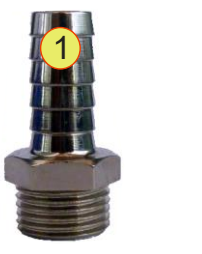

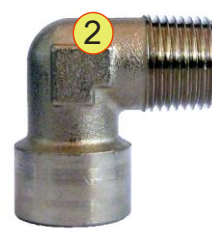

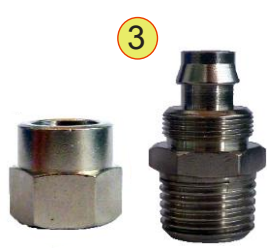

Abb. 27 Anschluss-Beispiele

| Ansc | chluss-Varianten                                                    |                                                    |
|------|---------------------------------------------------------------------|----------------------------------------------------|
|      | Schlauchverbindungs                                                 | snippel                                            |
| 1    | Standard-Schlauchanso                                               | chluss für Schlauchklemme.                         |
|      | Aussengewinde:                                                      | G1/2"                                              |
|      | Schlauchanschluss:                                                  | Innen: 13 mm; Aussen: 16 mm                        |
| 2    | L-Stück<br>L-Stück mit Aussengew<br>Aussengewinde:<br>Innengewinde: | vinde (AG) und Innengewinde (IG)<br>G1/2"<br>G1/2" |
|      | Schlauchanschluss m                                                 | nit Überwurfmutter                                 |
| 3    | Für einen wiederverwer                                              | ndbaren und sicheren Schlauchanschluss.            |
|      | Aussengewinde:                                                      | G1/2"                                              |
|      | Schlauch-Durchmesser                                                | r: Innen 13 mm/Aussen 16 mm                        |

 Tabelle 18
 Beispiele von Kühlmittelanschlüssen.

# Montage eines Kühlmittel-Anschlusses

Befestigen Sie das Zuleitungssystem.

- Versehen Sie die Gewindegänge des Anschlusses mit Gewindedichtung, um die Verbindung abzudichten.
   Beachten Sie dabei die Empfehlung des Dichtmittel-Herstellers.
   Beispiel: LOCTITE<sup>®</sup> 542
- Schrauben Sie den Anschluss in das 1/2" Gewinde des Netzteils und ziehen Sie diesen fest.

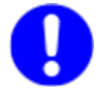

Überprüfen Sie das System auf Dichtigkeit mit 8 Bar während 10 min. entsprechend der Norm EN50178.

# 5.3.2. PACOB – Berührungsschutz für die Schnittstellen

PACOB: Protection against Accidental Contact Of current Bars

Die Schutzhülle mit ihren selbsthaltenden Befestigungsschrauben ermöglicht einen leicht zu installierenden Berührungsschutz.

Ein zufälliges Berühren der Schnittstellen wird vermieden und erhöht die Arbeitssicherheit.

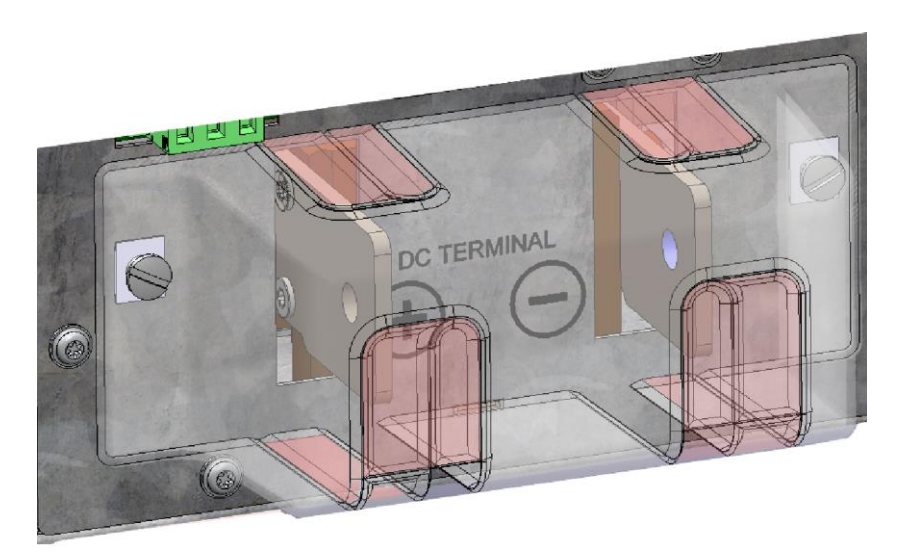

Abb. 28 PACOB – Sollbruchstellen.

Durch Sollbruchstellen können aus dem PACOB-Gehäuse ganze Flächen (rot markiert) ausgebrochen werden, um den Berührungsschutz individuell an die jeweilige Leitungsführung anzupassen.

# 5.3.2.1. Sonstige Daten

| Eigenschaft              | Nach Vorgabe    | Wert                                      |
|--------------------------|-----------------|-------------------------------------------|
| Brennverhalten nach UL94 | IEC 60695-11-10 | V-2                                       |
| Transparenz              |                 | Klarsichtig                               |
| Rohstoff                 |                 | Makrolon 2805 von Bayer<br>(Polycarbonat) |

 Tabelle 19
 Sonstige Eigenschaften gemäss der Herstellerangaben.

# 5.3.2.2. Mechanische Masse

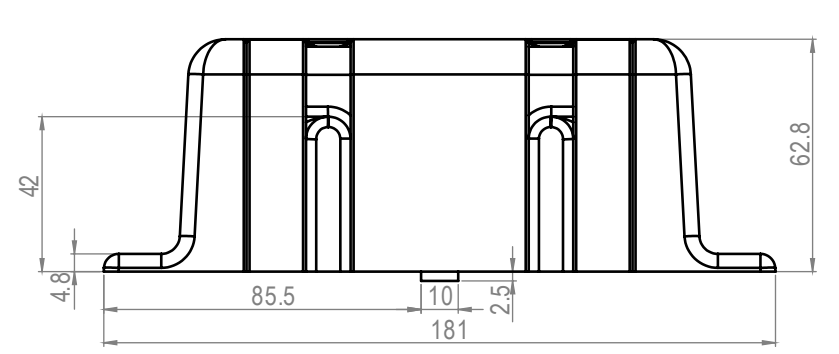

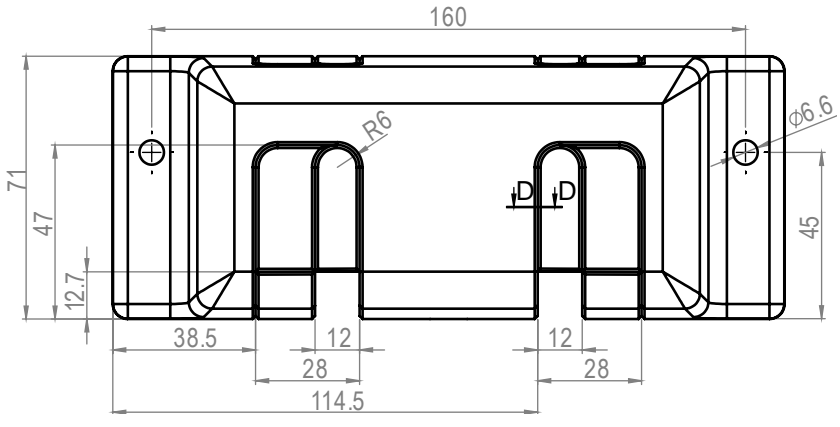

Fig. 1 Masse des PACOBs für TC.LIN-Geräte in mm.

# 5.3.2.3. Elektrische Kenndaten

| Eigenschaft                          | Nach Vorgabe | Wert                   |
|--------------------------------------|--------------|------------------------|
| Dielektrizitätszahl bei 50 Hz        | IEC 60250    | 3,1                    |
| Durchschlagfestigkeit                | IEC 60243-1  | 33 kV/mm               |
| Spezifischer<br>Durchgangswiderstand | IEC 60093    | > 10 <sup>13</sup> Ω*m |
| Kriechstromfestigkeit CTI            | IEC 60112    | 275                    |

Tabelle 20Elektische Eigenschaften gemäss der Herstellerangaben.

# 5.3.2.4. Thermische Kenndaten

| Eigenschaft                | Nach Vorgabe                | Wert      |
|----------------------------|-----------------------------|-----------|
| Wärmeleitfähigkeit         | DIN 52 612                  | 0,21 W/Km |
| Max. Temperatur kurzzeitig |                             | 140 °C    |
| Max. Temperatur dauernd    | Wärmealterung<br>nach UL746 | 125 °C    |
| Min. Temperatur            |                             | -100 °C   |

Tabelle 21Thermische Eigenschaften gemäss der Herstellerangaben.

# 6. Installation und Inbetriebnahme

# 6.1. Montage

# 6.1.1. Transport

TopCon TC.LIN-Geräte besitzen zwei Vertiefungen an den Geräteseiten, an denen der interne Kühlkörper befestigt ist. Verwenden Sie die Vertiefungen, um das Gerät am Geräte-Schwerpunkt anheben zu können. Dies gewährleistet einen optimalen Tragekomfort.

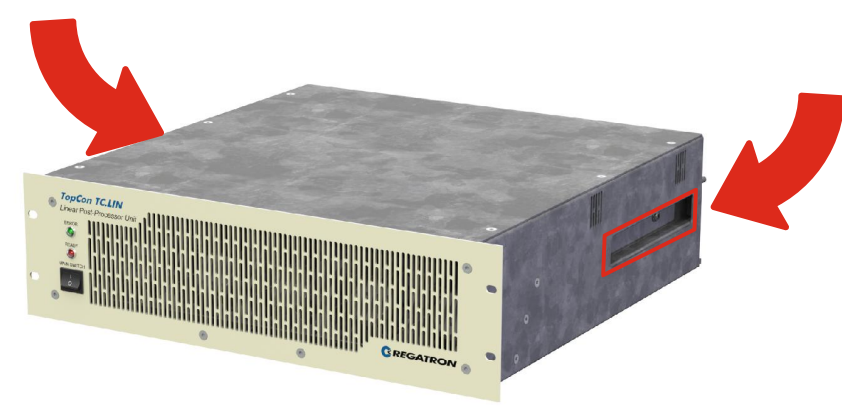

Abb. 29 Transport eines TC.LIN Gerätes mithilfe der seitlichen Vertiefungen.

Wenn Sie das Gerät mit der Rückseite auf die Trage-Schienen des Systemschranks platzieren, ist es einfach, das Gerät in den Schrank hineinzuschieben.

# 6.1.2. Einbau des Gerätes

# VORSICHT Möglicher Sachschaden!

- Durch Verschmutzung und Fremdkörper am Einbauort.
- Durch Wärmestau.

Vermeidung:

- ⇒ Der Einbauort muss frei von aggressiven Stoffen sowie Feuchtigkeit sein.
- $\Rightarrow$  Es dürfen keine Fremdkörper wie Bohrspäne oder Schrauben in die Anlage fallen.
- $\Rightarrow$  Halten Sie beim Einbau die Mindestabstände unbedingt ein.
- ⇒ Die Lüftungsöffnungen auf Frontplatte und Rückwand der Geräte dürfen unter keinen Umständen abgedeckt oder verschlossen sein.

# Gehäuseeinbau/Lieferung mit Gehäuse

TopCon TC.LIN-Geräte werden einzeln oder in Verbundsystemen fertig eingebaut und in Standardgehäusen oder Schaltschränken angeboten.

In der Standardausführung sind TopCon TC.LIN-Geräte für den Einbau in Standard-19"-Gehäusen und Schaltschränken mit Aussenluft Durchströmung vorgesehen. Sie müssen dabei auf Schienen oder Geräteböden aufgelegt und an den vorgesehenen Punkten der Frontplatte befestigt werden.

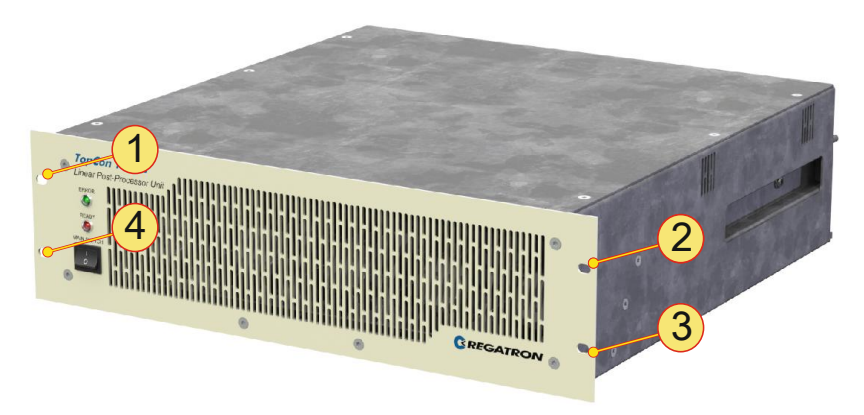

Abb. 30 Transport - Verwendung der eingelassenen Tragegriffe.

Schrauben-Anzahl:

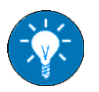

Beim Einbau in Gehäuse oder Schaltschränke sind folgende Punkte zu beachten:

• Für 3 HE Geräte typischerweise: 4 x Schrauben M6.

- Achten Sie beim Geräteeinbau auf die Gerätemasse.
   Weiterführende Informationen zu den Massen siehe Kapitel 10.2.1, Seite 101.
- Stabile Gleitschienen oder Geräteböden verwenden Die Gehäuse der TopCon TC.LIN-Geräte müssen in der vollen Einbautiefe aufliegen.
- Sehen Sie Befestigungslöcher im Schaltschrank für die Befestigungspositionen -1- bis -4- vor und befestigen Sie das Gerät über seine Frontplatte am Schaltschrank.

# Luftkühlung (Standard)

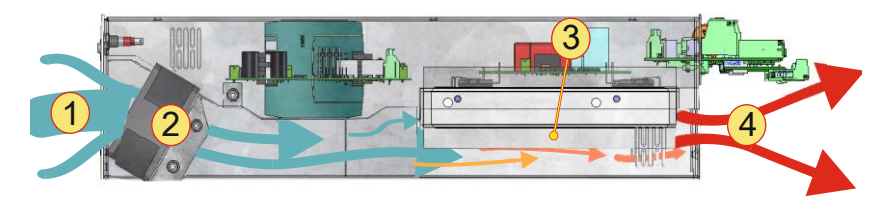

Abb. 31 Schema der Luftführung beim Einbau in einem Schrankgehäuse.

TopCon TC.LIN-Geräte sind in ihrer Standard-Ausführung mit 5 geregelten Ventilatoren **-2-** ausgerüstet, die einen Luftstrom durch das Gerät erzeugen.

Die Umgebungsluft **-1-** wird an der Geräte-Vorderseite angesaugt und am Kühlkörper**-3-** vorbei geführt. Die erwärmte Luft wird an der Geräterückseite an die Umgebung **-4-** abgegeben. Deshalb ist die Zuführung der Kühlluft unter Einhaltung der maximal zulässigen Temperatur und Feuchtigkeit sicherzustellen.

Achten Sie beim Geräte-Einbau auf folgende Punkte:

- Einlassöffnung für die Luftzufuhr: mind. 300 mm x 300 mm Die Umgebungsluft -1-soll ungehindert angesaugt werden können.
- Abstand vor der Einlassöffnung: mind. 150 mm Die Umgebungsluft -1-soll ungehindert angesaugt werden können.
- Abstand Geräte-Rückseite zur Rückwand: mind. 150 mm Die erwärmte Luft -4-soll ungehindert an die Umgebung abgegeben werden.

# Option LC – Flüssigkeitskühlung

Achten Sie bei Geräten mit der LC-Option auf genügend Platz für die Kühlmittel-Anschlüsse.

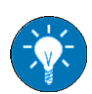

Weiterführende Informationen zur LC-Option, siehe Kapitel 5.3.1, Seite 45.

# 6.2. Inbetriebnahme

# 6.2.1. Allgemeines

Die TopCon TC.LIN-Geräte sind dafür vorbereitet, mit geringstmöglichem Aufwand entsprechend den gültigen Vorschriften eingebaut, verdrahtet und entstört zu werden. Dennoch bleibt die Verantwortung für die Übereinstimmung von Anlagen und Maschinen mit eingebauten TopCon TC.LIN-Geräten beim Hersteller der Anlage oder Maschine.

Beim Einsatz mit Stromquellen in besonderen Anwendungsbereichen sind die jeweils dafür geltenden Normen und Unfallverhütungsvorschriften zu beachten.

# 6.2.2. Sicherheitshinweise

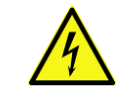

# Mögliche Lebensgefahr durch Stromschlag!

**WARNUNG** Vermeidung:

- ⇒ Elektrische Anschlüsse niemals unter Spannung verdrahten oder lösen.
- ⇒ Öffnen Sie das Gerät nicht im Betrieb, da sich darin spannungsführende Teile befinden.
- ⇒ Verlegen Sie Starkstrom f
  ührende Leitungen in ausreichendem Querschnitt.
- ⇒ Warten Sie min. 15 Minuten! In den eingebauten Geräten können nach Ausschalten der Netzspannung gefährliche Spannungen auftreten, wie bei Lasten mit Energiespeichercharakter.
- ⇒ Verwenden Sie die Geräte nur für die vorgesehene Anwendung und Belastungsart.
   Insbesondere muss Netzspannung sowie Last mit den Typenschild-Angaben sowie den Einstellungen des Gerätes übereinstimmen.
- ⇒ Berührungsschutz an den Ausgangsstromschienen!
   Z. B. durch den Einbau in ein geeignetes Gehäuse.

# 6.2.3. Elektrische Anschlüsse

# 6.2.3.1. Elektrische Installation - allgemein

Vor Installation und Inbetriebnahme sind diese Betriebsanleitung sowie gegebenenfalls weitere mitgelieferte Hinweise und Anleitungen sorgfältig durchzulesen.

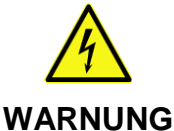

# Mögliche Lebensgefahr durch Stromschlag!

• Durch Manipulation an elektrischen Komponenten

Vermeidung:

- ⇒ Die elektrische Installation ist von elektrotechnisch ausgebildetem Fachpersonal vorzunehmen.
- $\Rightarrow$  Elektrische Anschlüsse niemals unter Spannung verdrahten.

#### 6.2.3.2. Elektromagnetische Verträglichkeit

Die TopCon TC.LIN-Geräte sind auf allen Leistungs- und Signalanschlüssen mit Störschutz- und Entstör-Filtern versehen, sodass bei fachgerechter Installation Konformität mit den gültigen IECund EN-Normen bezüglich Störfestigkeit besteht.

Damit die Störschutzkomponenten ihre Funktion erfüllen können, müssen folgende Bedingungen gegeben sein:

- Grossflächige EMV taugliche Erdung.
- Netz- und Lastanschluss abgeschirmt ausführen. (Je nach Last und Einbausituation)
- Schirm beidseitig auf Erde legen. (Je nach Last und Einbausituation)

#### Störfestigkeit

Der Anlage muss vollständig (alle Teile umfassend) und EMV- tauglich geerdet sein.

Massgeblich verantwortlich für die Störfestigkeit sind die korrekte Erdung sowie Schirmung der Kabelverbindungen.

- Sämtliche Kabelschirme müssen beidseitig grossflächig auf Erdpotenzial gelegt werden.
- Idealerweise werden geschirmte Steckverbinder verwendet, welche direkt über die geerdeten Buchsen der Stromversorgung geerdet werden.
- Sternförmige, EMV-taugliche Erdung des Gerätes.

# Funkentstörung

TopCon TC.LIN-Geräte verfügen über eine integrierte Funkentstörung. Damit die Störschutzkomponenten ihre Funktion erfüllen können, müssen folgenden Bedingungen gegeben sein:

- Grossflächige EMV-taugliche Erdung.
- Netz- und Lastanschluss abgeschirmt auszuführen. Je nach Last und Einbausituation.
- Schirm beidseitig auf Erde zu legen, je nach Last und Einbausituation.

# 6.2.3.3. Netzanschluss

Der Netzanschluss für das interne 24V<sub>DC</sub> Hilfsspannungsnetzteil erfolgt über einen Netz-Gerätestecker.

Weiterführende Informationen sind in den nachfolgenden Kapitelverweisen zu finden:

- Lage der Schnittstelle Abb. 7, Seite 13.
- Pin-Belegung des Netzsteckers siehe Kapitel 10.3.6.2, Seite 106.
- Technische Daten siehe Kapitel 10.3.2, Seite 103.

# 6.2.3.4. DC-Anschluss/Lastanschluss

Der DC-Eingang X550 und DC-Ausgang (Last-Anschluss) X551 befinden sich auf der Geräte-Rückseite.

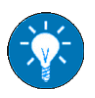

Weiterführende Informationen sind in den nachfolgenden Kapitelverweisen zu finden:

- Lage der Schnittstelle Abb. 7, Seite 13.
- Pin-Belegung des Netzsteckers siehe Kapitel 10.3.6.2, Seite 106.
- Technische Daten siehe Kapitel 10.3.2, Seite 103.

#### 6.2.3.5. Sense-Anschluss Ein-und Ausbau der Schnittstellenkarte X555A ... C

# Entfernen und befestigen des PACOBs

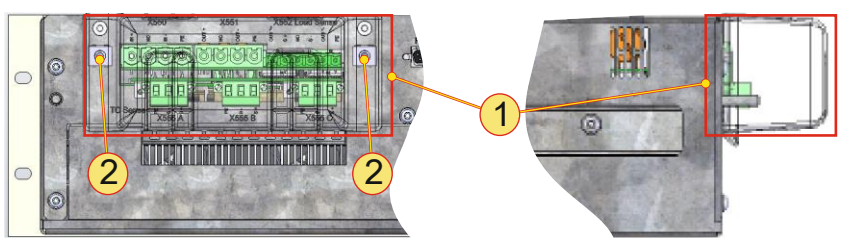

Abb. 32 PACOB in Rück- und Seitenansicht.

Vorgehen: Entfernen des PACOBS

- Lösen Sie die Befestigungsschrauben gegen den Uhrzeigersinn an Position -2- und verwahren sie an einem sicheren Ort.
- Entfernen Sie das PACOB -1-.

Vorgehen: Befestigen des PACOBS

- Positionieren Sie das PACOB -1- so, dass seine Befestigungslöcher mit den Befestigungspositionen -2deckungsgleich sind.
- Positionieren Sie die Befestigungsschrauben an -2- und ziehen Sie diese gegen den Uhrzeigersinn an.

# Auswechseln der Schnittstellenkarte X555A ... C

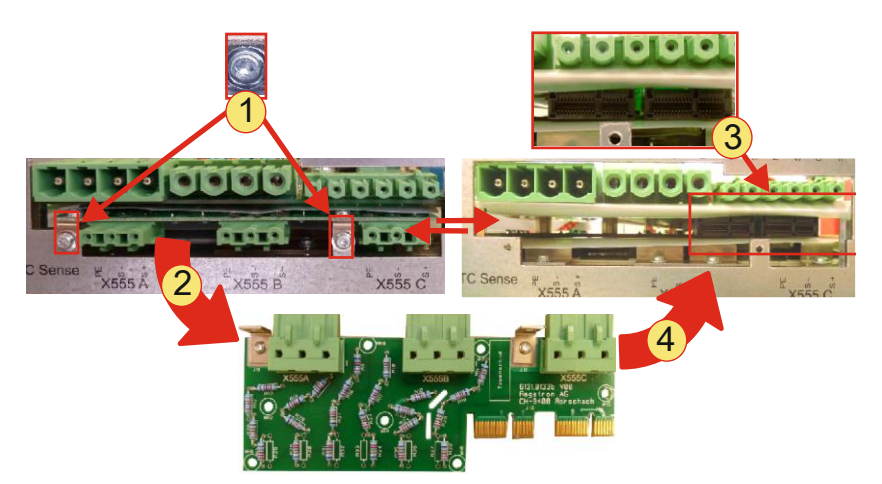

Abb. 33 Schnittstellen X555A ... C – Auswechseln der Schnittstellenkarte.

#### Vorgehen

- Entfernen Sie den PACOB.
- Lösen Sie die Befestigungsschrauben im Uhrzeigersinn der Karte an Position -1-.
- Entfernen Sie die eingebaute Schnittstellenkarte -2-.
- Achten Sie beim Einbau der Austausch-Schnittstellenkarte -4auf die Isolationsfolie und die Position des Kontaktkamms -3-.
- Positionieren Sie die Befestigungsschrauben -1- und ziehen Sie sie gegen den Uhrzeigersinn an.
- Befestigen Sie den PACOB.

# 6.3. Ein- und Ausschalten eines TC.LIN-Systems

# 6.3.1. Checkliste notwendiger System-Vorbereitungen

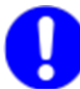

Die Vorbereitung wird für die erste Inbetriebnahme oder nach einer System-Umkofiguration benötigt.

#### 6.3.1.1. Checkliste der Geräte-Verdrahtung

Vor dem ersten Einschalten und bei einer Umkonfiguration sind folgende Punkte zu kontrollieren:

- CAN-Bus korrekt angeschlossen und die Modul-ID der TC.LIN-Geräte richtig eingestellt? Weiterführende Informationen siehe Kapitel 4.1, Seite 28.
- TC Sense-Verbindung richtig angeschlossen? Weiterführende Informationen siehe Kapitel 4.2, Seite 30.
- Load Sense-Verbindung richtig angeschlossen?
   Weiterführende Informationen siehe Kapitel 4.3, Seite 32.
- Eventuell Austausch der Sense-Schnittstellenkarte Falls das TC.LIN mit TopCon-Geräten mit unterschiedlicher U<sub>NOM</sub>-Spannung angeschlossen werden soll. Weiterführende Informationen siehe Kapitel 6.2.3.5, Seite 58.
- DC-Verbindung zu den TopCon-Geräten hergestellt? Betriebsart: Parallel-Verbund siehe Kapitel 4.4, Seite 35. Betriebsart: Serien-Verbund siehe Kapitel 4.5.3, Seite 38. Richtige Polung der Anschlüsse? Ausreichender Leitungsquerschnitt verwendet? Weiterführende Informationen siehe Kapitel 10.3.6.6, Seite 111.
- DC-Verbindung zum Verbraucher (Last) angeschlossen? Richtige Polung der Anschlüsse? Ausreichender Leitungsquerschnitt verwendet? Weiterführende Informationen siehe Kapitel 6.2.3.4, Seite 57.
- Netzanschluss verdrahtet? Ausreichender Leitungsquerschnitt verwendet? Weiterführende Informationen siehe Kapitel 10.3, ab Seite 103.
- Wiederholen Sie die Vorgehensweise für jedes TC.LIN-Gerät innerhalb des Systems.

# 6.3.1.2. Checkliste der Geräte-Konfiguration mit der Software TopControl

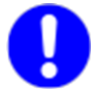

Das je nach Konfigurationspunkt muss das jeweilige TopCon-Gerät mit dem PC und der Software TopControl verbunden und eingeschaltet sein.

- Aktivieren Sie die TC.LIN-Funktion. Weiterführende Informationen siehe Kapitel 4.6.1, Seite 40.
- Strombereich für das TC.LIN-Gerät einstellen Stellen Sie den Strombereich entsprechend der Betriebsart ein. Weiterführende Informationen siehe Kapitel 4.6, Seite 39.
- Funktionsgenerator einstellen Definieren Sie Funktionskurven (Bsp. AAP-Kurven). Weiterführende Informationen siehe Kapitel 5.2, Seite 42.

# 6.3.2. Einschalten des Systems

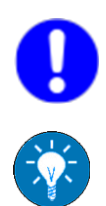

Beim Geräte-Verbund sollten sämtliche Geräte möglichst innerhalb von 20 s eingeschaltet werden. Starten Sie das System mit dem Master-Gerät als Letztes.

# Tipp: Starten sie alle Geräte über den Hauptschalter am TC.MIU des Schaltschrankes.

#### Vorgehensweise bei ausgeschalteten Geräten.

- Schalten Sie das TC.LIN-Gerät an. Kippschalter-Schalterstellung auf "1"
- ➡ Die Ready-LED blinkt zuerst und leuchtet dann kontinuierlich gr
  ün.
- → Bei vorliegendem Fehler leuchtet die Error-LED rot Gehen Sie in die Fehlerhistorie der Software TopControl.
- Schalten Sie das TopCon-Gerät an. Hauptschalter-Schalterstellung auf "1"
- → TopCon-Gerät beginnt mit dem Geräteselbsttest.
- → Auf dem Gerät leuchtet am Ende des erfolgreichen Startvorgangs die grüne "Power"-LED auf der Geräte-Front.
- → Falls Sie das Gerät erst nach 20 s eingeschaltet haben: "Timeout"-Fehlermeldung des TC.LIN-Gerätes. Sie müssen die gesamte Startprozedur wiederholen!

#### TopControl (no device connected) - | - | × CONTROL | STATUS | FUNCGEN SCOPE | CONFIG | PROTECT | ADJUST 1 | ADJUST 2 | PARAMETERS | 1/0 | DEVICE INFO | Channel 1 Scope configuration001.cfg <4.15 Zoomed Auto scale Address: 0x004d80 Select signal ▼ active 539.75 V Scope value: ▼ V/Div 100 Channel 2 ADC ActUsense 2 3 Address: 0x00500e Select signal Scope value: 499.75 V Active ▼ V/Div Channel 3 no signal selected Address: 0x000000 1 Select signal Scope value: E aci → /Div Channel 4 10 % 15. 20.5 25. 3.0 s Address: Select signal #sampl.poir Trigge Scope value Г 3.00 ms siCTR\_ActUmodule 1024

# Übersicht beim Anschalten der Leistungsstufe

Abb. 34 Darstellung U<sub>out</sub> des TC.LIN zum U<sub>Out</sub> TopCon-Gerät.

# Einschaltmoment -1-

Nach dem "VOLTAGE\_ON"-Befehl steigt  $U_{out}$  des TC.LINs (rote Kurve) auf die  $U_{drop}$ -Spannung an. Die Lastspannung  $U_{load}$ , gemessen über die Sense-Spannung des TopCon-Gerätes, besitzt im Einschaltvorgang noch 0 V<sub>DC</sub> (grüne Kurve).

 $\rightarrow$  U<sub>out</sub> TopCon-Gerät = U<sub>drop</sub> + U<sub>load (Sense)</sub>

# Rampenfunktion -2-

Die Gesamtspannung U<sub>out</sub> steigt über eine konfigurierbare Rampenfunktion ca. 1 s lang kontrolliert an, um Spannungsüberschwinger zu vermeiden.

# Geregelte Ausgangsspannung -3-

Ab jetzt erfolgt die Regelung der Last-Spannung, über die schnelle und genaue Stromregelung des TC.LIN-Gerätes. Die für die Regelung notwendige U<sub>drop</sub>-Spannung ist in der Gesamtspannung enthalten.

# 6.3.3. Ausschalten des Systems

- Schalten Sie das TopCon-Gerät aus. Hauptschalter-Schalterstellung auf "0".
- Der "Shutdown-Vorgang wird als Lauflicht der STATUS-LED an der Frontseite des TopCon-Gerätes angezeigt.
   Das Lauflicht läuft solange, bis die die internen Energiespeicher weitgehend entladen sind.
- Schalten Sie das TC.LIN-Gerät aus.
- Kippschalter-Schalterstellung auf "0".
- → Die Ready-LED erlischt.

Das benutzerfreundliche Bedien- und Service-Programm TopControl ist im Lieferumfang des TopCon Gerätes enthalten.

Es ermöglicht Ihnen, als Benutzer, die Kommunikation mit dem TopCon-Gerät.

Die Standard-Verbindung erfolgt über die serielle Schnittstelle RS-232 von einem PC und dessen Windows-Betriebssystem aus.

# Verbindungsmöglichkeiten

Sie haben zwei Möglichkeiten mit dem TC.LIN-Gerät in Verbindung zu treten:

# • Über ein angeschlossenes TopCon-Netzgerät

Zum Einstellen von Sollwerten und Systemparametern. Für gleiche TC.LIN Parameter sämtlicher TC.LIN-Geräte im System. Je nach Schnittstellen-Optionen am Netzgerät stehen auch zusätzliche Schnittstellen zum Kommunikationsaufbau zur Verfügung.

# • Direkte Verbindung zum TC.LIN-Gerät

Zum Einstellen der TC.LIN-Parameter und Konfiguration eines einzelnen TC.LIN-Gerätes innerhalb des Systems. Es steht ausschliesslich eine RS-232 Schnittstelle zum Kommunikationsaufbau zur Verfügung.

# 7.1. Direkte Kommunikationsverbindung zum TC.LIN-Gerät

# 7.1.1. Start/Kommunikation mit dem TopCon TC.LIN-Gerät

# Vorgehensweise beim Kommunikationsaufbau

- Schalten Sie das TopCon-Gerät ein.
- Starten Sie die PC-Software TopControl.
- → Die Software sucht nach den COM-Ports von Port 0..10.
   Es wird automatisch mit dem ersten, über die serielle
   Schnittstelle angeschlossenen TopCon-Gerät verbunden.
- ➡ Wird das TopCon-Gerät nicht von der Software TopControl erkannt, erscheint nachfolgendes Hinweis-Fenster.

Direkte Kommunikationsverbindung zum TC.LIN-Gerät Start/Kommunikation mit dem TopCon TC.LIN-Gerät

| TopCont | rol Device Selection 🛛 🗧 🔀                                                          |
|---------|-------------------------------------------------------------------------------------|
|         | Could not find Device on COM1 to COM10!<br>Software will run without communication. |
| •       | Select device type for offline mode                                                 |
|         | TopCon CTR V4.x                                                                     |
|         | Select nominal offline device limits (optional)                                     |
|         | 32 kW 💌 400 V 💌 Max.current: 100 A                                                  |
|         |                                                                                     |
|         | OK                                                                                  |
|         |                                                                                     |

Abb. 35 Hinweisfenster, wenn TopControl das TC.LIN-Gerät nicht erkennt.

- Die Software wird im Offline-Modus ausgeführt, sobald der <OK>-Druckknopf betätigt wird.
- → Überprüfen Sie die RS-232 Steckverbindungen!
- Ist die Schnittstelle eventuell durch ein anderes Programm oder eine andere TopControl-Instanz belegt?
- → Ist der virtuelle COM-Port > 10, können Sie ein gewünschtes Netzgerät mit der Software TopControl über die nachfolgende Konsolen-Befehlszeile verbinden:
   'C:\Programme\Regatron\TopControl\TopControl.exe/COMStart= 5 /COMEnd=5'
   Wobei COMStart= Suchbegin und COMEnd= Suchende
- Besteht weiterhin ein Verbindungsproblem, wenden Sie sich an den Regatron Kundenservice.

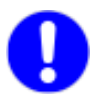

Bei Kommunikationsabbruch zwischen der Software TopControl und dem TopCon-Netzgerät kann die Verbindung manuell wieder aufgenommen werden.

# Vorgehensweise nach Kommunikationsabbruch

- Gehen Sie in der Menü-Leiste unter <File> auf <Connect>. Oder starten Sie das Programm TopControl neu.
- → Die Kommunikation wird neu aufgebaut.

# 7

# 7.1.2. Funktionsbereiche der Software-Oberfläche

| TopControl V4.02.08 (Device on COM1 @38400Baud: TopCon TC.LIN C)                                                                                                    | <u>a . : ×</u> |
|----------------------------------------------------------------------------------------------------|----------------|
| File Window Into                                                                                                    |                |
| AUJUST   PARAMETERS   1/0                                                                                                    |                |
| $\begin{array}{c c c c c c c c c c c c c c c c c c c $                                                                                                    |                |
| Offset         -2173 ±         Offset         -2204 ±           Gain         10943 ±         Gain         10845 ±                                                                                                    |                |
| Act louput attemative         Offset         3                                                                                                    |                |
| Act U output         Act U output         Act U output< |                |
| $ \begin{array}{c c c c c c c c c c c c c c c c c c c $                                                                                                    |                |
| Store settings stored                                                                                                    |                |

Abb. 36 Übersicht über die einzelnen Funktionsbereiche der grafischen Oberfläche der Software.

| Funk   | tionsbereiche der grafischen Oberfläche                                                                                                    |
|--------|----------------------------------------------------------------------------------------------------|
| 1      | Menü-Leiste<br>Die einzelnen Menü-Einträge dienen hauptsächlich der Kommunikation und<br>System-Wartung.                                                                                                    |
| 2      | <b>Register</b><br>Unterschiedliche Funktionen sind den jeweiligen Registern zugeordnet.<br>Je nach Funktionsumfang durch freigeschaltete Optionen oder Benutzerrechte<br>kann die sichtbare Registerzahl unterschiedlich sein. |
| 3      | Anzeige- und Konfigurationsbereich<br>Die Parameter der Funktionen, die einem Register zugeordnet sind, werden<br>angezeigt und konfiguriert.                                                                                   |
| مالمطح | 22 Erklärung der Funktionsbergiche der grafischen Oberfläche                                                                                                    |

 Tabelle 22
 Erklärung der Funktionsbereiche der grafischen Oberfläche.

# 7.1.3. TopControl - Benutzerebenen und Passwort

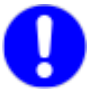

Ein HMI-Passwort ist unabhängig von einem TopControl Passwort. Das Berechtigungskonzept des HMIs und TopControls nehmen keinen Einfluss aufeinander.

#### 7.1.3.1. Das Benutzerebenen-Konzept

In der Software TopControl gibt es unterschiedliche Benutzerebenen, denen entsprechende Berechtigungen zugewiesen sind.

Je nach Programm-Fenster sind Menü-Einträge ausgegraut oder Register bei fehlender Berechtigung nicht sichtbar.

Nicht ausgegraute Einträge oder sichtbare Register (mit der entsprechenden Funktionalität) können dagegen aufgerufen und verwendet werden.

#### Das Konzept der Zugangsregelung/Passwort

Für den Wechsel von einer auf eine andere Benutzerebene muss gegebenenfalls ein Passwort eingegeben werden (siehe Tabelle 23, unten).

| Benutzerebene | Beschreibung                                                                                                    |
|---------------|----------------------------------------------------------------------------------------------------|
| Standard User | Es ist kein Passwort erforderlich<br>(Standardkonfiguration bei Auslieferung).                                                                                                    |
| Advanced User | Das erforderliche Passwort lautet: " <b>kilowatt</b> "<br>Nach dem Neustart der Software, bleibt das Passwort<br>unbegrenzt gültig.                                                   |
| Power User    | " <b>Tagespasswort</b> ":<br>Ein Passwort ist erforderlich und kann beim<br>Regatron Kundenservice angefordert werden.<br>Dieses Passwort ist nur am Tag des Ausgabedatums<br>gültig. |
| Factory       | Diese Benutzerebene ist Regatron vorbehalten.                                                                                                    |

Tabelle 23 Berechtigungskonzept für Zugang zur Benutzerebene.

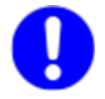

Um einen Wechsel der Benutzerebene vornehmen zu können, benötigen Sie unter Windows mind. Hauptbenutzerrechte.

# Wechsel auf eine andere Benutzerebene

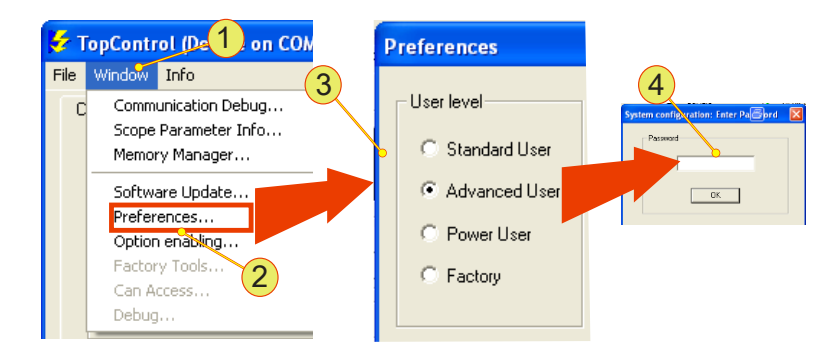

Abb. 37 Aufruf einer neuen Benutzerebene im Untermenü <Preferences>.

#### Vorgehen:

- Wählen Sie das Untermenü <Preferences> -2- unter <Window> -1- in der Menüleiste aus.
- → Es öffnet sich das Eingabefenster "Preferences" -3-.
- Wählen Sie die neue Benutzerebene und bestätigen Sie Ihre Auswahl mit <Save and exit>.
- ➡ Es öffnet sich das Eingabefenster zur Eingabe des Passwortes -4-.
- Nach Eingabe des Passwortes und dessen Bestätigung mit <OK>, starten Sie das Programm TopControl neu.
- → Bei "Power User": Beim nächsten Programmstart müssen Sie das Passwort vorab eingeben, um die gewünschte Funktionalität in der Software angezeigt zu bekommen.

Verfi

File

Window

|   |                                   |                         | 5             |                         |
|---|-----------------------------------|-------------------------|---------------|-------------------------|
| Q | gbare Funktionalität              | Benutzerebene           |               |                         |
|   |                                   | Standard User           | Advanced User | Power User              |
|   | Dis-/connect                      | $\checkmark$            | $\mathbf{N}$  | $\checkmark$            |
|   | Load/Save/Save as                 |                         |               |                         |
|   | Parameters <sup>1</sup>           |                         |               | V                       |
|   | Exit                              | $\checkmark$            |               | $\checkmark$            |
|   | Communication debug               | $\checkmark$            | M             | V                       |
|   | Scope Parameter Info              | $\mathbf{\nabla}$       | M             | V                       |
|   | Memory Manager                    |                         |               | V                       |
|   | Firmware Update                   |                         | V             | $\checkmark$            |
|   | Firmware Update IBC <sup>1</sup>  |                         |               |                         |
|   | TCEthernet interface <sup>1</sup> |                         |               |                         |
|   | Import RSC Config                 |                         | $\mathbf{N}$  | $\mathbf{\overline{A}}$ |
|   | References                        |                         | $\checkmark$  | $\mathbf{\nabla}$       |
|   | Option enabling <sup>1</sup>      |                         |               |                         |
|   | Factory tools                     |                         |               |                         |
|   | CAN Access                        |                         |               |                         |
|   | Debug*                            |                         |               |                         |
|   | Remove USB Devices                |                         | N             | $\checkmark$            |
|   | About Dialog                      | $\overline{\checkmark}$ | $\checkmark$  | $\checkmark$            |

#### 7.1.3.2. Menüleiste - Benutzerebene und Funktionsumfang

Tabelle 24

Info

Von Benutzerebene abhängige Funktionalität im Menü.  $\square =$ Zugriff zur Funktionalität in dieser Benutzerebene erlaubt \* = Der Debugmodus ist bei ausgelieferten Geräten abgeschaltet <sup>1</sup> Die Funktion ist nur für TopCon-Geräte verfügbar.

#### 7.1.3.3. Register - Benutzerebene und Funktionsumfang

| Verfügbare Register | Benutzerebene    |                  |                   |       |
|---------------------|------------------|------------------|-------------------|-------|
|                     | Standard<br>User | Advanced<br>User | Power<br>User     | Seite |
| ADJUST 1            |                  |                  | $\checkmark$      | 70    |
| PARAMETERS          |                  |                  | $\mathbf{\nabla}$ | 74    |
| SCOPE               | $\checkmark$     | $\checkmark$     | $\checkmark$      | 95    |
| CONFIG/DEVICE INFO  |                  | $\checkmark$     | $\checkmark$      | 79    |

Tabelle 25Von Benutzerebene abhängige Funktionalität in Registerkarten.☑ = Zugriff zur Funktionalität in dieser Benutzerebene möglich/erlaubt

#### 7.1.3.4. Menü – Info

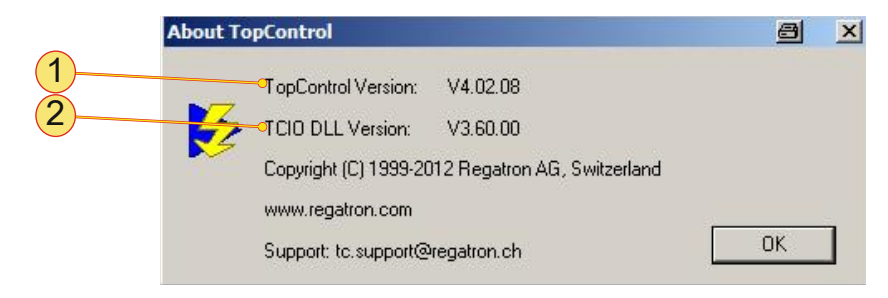

Abb. 38 Anzeige der Programm-Version.

| Info – | - Versionsanzeige                                                                                                    |
|--------|----------------------------------------------------------------------------------------------------|
| 1      | <b>TopControl Version,</b> Anzeige<br>Anzeige der aktuell installierten Software-Version.                                                 |
| 2      | <b>TopCon DLL Version</b> , Anzeige<br>Anzeige der aktuell installierten Programm-Bibliothek für individuelle Software-<br>Ansteuerungen. |

Tabelle 26 Anzeige der Software-Version

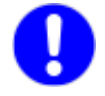

Geben Sie im Support-Fall die entsprechenden Versionsnummern mit an.

# 7.1.4. Bedienung der Software – Register

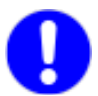

Dieser Abschnitt beschreibt die Register innerhalb von TopControl.

Beachten Sie, dass die Sichtbarkeit von Registerkarten von der aktuellen Benutzerebene abhängt, siehe TopCon-Geräte Manual.

# 7.1.4.1. Register – <ADJUST >

Benutzer-Ebene: ab Power User

Über die Parameter des Register <ADJUST> können während der Test- und Einrichtungsphase des TopCon TC.LIN-Gerätes notwendige Anpassungen für die Messwert-Erfassung der Ein- und Ausgänge gemacht werden.

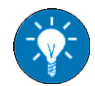

Weiterführende Informationen zur digital-/analogen Schnittstelle X105A, siehe Kapitel 10.3.6.5, Seite 109.

# VORSICHT Sachschaden durch Dekalibrierung möglich!

Veränderungen von Parameter können zur Schädigung der angeschlossenen Last führen:

- Es kann zum Überschwingen des Regelkreises kommen, welches Strom- und Spannungsspitzen nach sich zieht, die Halbleiter zerstören können.
- Schädigung einer angeschlossenen Last durch zu grosse Spannungs-, Strom- oder Leistungssprünge.
- Falsche oder ungenaue Anzeige möglich.

#### Vermeidung:

- ⇒ Vergewissern Sie sich, bevor Sie Parameter ändern, dass eine Kalibrierung wirklich notwendig ist.
- ⇒ Nehmen Sie mit dem Kundenservice Kontakt auf, bevor Sie Änderungen an Parametern vornehmen.
- ⇒ Überprüfen Sie nochmals Ihre Vorgehensweise bei der Kalibrierung, bevor Sie geänderte Parameter auf das TC.LIN-Gerät abspeichern.

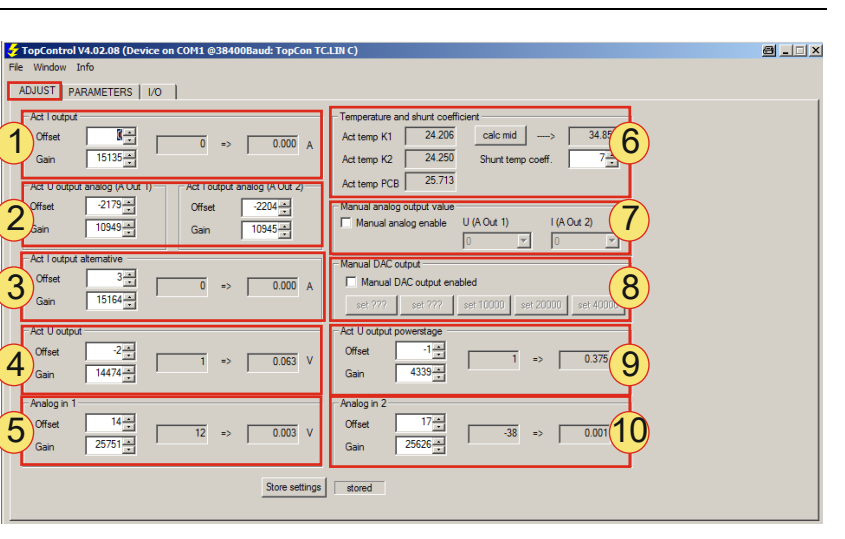

7

Abb. 39 Register <CONFIG> – Notwendige Eingabefelder.

| Regis | ster <adjust> – Parameterübersicht</adjust>                                                                                                    |
|-------|----------------------------------------------------------------------------------------------------|
| 1     | Act I output, Rubrik<br>Istwert des Ausgangsstroms am DC-Ausgang X551.                                                                                                    |
| 2     | Act U outputanalog (A Out 1)/ Act I output analog (AOut 2), RubrikSkalierter Istwert des Ausgangsstroms und der Ausgangsspannung der<br>Analog-/Digitalschnittstelle X105A.PIN 9:Analogsignal Ausgangsstrom (Aout 2)PIN 10:Analogsignal Ausgangsspannung (Aout 1)Um die Werte abgleichen zu können, muss ein entsprechender Sollwert<br>manuell vorgegeben werden, siehe -7 |
| 3     | Act I output alternative, Rubrik<br>Istwert des Ausgangsstroms am DC-Ausgang X551 bei gewähltem<br>alternativen Strombereich.<br>Wertebereich: 0 – Inom/2                                                                                                    |
| 4     | <b>Act U output,</b> Rubrik<br>Istwert der Ausgangsspannung am DC-Ausgang X551                                                                                                    |
| 5     | Analog in 1, Rubrik<br>Referenzwert-Eingang der Schnittstelle X105A PIN 3                                                                                                    |

Fortsetzung der Tabelle, siehe nächste Seite.

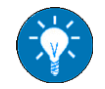

Weiterführende Informationen zur Bedeutung der einzelnen Eingabefelder, siehe Abb. 40, Seite 73.

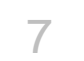

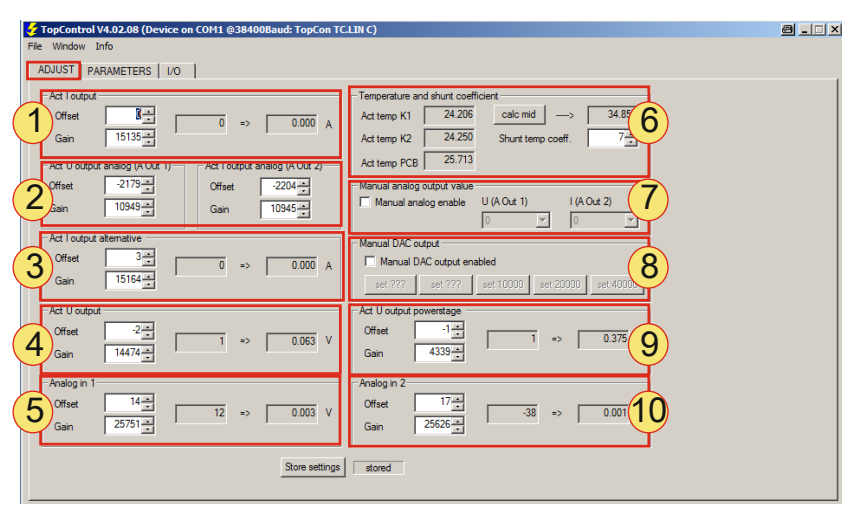

Bildwiederholung von Abb. 39.

| Regis | ster <adjust> – Parameterübersicht</adjust>                                                                                                    |
|-------|----------------------------------------------------------------------------------------------------|
| 6     | <b>Temperature an shunt coeficient,</b> Rubrik<br>Kompensation der Temperaturabhängigkeit des Shuntwiderstands über einen<br>einzustellenden Faktor.                                                                                                    |
| 7     | <b>Manual analog output value,</b> Rubrik<br>Sollwerteingabe für den Abgleich von <b>-2-</b> .<br>Bei aktiviertem "Manual analog enable"-Aktivierungsfeld, werden die<br>Sollwerteingabefelder editierbar.                                                                                                    |
| 8     | Manual DAC output, Rubrik<br>Ausgang des Digital-Analog-Wandlers für den Strom-Sollwert.<br>Ist das Aktivierungsfeld "Manual DAC output enabled" aktiviert,<br>können die Druckknöpfe für die Einstellung verwendet werden.<br>Achtung die Ausgangsstufe wird direkt angesteuert, ein Überstrom- oder<br>Überspannungsfehler führt nicht automatisch zur Abschaltung! |
| 9     | Act U output powerstage<br>Skalierter Istwert der U <sub>drop</sub> -Spannung.                                                                                                    |
| 10    | <b>Analog in 2,</b> Rubrik<br>Referenzwert-Eingang von Schnittstelle X105A an PIN 2.                                                                                                    |

 Tabelle 27
 Register <ADJUST> - Parameterübersicht.

Weiterführende Informationen zur Bedeutung der einzelnen Eingabefelder, siehe Abb. 40, Seite 73.
# Bedeutung der Kalibrierungswerte

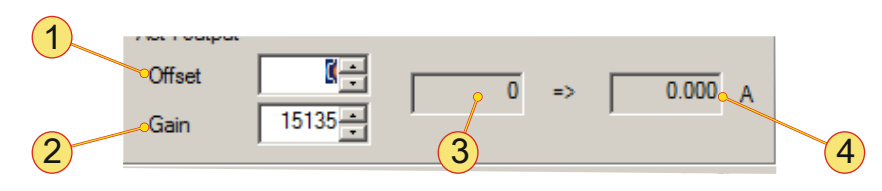

Abb. 40 Register <CONFIG> – Notwendige Eingabefelder.

| Register <config> – Parameter</config> |                                                                                                    |  |  |  |
|----------------------------------------|----------------------------------------------------------------------------------------------------|--|--|--|
| 1                                      | <b>Offset,</b> Eingabefeld<br>Zuerst wird der jeweilige Offset-Wert auf das Minimum abgeglichen.         |  |  |  |
| 2                                      | Gain, Eingabefeld<br>Anschliessend erfolgt der Abgleich der Verstärkung auf das Maximum.                 |  |  |  |
| 3                                      | Anzeigefeld<br>Anzeige des skalierten Istwertes für <b>-4-</b>                                           |  |  |  |
| 4                                      | Anzeigefeld<br>Anzeige des absoluten Istwertes für Strom und Spannung mit der<br>entsprechenden Einheit. |  |  |  |

Tabelle 28Anzeige der Software-Version

### 7.1.4.2. Register - < PARAMETERS>

Benutzer-Ebene: ab Power User

Das Register <PARAMETERS> dient zur Manipulation der internen Steuerparameter. TopCon-Geräte sind reaktive Systeme, die über diese Steuerparameter mit anderen Systemen (z. B. Benutzer-Schnittstelle) kommunizieren.

Diese Steuerparameter sind in sog. Gridfiles abgelegt.

Gridfiles enthalten die Zuordnung von Variablennamen zu den, im Controller, tatsächlich verwendeten Hardware-Adressen. Bei Versions-Sprüngen der Firmware kann sich diese Zuordnung ändern. Über das Register <PARAMETERS> kann die Variablen-/Adresszuordnung editiert werden.

Entsprechende Gridfiles werden vom Regatron Kundenservice ausgegeben.

## VORSICHT Beschädigung des TopCon-Gerätes möglich!

- Geänderte Hardware-Adressen können zum permanenten Systemabsturz des TopCon TC.LIN-Gerätes führen.
- Veränderte Parameter und Variablen können die Sicherheitsgrenzen des TopCon TC.LIN-Gerätes verändern, was zur Beschädigung des Gerätes führen kann.

Vermeidung:

- $\Rightarrow$  Nehmen Sie vorab Kontakt zum Regatron Kundenservice auf.
- $\Rightarrow$  Führen Sie nur wirklich notwenige Veränderungen durch.
- ⇒ Führen Sie Veränderungen bewusst durch, nehmen Sie sich Zeit für die Veränderungen.
- ⇒ Falls die Firmware und Gridfile-Version nicht zusammenpassen, erscheint ein Warn-Hinweis. Nehmen Sie unverzüglich Kontakt zum Kundenservice auf.

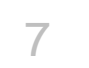

| 🗲 To                                                                                                    | TopControl V4.02.08 (Device on COM1 @38400Baud: TopCon TCLIN C) |             |        |          |       |              |                |              |                 |
|----------------------------------------------------------------------------------------------------|-----------------------------------------------------------------|-------------|--------|----------|-------|--------------|----------------|--------------|-----------------|
| File                                                                                                    | Window Info                                                     |             |        |          |       |              |                |              |                 |
| AD.                                                                                                    | ADJUST PARAMETERS 1/0                                           |             |        |          |       |              |                |              |                 |
| Gri                                                                                                    | dfile: Gridfile001.gr3                                          |             |        |          | 7     | Name filter: |                |              | Displayed group |
| ac                                                                                                    | tive / name                                                     | group       | type   | address  | value | note         | physical ref.  |              |                 |
|                                                                                                    | siADC_ActUsense                                                 | Act.values  | SINT16 | 0x00500E | 0     | actual sen   | Module voltage |              |                 |
|                                                                                                    | siCTR_ActImodule                                                | Act.values  | SINT16 | 0.00 81  | 0     | actual devi  | Module current |              | Toggle state    |
|                                                                                                    | siCTR_ActIsystem                                                | Act.values  | SINT16 | 0×(1)    | 0     | actual syst  | System current |              | Allon           |
|                                                                                                    | siCTR_ActPmodule                                                | Act.values  | SINT16 | 0*       | 0     | actual devi  | Module power   |              |                 |
|                                                                                                    | siCTR_ActPsystem                                                | Act.values  | SINT16 | 0x004D88 | 0     | actual syst  | System power   |              | 0/0 vars        |
|                                                                                                    | siCTR_ActUmodule                                                | Act.values  | SINT16 | 0x004D80 | 0     | actual devi  | Module voltage |              | show verify     |
|                                                                                                    | siCTR_ActUsystem                                                | Act.values  | SINT16 | 0x004D86 | 0     | actual syst  | System voltage |              | phys.values     |
|                                                                                                    | bCTR_ConstVoltageModule                                         | Controller  | UINT16 | 0x004DC7 | 0     | controller   | None           |              | Cont. read      |
|                                                                                                    | uiMOD_PWM_Ref                                                   | Controller  | UINT16 | 0x005061 | 0     | controller o | None           | 0            | Read            |
|                                                                                                    | siCTR_RefImoduleAfterLimits                                     | Ref.values  | SINT16 | 0x004D91 | 0     | internal cur | Module current | (3)          | 11000           |
|                                                                                                    | siCTR_Reflsystem                                                | Ref.values  | SINT16 | 0x004D98 | 0     | interface c  | System current |              | Write           |
|                                                                                                    | siCTR_RefPmoduleAfterLimits                                     | Ref.values  | SINT16 | 0x004D92 | 0     | internal po  | Module power   |              |                 |
|                                                                                                    | siCTR_RefPsystem                                                | Ref.values  | SINT16 | 0x004D99 | 0     | interface p  | System power   | ( <b>Δ</b> ) | Verify          |
|                                                                                                    | siCTR_RefUmoduleAfterLimits                                     | Ref.values  | SINT16 | 0x004D90 | 0     | internal vol | Module voltage |              |                 |
|                                                                                                    | siCTR_RefUsystem                                                | Ref.values  | SINT16 | 0x004D97 | 0     | interface v  | System voltage |              | CopyEEtoFlash   |
|                                                                                                    | eST_Mod_ActState                                                | State       | UINT16 | 0x004FE4 | 0     | device stat  | None           | ( <b>5</b> ) |                 |
|                                                                                                    | eST_Sys_ActState                                                | State       | UINT16 | 0x004FE2 | 0     | system stat  | None           | S            | Insert var      |
|                                                                                                    | uiOBS_ErrorGroupModule                                          | State       | UINT16 | 0x0052A0 | 0     | device erro  | None           |              |                 |
|                                                                                                    | uiOBS_ErrorGroupSystem                                          | State       | UINT16 | 0x0052C0 | 0     | system erro  | None           |              | Variables >     |
|                                                                                                    | siADC_ActGRTemp                                                 | Temperature | SINT16 | 0x00500F | 0     | actual recti | Temperature    | 0            |                 |
| Cidfile >                                                                                                    |                                                                 |             |        |          |       |              |                |              |                 |
| Graffie: Gerifie001 gr3<br>Version: Date: 25.09.2012, Header: Graffie, TopCon TC LIN C, Regatron AG, Switzerland<br>Device Version: 0.35.00 |                                                                 |             |        |          |       |              |                |              |                 |

Abb. 41 Übersicht des Registers < PARAMETERS>.

| Regis | ster <parameters> – Übersicht</parameters>                                                                                                    |
|-------|----------------------------------------------------------------------------------------------------|
| 1     | Parameterliste<br>Die Eigenschaften der Parameter eines Gridfiles werden in Listenform<br>dargestellt.                                                                                                    |
| 2     | <b>Filtern und Gruppieren</b><br>Die Parameterliste <b>-1-</b> kann gruppiert und gefiltert werden, sodass bestimmte<br>Signale aus- oder eingeblendet werden.                                                                                                    |
| 3     | <b>Speicher des TopCon</b><br>Durch Betätigen des jeweiligen Druckknopfes kann eine bearbeitete<br>Parameterliste in den Speicher des TopCon-Gerätes geschrieben ("Write"),<br>damit verglichen ("Verifiy") oder gelesen ("Read") werden.<br>Für wiederholendes Lesen aus dem Speicher muss das Aktivierungsfeld<br>"cont. read" <b>-2-</b> gesetzt sein. |
| 4     | Factory<br>Nur für firmeninternen Gebrauch!                                                                                                    |
| 5     | <b>Factory</b><br>Nur für firmeninternen Gebrauch bzw. nur in Rücksprache mit Regatron.<br>Es besteht die Möglichkeit neue Parameter manuell einzufügen, oder zu<br>bearbeiten.                                                                                                    |
| 6     | <b>Gridfile&gt;</b> , Druckknopf öffnet neues Untermenü<br>Gridfiles können geladen und gespeichert werden.                                                                                                    |
| 7     | Anzeigefeld<br>Zeigt die Position des aktuellen Gridfiles im Verzeichnissystem und zum<br>Gridfile passende Firmware-Version neben "Device Version" an. Gridfile und<br>Firmware-Version müssen übereinstimmen.                                                                                                    |

Tabelle 29 Übersicht des Registers < PARAMETERS>.

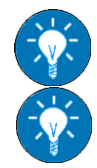

Weiterführende Informationen zum Register <PARAMETERS> und den Umgang entnehmen Sie bitte dem TopCon-Geräte Manual.

Weiterführende Informationen zum Einstellen von Geräte-Parametern mit Gridfiles siehe Kapitel 7.1.4.4, Seite 79.

### 7.1.4.3. Register - <SCOPE>

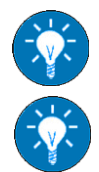

Weiterführende Informationen zum Register <SCOPE> siehe TopCon-Geräte Manual.

Weiterführende Informationen zum Erzeugen eines Standard-Scopes siehe Kapitel 9.4, Seite 95 und in den Geräte Manuals.

#### Beschreibung des Scope-Standard Gridfiles für ein TC.LIN-Gerät

Die nachfolgenden Signale sind entsprechend ihrer Gruppen-Zugehörigkeit ("group" bzw. "select group") im Standard-Gridfile geordnet.

| Gruppe der Istwerte – "Act.values" |                                                                                                  |  |  |
|------------------------------------|--------------------------------------------------------------------------------------------------|--|--|
|                                    | Aktuelle DC-Ausgangsspannung des Gerätes                                                         |  |  |
| ActUOutput                         | Wertebereich: $0 - 24000$ ; (24000 $\triangleq$ Nominal-Spannung)                                |  |  |
|                                    | Aktueller DC-Ausgangsstrom des Geräts                                                            |  |  |
| ActIOutput                         | Wertebereich: $0 - 24000;$                                                                       |  |  |
| Actionput                          | (24000 ≙ Maxwert des vollen Strombereichs<br>oder alternativen Strombereichs)                    |  |  |
|                                    | Aktuelle DC-Ausgangsleistung des Geräts                                                          |  |  |
| ActPOutput                         | Wertebereich: $0 - 24000$ ; (24000 $\triangleq$ Nominal-Leistung)                                |  |  |
| ActUPowerStage                     | Aktuelle Drop-Spannung des Gerätes<br>Wertebereich: 0 – 24000; (4000 ≙ Nominal-Spannung)         |  |  |
|                                    | Aktuelle interne 15 V <sub>DC</sub> Versorgungsspannung                                          |  |  |
| A of I Supply 15V                  | Wertebereich: 0 – 4000; (Max. ca. 1500)                                                          |  |  |
| Actosupply13V                      | Anzeige des maximalen Spannungswerts wird über die<br>Auflösung 1/100 V <sub>DC</sub> erreicht.  |  |  |
|                                    | Aktuelle interne 5 V <sub>DC</sub> Versorgungsspannung<br>Wertebereich: 0 – 4000; (Max. ca. 500) |  |  |
| Αςτοδυρριγόν                       | Anzeige des maximalen Spannungswerts wird über die Auflösung 1/100 V <sub>DC</sub> erreicht.     |  |  |

 Tabelle 30
 Beschreibung der Variablen, die der Gruppe "Act.values" zugeordnet sind.

| Gruppe der Geräte-Temperatur – "Temperature" |                                         |  |  |
|----------------------------------------------|-----------------------------------------|--|--|
| ActTempK1                                    | Kühlkörper-Temperatur 1                 |  |  |
| Actionpre                                    | Wertebereich: 0 – 24000; ( 4000 ≙.25°C) |  |  |
| ActTempK2                                    | Kühlkörper-Temperatur 1                 |  |  |
| Actientplez                                  | Wertebereich: 0 – 24000; ( 4000 ≙.25°C) |  |  |
| ActTempPCB                                   | On Board-Temperatur1                    |  |  |
|                                              | Wertebereich: 0 – 24000; ( 4000 ≙.25°C) |  |  |

Tabelle 31Beschreibung der Temperatur-Variablen, die der Gruppe "Temperature"<br/>zugeordnet sind.

| Gruppe der Regler-Werte – "Controller" |                                                                                                    |                                                                                                    |  |  |  |
|----------------------------------------|----------------------------------------------------------------------------------------------------|----------------------------------------------------------------------------------------------------|--|--|--|
| AAPLookupEnabled                       | Aktueller Regel-Modus<br>Anzeige ob eine Lookup-Tabelle für die APP-Kurven<br>verwendet wird oder nicht.                                             |                                                                                                    |  |  |  |
|                                        | Wert "0":<br>Wert 1":                                                                                                    | Lookup-Tabelle deaktiviert                                                                         |  |  |  |
| ControllerOutput<br>HighRes            | Aktueller Regler-Ausgang zur Ansteuerung des<br>Längsreglers                                                                                         |                                                                                                    |  |  |  |
|                                        | Weitebereich.                                                                                                    | $(2^{16} \triangleq \text{ControllerOutputMaxHighRes})$                                            |  |  |  |
| ControllerOutputMax<br>HighRes         | Istwert des aktuell erlaubten Regler-Ausgangs für<br>ControllerOutputHighRes<br>Wertebereich: $0 - 2^{16} \cdot (2^{16} \oplus 100\%)$ Aussteuerung) |                                                                                                    |  |  |  |
|                                        |                                                                                                    | nschalt-Zustand                                                                                    |  |  |  |
| OutputEnabled                          | Anzeige ob der<br>Wert "0":<br>Wert "1":                                                                                                    | Längsregler ein- oder ausgeschaltet ist.<br>Längsregler ausgeschaltet<br>Längsregler eingeschaltet |  |  |  |
|                                        | Spannungsreg                                                                                                    | ler-Modus                                                                                          |  |  |  |
| VoltageController                      | Die Spannungsregelung kann aktiviert oder deaktiviert werden.                                                                                        |                                                                                                    |  |  |  |
| Active                                 | Wert "0":                                                                                                    | Spannungsregler deaktiviert<br>→ Stromregler aktiv                                                 |  |  |  |
|                                        | Wert "1":                                                                                                    | Spannungsregler aktiviert<br>→ Stromregler inaktiv                                                 |  |  |  |

 Tabelle 32
 Beschreibung der Variablen , die der Gruppe "Controller" zugeordnet sind.

| Gruppe der Regler-Werte – "Controllerl" |                                  |  |  |
|-----------------------------------------|----------------------------------|--|--|
| CurrentController.<br>IntegratorSum     |                                  |  |  |
| CurrentController.<br>OutputActHighRes  |                                  |  |  |
| CurrentController.<br>OutputMinHighRes  | Nur für Firmeninternen Gebrauch! |  |  |
| CurrentController.<br>OutputMaxHighRes  | Regatron Kundenservice.          |  |  |
| CurrentController.<br>ErrorDelta        |                                  |  |  |
| CurrentController.<br>ErrorDeltaLast    |                                  |  |  |

 Tabelle 33
 Beschreibung der Variablen , die der Gruppe "Controllerl" zugeordnet sind.

| Gruppe der Regler-Werte – "ControllerU" |                                  |  |  |  |
|-----------------------------------------|----------------------------------|--|--|--|
| VoltageController.<br>IntegratorSum     |                                  |  |  |  |
| VoltageController.<br>OutputActHighRes  |                                  |  |  |  |
| VoltageController.<br>OutputMinHighRes  | Nur für Firmeninternen Gebrauch! |  |  |  |
| VoltageController.<br>OutputMaxHighRes  | Regatron Kundenservice.          |  |  |  |
| VoltageController.<br>ErrorDelta        |                                  |  |  |  |
| CurrentController.<br>ErrorDeltaLast    |                                  |  |  |  |

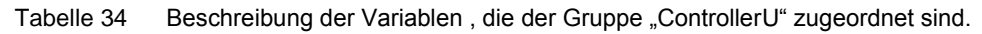

| Gruppe der Sollwerte – "Ref.values" |                                                                                                    |  |  |  |  |
|-------------------------------------|----------------------------------------------------------------------------------------------------|--|--|--|--|
| <b>BoflOutput</b>                   | Strom-Sollwert für den Stromregler                                                                                         |  |  |  |  |
| Renoulput                           | Wertebereich: $0 - 24000$ ; (24000 $\triangleq$ Maximal-Strom)                                                             |  |  |  |  |
|                                     | Strom-Sollwert extern über eine Schnittstelle                                                                              |  |  |  |  |
| ReflOutputInterface                 | Die Führungsgrösse kann über das angeschlossen TopCon<br>Master-Gerät, oder die eigene Schnittstelle X105A erfolgen.       |  |  |  |  |
|                                     | Wertebereich: $0 - 24000$ ; (24000 $\triangleq$ Maximal-Strom)                                                             |  |  |  |  |
| RefUOutput                          | Spannungs-Sollwert für den Spannungsregler<br>Die Anzeige ist nur aktiv, wenn auch der Spannungsregler<br>angeschaltet ist |  |  |  |  |
|                                     | Wertebereich: $0 - 24000;(24000 \triangleq Maximal-Spannung)$                                                              |  |  |  |  |
|                                     | Spannungs-Sollwert extern über eine Schnittstelle                                                                          |  |  |  |  |
| RefUOutputInterface                 | Die Führungsgrösse kann über das angeschlossen TopCon<br>Master-Gerät, oder die eigene Schnittstelle X105A erfolgen.       |  |  |  |  |
|                                     | wenebereich. $0 - 24000$ , (24000 $\triangleq$ Maximal-Spannung)                                                           |  |  |  |  |

Tabelle 35Beschreibung der Führungsgrössen, die der Gruppe "Ref.values" (Soll-Werte)<br/>zugeordnet sind.

## 7.1.4.4. Register - <CONFIG/DEVICEINFO>

Benutzer-Ebene: ab Advanced User

| TopControl V4.02.09.08 File Window Info SCOPE CONFIG/DEVICE INFO                                                                                                    | (Device on COM2 @38400Baud: TopCo<br>ADJUST   PARAMETERS   1/0    |                                                                  |
|----------------------------------------------------------------------------------------------------|-------------------------------------------------------------------|------------------------------------------------------------------|
| TCLIN Device Info<br>Firmware version:<br>Hardware version:<br>Actual module ID:<br>Device nominal curent:<br>Device allemathre current:<br>Current range active:<br>Device nominal current used. | V1.03.00<br>V 00<br>3<br>500 V<br>50 A<br>25 A<br>Nominal<br>50 A | Configuation<br>Defeat module ID: 3 - 4<br>Store settings stored |
| - TC.LIN System Info<br>Nominal voltage:<br>Nominal current:                                                                                                    | 500 V<br>50 A 2                                                   |                                                                  |
| – TopCon System Info<br>Nominal voltage:<br>Nominal current:                                                                                                    | 500 V<br>80 A                                                     |                                                                  |
|                                                                                                    |                                                                   |                                                                  |
|                                                                                                    |                                                                   |                                                                  |

Abb. 42 Übersicht des Registers < CONFIG/DEVICEINFO>.

| Register <config deviceinfo=""> – Übersicht</config> |                                                                                                    |  |  |  |
|------------------------------------------------------|----------------------------------------------------------------------------------------------------|--|--|--|
| 1                                                    | <b>TC.LIN Device info, Rubrik</b><br>Anzeigefelder mit Informationen zum aktuell angeschlossenen TC.LIN-Gerät:<br>Wie Firmware- und Hardware-Versionsnummern,<br>Aktuell eingestellte Geräte ID-Nummer die über <b>-4-</b> eingestellt werden kann,<br>Nominalgrössen und aktiver Strombereich mit der Nominalstromangabe. |  |  |  |
| 2                                                    | <b>TC.LIN System Info, Rubrik</b><br>Anzeigefelder mit Informationen zum aktuellen TC.LIN-System. Die,<br>entsprechend der Verschaltung, berechneten Nominalwerte aller TC.LIN-<br>Geräte innerhalb des Systems werden angezeigt.                                                                                          |  |  |  |
| 3                                                    | <b>TopCon System Info, Rubrik</b><br>Anzeigefelder mit Informationen zum aktuellen TopCon-System. Die,<br>entsprechend der Verschaltung, berechneten Nominalwerte aller TopCon-<br>Geräte innerhalb des Systems werden angezeigt.                                                                                          |  |  |  |
| 4                                                    | <ul> <li>Configuration, Rubrik         <ul> <li>In dieser Rubrik kann die Modul-ID des angeschlossenen TC.LIN-Gerätes eingestellt werden. Folgende Eingabefelder und Druckknöpfe stehen zur Verfügung:</li> <li>Cefault module ID&gt;, Auswahlfeld</li></ul></li></ul>                                                     |  |  |  |

Tabelle 36Beschreibung der Führungsgrössen, die der Gruppe "Ref.values" (Soll-Werte)<br/>zugeordnet sind.

## 7.1.5. Einstellen von Geräte-Parameter mit Gridfiles

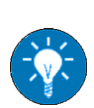

- Notwendige Informationen vom Kundendienst Tagespasswort für den Benutzer-Ebene: "Power user". Gridfile mit den benötigten Variablen Weiterführende Informationen zur Kontaktaufnahme siehe Kapitel 9, Seite 91.
- Anschliessen des PCs an das TC.LIN-Gerät Schliessen Sie den PC mit der Software an der RS-232 Schnittstelle des TC.LIN Gerätes an.
- Schalten Sie das TC.LIN-Gerät an.
- Herstellen einer COM-Verbindung zum TC.LIN-Gerät Starten Sie die Software TopControl auf dem PC, der mit dem TC.LIN verbunden ist. Die Software findet automatisch das angeschlossene TC.LIN-Gerät. Weiterführende Informationen zum Kommunikationsaufbau siehe Kapitel 7.1.1, Seite 63.
  - Benutzer-Ebene: "Power User" setzen
    Setzen Sie den Benutzer-Ebene: "Power User" unter der Menüleiste "Window"→ "Preferences".
    Geben Sie das Tagespasswort in der Abfragemaske ein und Starten Sie die Software TopControl neu.
    Geben Sie beim Neustart nochmals das Tagespasswort ein.

Weiterführende Informationen siehe TopCon-Geräte Manual.

└→ Register <PARAMETERS> wird sichtbar.

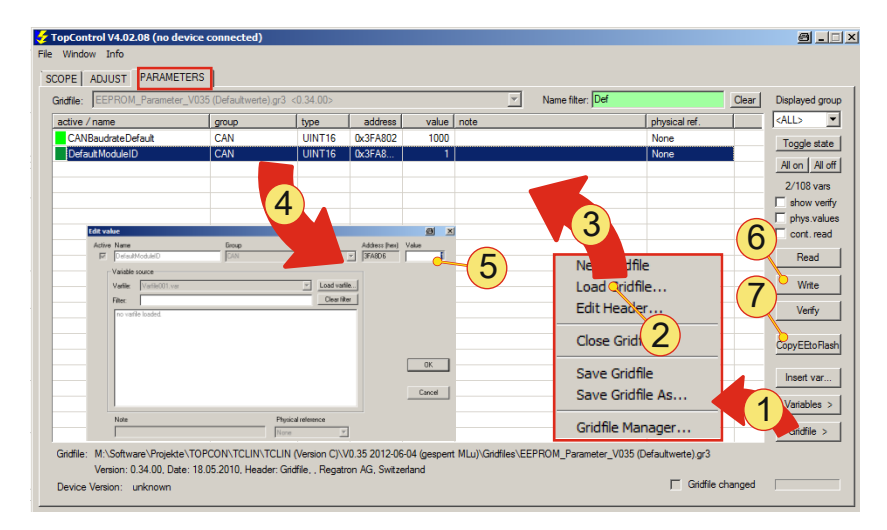

Abb. 43 Register <PARAMETERS> - Bearbeiten der Modul-ID Variable.

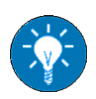

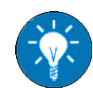

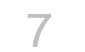

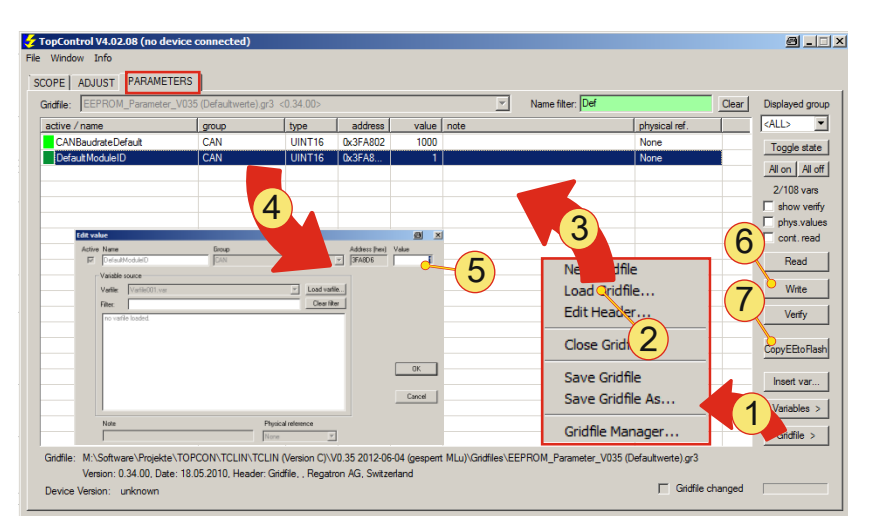

Bildwiederholung: Register < PARAMETERS> - Bearbeiten von Variablen.

- Laden des Gridfiles in das Register <PARAMETERS> Drücken Sie <Gridfile> -1-, um über das Untermenü "Load Gridfile" -2- das ausgehändigte Gridfile zu laden.
- → Das Gridfile mit seinen Variablen wird angezeigt -3-

#### • Ändern der Parameter-Werte

Ein Doppelklick mit der linken Maustaste auf die Variablen-Bezeichnung öffnet das Eingabefenster **-4-**. Bestätigen Sie mit <OK> Ihre Eingabe im Eingabefeld "Value" für den gewünschten Eingabewert-Wert.

- Drücken Sie den Druckknopf <WRITE> -6-, um die Änderung in das in das TC.LIN-Gerät zu schreiben.
   Mit Drücken des Druckknopfes <CopyEEToFlash> -7- wird die geänderte Variable in den Flashspeicher des TC.LINs kopiert.
- System-Neustart
- → Der neue Parameterwert ist im TC.LIN-Gerät gesetzt.

## 7.2. Indirekte Kommunikationsverbindung über ein TopCon-Gerät

## 7.2.1. Verwendung der Software TopControl

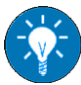

Weiterführende Informationen zu den Themen der Bedienung der Software TopControl finden Sie im TopCon-Geräte Manual.

Wie z. B. Kommunikationsaufbau, Benutzerebenen-Konzept und die verschiedenen Software-Register.

## 7.2.2. Register, die eine Eingabe für TC.LIN erfordern

### 7.2.2.1. Register - <CONFIG> Übersicht

Benutzer-Ebene:

Advanced user

| Z TopControl V4.02.08 (Device on COM4 @38400Baud: TopCon CTR V4.2x)                      |                                                     |  |  |
|------------------------------------------------------------------------------------------|-----------------------------------------------------|--|--|
| File Window Info                                                                         |                                                     |  |  |
| CONTROL   STATUS   ERROR   FUNCGEN   SCOPE CONFIG PROTECT   ADJUST 1   ADJUST 2   ADJUST | Q4 PARAMETERS 1/0 DEVICE INFO                       |  |  |
| Controller                                                                               | Filters                                             |  |  |
| Target TCLIN <id=0></id=0>                                                               | Analog inputs bandwidth: 100Hz                      |  |  |
| Voltage Q1 Current Q1 Power Q1 Voltage Q4 Q4 Power Q4                                    |                                                     |  |  |
|                                                                                          | Analog outputs bandwidth. Toone                     |  |  |
|                                                                                          | Slopes                                              |  |  |
|                                                                                          | Voltage slope at startup: 375.00 V/ms               |  |  |
| D-Gain: 0 III 0 III                                                                      | Voltage slope: 375.00 V/ms                          |  |  |
| TI: CE CE (3)                                                                            | 20.00                                               |  |  |
| Feedfwd:                                                                                 | Current slope at startup: 20.00 A/ms                |  |  |
| P-Adaptiv: 200                                                                           | Current slope: 20.00 A/ms                           |  |  |
| I-Adaptiv: 200                                                                           | Slave characteristics (Matrix configuration)        |  |  |
| Luadreiection                                                                            | Allowed slave voltage error: 5.00 × %               |  |  |
| Current difference Q1: 16.00 A                                                           | Allowed slave current error: 5.00 - %               |  |  |
|                                                                                          | Turn off slaves on ne load                          |  |  |
|                                                                                          |                                                     |  |  |
| Votage sensing                                                                           | Remote system configuration                         |  |  |
| Use sense input 🔽 Max. voltage drop 49.88 🐳 V DC Link Reference 0.0 👾 V                  |                                                     |  |  |
| Sensing error                                                                            | TC.MAC SubSystem                                    |  |  |
| Cheeve votace drop K                                                                     | Configuration                                       |  |  |
| Error delay 0.00 ms                                                                      |                                                     |  |  |
|                                                                                          | pystem Configuration Store settings Herresh display |  |  |

Abb. 44 Register <CONFIG> – Notwendige Eingabefelder.

| 1Target, AuswahlmenüGeräte-Auswahlmenü für die nachfolgende Eingaben-Felder -2-, -3<br>Folgende Werte stehen zur Auswahl:<br>"Default system controller" Master TopCon-Gerät,<br>welches das System kontrolliert.<br>"TCLIN <id=0>": Erstes TC.LIN-Gerät mit Modul-Adresse: 0<br/>"TCLIN<id=1>": Zweites TC.LIN-Gerät mit Modul-Adresse: 1<br/>"TCLIN<id=n>": N-tes TC.LIN-Gerät mit Modul-Adresse: n-12P-Gain (P-Glied) Proportionalanteil der Verstärkung (Konstante)<br/>Regler-Parameter für Spannungs-, Stromregelung</id=n></id=1></id=0> | Register <config> – Parameter</config> |                                                                                                    |                                                          |  |
|----------------------------------------------------------------------------------------------------|----------------------------------------|----------------------------------------------------------------------------------------------------|----------------------------------------------------------|--|
| Geräte-Auswahlmenü für die nachfolgende Eingaben-Felder -2-, -3<br>Folgende Werte stehen zur Auswahl:<br>"Default system controller" Master TopCon-Gerät,<br>welches das System kontrolliert.<br>"TCLIN <id=0>": Erstes TC.LIN-Gerät mit Modul-Adresse: 0<br/>"TCLIN<id=1>": Zweites TC.LIN-Gerät mit Modul-Adresse: 1<br/>"TCLIN<id=n>": N-tes TC.LIN-Gerät mit Modul-Adresse: n-1P-Gain (P-Glied) Proportionalanteil der Verstärkung (Konstante)<br/>Regler-Parameter für Spannungs-, Stromregelung</id=n></id=1></id=0>                      |                                        | Target, Auswahlmenü                                                                                               |                                                          |  |
| 1       "Default system controller"       Master TopCon-Gerät, welches das System kontrolliert.         "TCLIN <id=0>":       Erstes TC.LIN-Gerät mit Modul-Adresse: 0         "TCLIN<id=1>":       Zweites TC.LIN-Gerät mit Modul-Adresse: 1         "TCLIN<id=1>":       N-tes TC.LIN-Gerät mit Modul-Adresse: n-1         2       P-Gain (P-Glied) Proportionalanteil der Verstärkung (Konstante) Regler-Parameter für Spannungs-, Stromregelung</id=1></id=1></id=0>                                                                        |                                        | Geräte-Auswahlmenü für die nachfolgende Eingaben-Felder <b>-2-, -3</b><br>Folgende Werte stehen zur Auswahl:      |                                                          |  |
| "TCLIN <id=0>":       Erstes TC.LIN-Gerät mit Modul-Adresse: 0         "TCLIN<id=1>":       Zweites TC.LIN-Gerät mit Modul-Adresse: 1         "TCLIN<id=n>":       N-tes TC.LIN-Gerät mit Modul-Adresse: n-1         2       P-Gain (P-Glied) Proportionalanteil der Verstärkung (Konstante)<br/>Regler-Parameter für Spannungs-, Stromregelung</id=n></id=1></id=0>                                                                                                    | 1                                      | "Default system controller"                                                                                       | Master TopCon-Gerät,<br>welches das System kontrolliert. |  |
| "TCLIN <id=1>":       Zweites TC.LIN-Gerät mit Modul-Adresse: 1         "TCLIN<id=n>":       N-tes TC.LIN-Gerät mit Modul-Adresse: n-1         2       P-Gain (P-Glied) Proportionalanteil der Verstärkung (Konstante)<br/>Regler-Parameter für Spannungs-, Stromregelung</id=n></id=1>                                                                                                    |                                        | "TCLIN <id=0>":</id=0>                                                                                            | Erstes TC.LIN-Gerät mit Modul-Adresse: 0                 |  |
| "TCLIN <id=n>":       N-tes TC.LIN-Gerät mit Modul-Adresse: n-1         2       P-Gain (P-Glied) Proportionalanteil der Verstärkung (Konstante)<br/>Regler-Parameter für Spannungs-, Stromregelung</id=n>                                                                                                    |                                        | "TCLIN <id=1>":</id=1>                                                                                            | Zweites TC.LIN-Gerät mit Modul-Adresse: 1                |  |
| 2 P-Gain (P-Glied) Proportionalanteil der Verstärkung (Konstante)<br>Regler-Parameter für Spannungs-, Stromregelung                                                                                                    |                                        | "TCLIN <id=n>":</id=n>                                                                                            | N-tes TC.LIN-Gerät mit Modul-Adresse: n-1                |  |
|                                                                                                    | 2                                      | P-Gain (P-Glied) Proportionalanteil der Verstärkung (Konstante)<br>Regler-Parameter für Spannungs-, Stromregelung |                                                          |  |
| I-Gain (I-Glied) Integrierender Regler-Anteil<br>Regler-Parameter für Spannungs-, Stromregelung                                                                                                    |                                        |                                                                                                    |                                                          |  |

Fortsetzung der Tabelle, siehe nächste Seite. Weiterführende Informationen zu den Regelparametern siehe Tabelle 38, Seite 84.

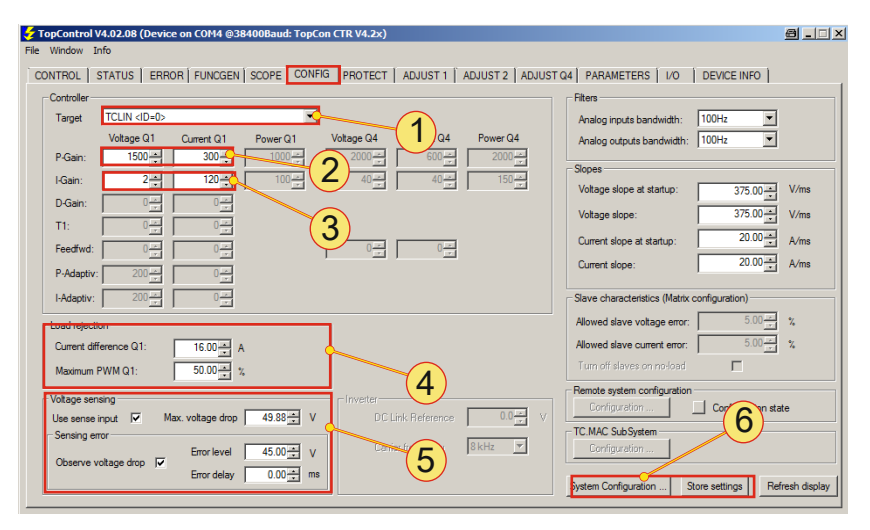

Bildwiederholung Abb. 44

| Register <config> – Parameter</config> |                                                                                              |                                                                                                    |  |  |
|----------------------------------------|----------------------------------------------------------------------------------------------|----------------------------------------------------------------------------------------------------|--|--|
|                                        | Load rejection, Rubrik                                                                       |                                                                                                    |  |  |
|                                        | Current differen                                                                             | ce                                                                                                    |  |  |
| 4                                      | Maximum PWM                                                                                  | Regel-Differenz-Grösse (hier Strom). Wird der eingestellte<br>Grenzwert überschritten, wird die Regelgrösse auf den<br>Maximum PWM gesetzt.<br>Fällt der Ausgangsstrom des Netzgerätes innerhalb von<br>50 µs um mehr als der angegebene Schwellwert, so wird die<br>Aussteuerung der Leistungsstufe sofort auf den<br>angegebenen %-Wert der aktuellen Aussteuerung<br>zurückgefahren. Dies ist sinnvoll um Spannungserhöhungen<br>zu reduzieren, die bei schnellen Lastwechseln entstehen.<br>Der Wert sollte nicht zu klein gewählt werden, da sonst die<br>Regelung gestört wird.<br>Maximale Puls-Weiten-Modulation [%]. Wird als Regler- |  |  |
|                                        |                                                                                              | Grösse aktiviert, wenn die Strom-Differenz den vorgegebenen Grenzwert überschreitet.                                                                                                    |  |  |
| 5                                      | 5 Voltage sensing, Rubrik<br>Weiterführende Informationen zu dieser Rubrik, 7.2.2.2, Seite85 |                                                                                                    |  |  |
|                                        | Druckknöpfe                                                                                  |                                                                                                    |  |  |
| <system configuration=""></system>     |                                                                                              | uration >                                                                                                    |  |  |
|                                        |                                                                                              | Muss betätigt werden, um die TC.LIN am System<br>anzumelden. Ist ein TC.LIN am System angemeldet, können<br>auch TC.LIN spezifische Werte in der Rubrik Controller<br>verändert werden.<br>Weiterführende Informationen siehe Kapitel 7.2.2.2, Seite85.                                                                                                    |  |  |
| 6 <store settings=""></store>          |                                                                                              | >                                                                                                    |  |  |
|                                        |                                                                                              | Editierte Parameter werden abgespeichert.<br>Die Speicherung erfolgt in den nicht flüchtigen Flash-<br>Speicher des TopCon-Gerätes.<br>Das Speichern der TC.LIN-Einstellungen ist unabhängig<br>davon, welches Target ausgewählt wurde.<br>Durch anklicken von "Store settings" werden immer alle<br>Einstellungen auf allen angeschlossenen Geräten<br>gespeichert (Ausnahme: lokale HMI Einstellungen).                                                                                                    |  |  |

Tabelle 37 Übersicht des Registers < PARAMETERS>.

Folgende Grundsätze können in Bezug auf die Regelparameter angewendet werden:

- Für P-Gain des Stromes gilt: P-Gain kann auf 2 ... 6-fache von I-Gain eingestellt werden.
- Für P-Gain der Spannung gilt: 400 < P-Gain<sub>U</sub> < 2000
- Für I-Gain der Spannung gilt: I-Gain $_{U}$  < 16
- Beim Betrieb von Anwendungen mit kleineren Strömen kann tendenziell eine höhere Regelverstärkung gewählt werden. Diese Vorgabe ist vom gewählten Strombereich abhängig.

#### Parameter-Werte - PV-Anwendung (SAS)

Folgende Grundsätze können beim Ansteuern von Solarwechselrichtern angewendet werden:

- Die oben aufgeführten allgemeinen Regeln, gelten auch hier.
- Bei I-Gain < 30 (Regelparameter zu tief).
- → 100 Hz MPP-tracking Algorithmen können ungenau werden.
- Bei grossen MPP-Tracking Sprüngen.
- Grosse Stromrippel möglich.
   Kann mit einer langsameren Regeldynamik reduziert werden.

| Eingangskapazität des                           | Current Controller |        | Dogolungsohovolstov |  |
|-------------------------------------------------|--------------------|--------|---------------------|--|
| Umrichters                                      | P-Gain             | I-Gain | Kegelungscharakter  |  |
| Klein ca. 300 µF                                | 100 1000           | 30 250 | "langsame" Regelung |  |
| klein, zweistufig <sup>2</sup><br>ca. 2x 300 μF | 100 1000           | 30 250 | "langsame" Regelung |  |
| Gross ca. 1 mF                                  | 1000               | 250    | "schnelle" Regelung |  |

Tabelle 38 Regeleinstellungen – Beispiele bezogen auf Umrichter-Eingangskapazitäten.

## 7.2.2.2. Rubrik "Voltage sensing" – Eingabe-Parameter

Die Rubrik ist Teil des Registers < CONFIG>.

Benutzer-Ebene: Advanced user

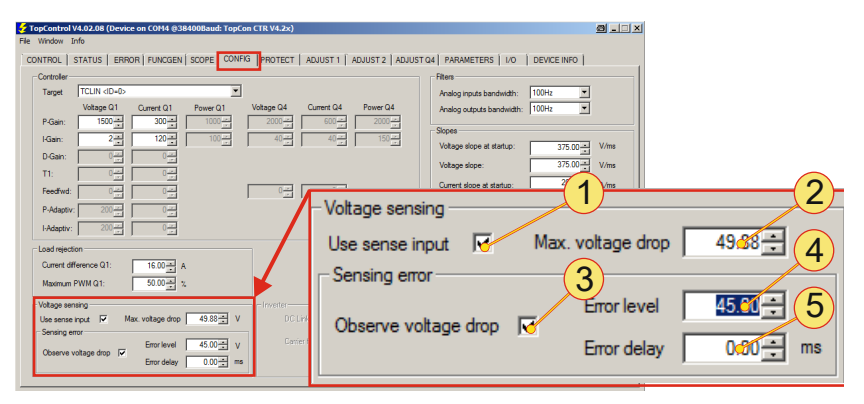

Abb. 45 Rubrik "Voltage sensing" – Eingabeparameter.

| Rubrik "Voltage sensing" – Eingabeparameter |                                                                                                    |                                                                                                    |  |  |
|---------------------------------------------|----------------------------------------------------------------------------------------------------|----------------------------------------------------------------------------------------------------|--|--|
|                                             | "Use sense input", Aktivierungsfeld                                                                                                    |                                                                                                    |  |  |
| 1                                           | Aktiviert:                                                                                                    | <ul> <li>Die Sense-Funktion ist aktiviert.</li> <li>Bei Verwendung des TC.LIN-Gerätes immer notwendig.</li> <li>→ Eingabefeld "Max voltage drop" wird editierbar.</li> <li>→ Eingabefelder der Rubrik "Sensing error" werden editierbar.</li> </ul>                                                                                                    |  |  |
|                                             | Deaktiviert:                                                                                                    | Die Sense-Funktion ist deaktiviert, sowie sämtliche<br>Eingabefelder der Rubrik "Voltage sensing".                                                                                                    |  |  |
| 2                                           | " <b>Max voltage d</b><br>Weiterführende                                                                                                    | <b>rop"</b> U <sub>drop</sub> max <b>.,</b> Eingabefeld<br>Informationen siehe Kapitel 3.1.3, Seite 25.                                                                                                    |  |  |
| 3                                           | "Observe volta<br>Die Funktion mu<br>bleiben.<br>Aktiviert:<br>Deaktiviert:                                                                                                    | <ul> <li>ge drop", Aktivierungsfeld</li> <li>iss bei einem Betrieb mit dem TC.LIN-Gerät deaktiviert</li> <li>Die Drop-Spannung U<sub>drop</sub> wird beobachtet und bei<br/>Überschreitung eines Schwellenwertes wird eine<br/>Fehlermeldung ausgegeben.</li> <li>Weiterführende Informationen siehe Kapitel 3.1.3, Seite 25.</li> <li>→ Eingabefeld "Error level" -4- wird editierbar.</li> <li>→ Eingabefeld "Error delay" -5- wird editierbar.</li> <li>Die Beobachtungsfunktion ist deaktiviert und sämtliche</li> </ul> |  |  |
|                                             |                                                                                                    | Eingabefelder der Rubrik "Sensing error"                                                                                                    |  |  |
| 4                                           | ", <b>⊑rror level</b> ", Eingabeteld<br>Eingabe nur editierbar, wenn <b>-3-</b> aktiviert wurde.<br>Es kann der Schwellenwert festgelegt werden, ab welcher U <sub>drop</sub> -Spannung<br>das TopCon-Gerät in den Fehlerzustand geht.<br>Der Error level ≤ U <sub>drop</sub> max. <b>-2</b> |                                                                                                    |  |  |
| 5                                           | <b>"Error delay",</b> Eingabefeld<br>Eingabe nur editierbar, wenn <b>-3-</b> aktiviert wurde.<br>Zeitraum in dem U <sub>drop</sub> den "Error level" überschritten haben muss,<br>bevor das Gerät in den Fehlerzustand geht.                                                                 |                                                                                                    |  |  |

Tabelle 39 Rubrik "Voltage sensing" – Eingabeparameter.

7

### 7.2.2.3. Multi-module system configuration – Eingabefenster

Das Eingabefenster wird ausschliesslich über den Druckknopf <System Configuration... > -1- des Registers <CONFIG> erreicht.

Benutzer-Ebene: Advanced user

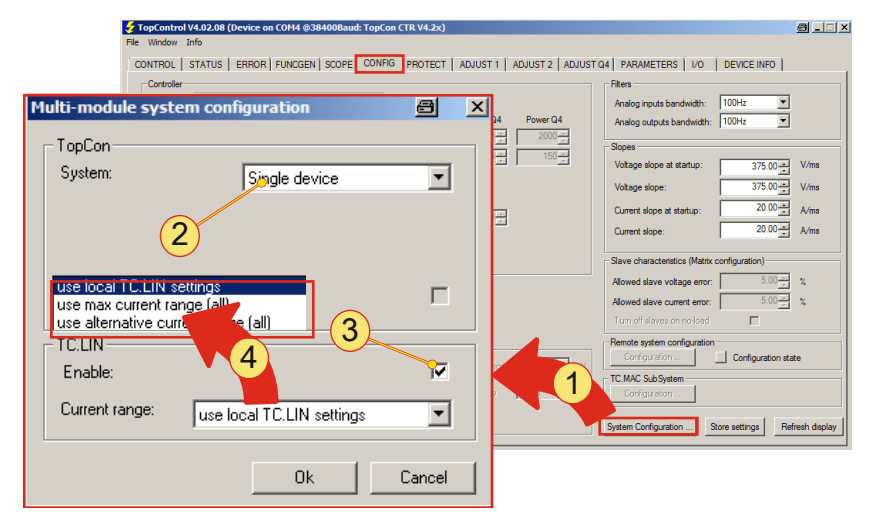

Abb. 46 Multi-module system configuration – Eingabe-Parameter.

| Einga                                             | abefenster "Mul                                                                                                    | ti-module system (                                                                                                    | configuration" – Eingabeparameter                                                                                          |  |
|---------------------------------------------------|----------------------------------------------------------------------------------------------------|----------------------------------------------------------------------------------------------------|----------------------------------------------------------------------------------------------------|--|
|                                                   | "System", Auswahlfeld<br>Auswahl, um welchen Geräte-Verbund es sich handelt. Der Betrieb mit einem<br>TC.LIN-Gerät zählt bei dieser Auswahl nicht als Geräte-Verbund<br>Auswahlmöglichkeiten: (Siehe TopCon-Geräte Manual)         |                                                                                                    |                                                                                                    |  |
| 2                                                 | Single device                                                                                                    | Alleinstehendes G                                                                                                    | erät.                                                                                                    |  |
|                                                   | Matrix Verbund                                                                                                    | Parallel-, seriell- o                                                                                                    | der Mischform von TopCon-Geräten.                                                                                          |  |
|                                                   | Multiload                                                                                                    | Vorgesehen für Geräte die zwar gemeinsam kontrolliert und gesteuert werden, aber autonom an separaten Lasten angeschlossen werden sollen. |                                                                                                    |  |
| "Enable", Aktivierungsfeld in der Rubrik "TC.LIN" |                                                                                                    | ubrik "TC.LIN"                                                                                                    |                                                                                                    |  |
| 3                                                 | Aktiviert:                                                                                                    | Aktivierung für der<br>Verbundes für der<br>→ Auswahlmenü,                                                                                | n Betrieb des TopCon-Gerätes bzw. des<br>n Betrieb mit einem TC.LIN-Gerät.<br>,Current range" <b>-4</b> - wird editierbar. |  |
|                                                   | Deaktiviert:                                                                                                    | Deaktivierung des<br>→ Auswahlmenü,                                                                                                    | Betriebs mit einem TC.LIN-Gerät.<br>,Current range" <b>-4</b> - wird deaktiviert.                                          |  |
|                                                   | <b>"Current range"</b> , Auswahlmenü der Rubrik "TC.LIN"<br>Das Auswahlmenü ist nur aktiv, wenn "Enable" <b>-3-</b> aktiviert ist. Folgende<br>Auswahlmöglichkeiten beziehen sich immer auf alle angeschlossenen<br>TC.LIN-Geräte: |                                                                                                    |                                                                                                    |  |
| 4                                                 | "use local TC.LIN settings" Die im TC.LIN eingestellte Parameter werden<br>verwendet. Falls TC.LIN varianten innerhalb eines System<br>verwendet werden. Weiterführende Informationen siehe<br>Kapitel 7.1, Seite 63.              |                                                                                                    |                                                                                                    |  |
|                                                   | "use max curren                                                                                                    | t range (all)"                                                                                                    | Betrieb aller TC.LINs im vollen<br>Strombereich.                                                                           |  |
|                                                   | "use alternative                                                                                                    | current range (all)"                                                                                                    | Betrieb aller TC.LINs im halben<br>Strombereich.                                                                           |  |

 Tabelle 40
 Eingabefenster "Multi-module system configuration" – Eingabeparameter.

### 7.2.3. Abspeichern und Laden von Systemkonfigurationen

Es besteht die Möglichkeit, sämtliche Parameter, die in TopControl angezeigt werden, als Gridfile abzuspeichern oder aus einem Gridfile wieder herzustellen.

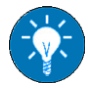

Bevor Sie Regelparameter verändern, sollten Sie ein Gridfile mit Ihren Systemeinstellungen auf dem PC abspeichern.

Sie können dadurch die ursprünglichen Einstellungen wieder herstellen.

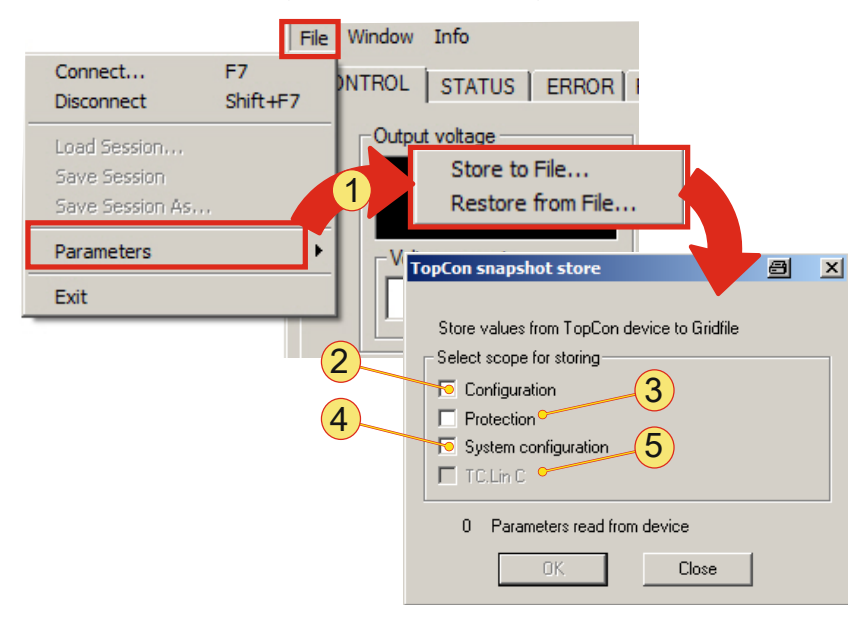

Abb. 47 Aufruf der Parameter, die abgespeichert bzw. geladen werden sollen.

Die Parameter können über das Untermenü "File" $\rightarrow$  "Parameters" mit den Untermenüs -1- "Store to File … " gespeichert und mit " Restore from File… " geladen werden.

| Parameter speichern/laden – Bedeutung                                                                                                    |                                                                                                    |  |  |
|----------------------------------------------------------------------------------------------------|----------------------------------------------------------------------------------------------------|--|--|
| 2                                                                                                    | 2 Configuration, Aktivierungsfeld<br>Sämtliche Parameter aus dem Register <config> werden verwendet.</config>                                                                                                    |  |  |
| <b>3 Protection,</b> Aktivierungsfeld<br>Sämtliche Parameter aus dem Register <protect> werden verwendet.</protect>                                                                                                    |                                                                                                    |  |  |
| <ul> <li>System configuration, Aktivierungsfeld</li> <li>Parameter f ür den Betrieb des TopCon TC.LIN-Ger ätes im Ger äte-Verbun<br/>Die Parameter k önnen unter Register <config> nach Bet ätigung des<br/>Druckknopfes <system configuration=""> gefunden werden.</system></config></li> </ul> |                                                                                                    |  |  |
| 5                                                                                                    | <b>TC.Lin C,</b> Aktivierungsfeld<br>Sämtliche Parameter des TC.LIN-Gerätes werden verwendet.<br>Das Aktivierungsfeld ist erst editierbar, wenn ein TC.LIN-Gerät mit dem<br>TopCon-Gerät über den CAN Bus verbunden ist, und unter Register<br><config> "enabled" wurde. Siehe Kapitel 7.2.2.3, Seite 86.</config> |  |  |
| Tabelle 41 Parameterliste und Ihre Bedeutung, die über das Untermenü "Parameters" "Store to file" bzw. "Restore from file" aufgerufen werden.                                                                                                    |                                                                                                    |  |  |

Bei der Parameterauswahl ist auch eine Mehrfachauswahl möglich.

# 8. Wartung

## 8.1. Wartungsarbeiten

### Ermittlung der Betriebsstunden

Bei den Betriebsstunden handelt es sich um die Zeit, in der unabhängig vom Betriebszustand die Versorgungsspannung am Gerät anliegt. Da das TC.LIN selbst keinen Betriebsstundenzähler besitzt, kann der Betriebsstundenzähler des TopCon Geräts verwendet werden, sofern das TopCon-Gerät immer mit dem TC.LIN-Gerät zusammen verwendet wird.

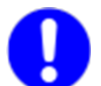

Wird die Software TopControl an einem PC betrieben, der an einem TopCon-Gerät angeschlossen ist, steht Ihnen das Register <DEVICE INFO> zur Verfügung.

Die Betriebsstundenzahl wird in der Software TopControl unter Register <DEVICE INFO> angezeigt.

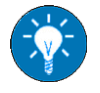

Weiterführende Informationen zum Register <DEVICE INFO> siehe TopCon-Geräte Manual.

## 8.1.1. Wartung der Hardware

Die Elektronik der TopCon TC.LIN-Geräte arbeitet grundsätzlich wartungsfrei.

## Geräte-Lüfter

Die 6 temperaturgeregelte kugelgelagerte Lüfter erfordern jedoch eine Überprüfung abhängig von der Betriebsstundenzahl.

| Lebenserwartung – Lüfter                                                             |                        |
|--------------------------------------------------------------------------------------|------------------------|
| Lebenserwartung je Lüfter bei einer durchschnittlichen Umgebungstemperatur von 40 °C | 40.000 Betriebsstunden |

Tabelle 42 Lebenserwartung von elektrischen Lüftern.

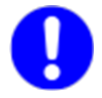

Verwenden Sie eine Taschenlampe und überprüfen Sie in regelmässigen Abständen bei laufendem Gerät, ob sich die Lüfter drehen.

## 8.2. Wartung der Soft- und Firmware

### 8.2.1. Software-Version TopControl

Die Software TopControl unterliegt einem kontinuierlichen Weiter-Entwicklungsprozess.

Ein Update auf die neuste Software-Version ermöglicht Ihnen neue Funktionen, bzw. Software-Verbesserungen zu nutzen.

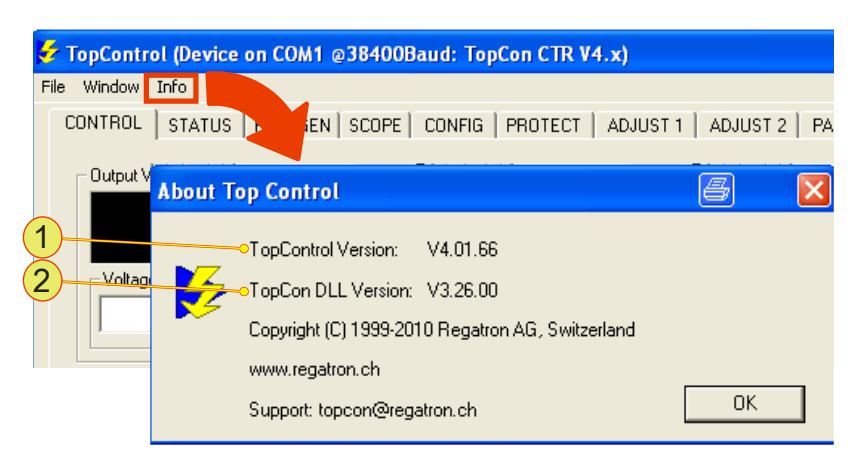

Abb. 48 Anzeige der Software-Version von TopControl.

Über "Info" in der Menü-Leiste können Sie die aktuelle Software-Version-1- und Version der Funktions-Bibliothek (DLL) -2- erhalten.

### Aktualisierung der Software TopControl

TopControl wird mit einem Installations-Programm ausgeliefert. Folgen Sie den Anweisungen des Installations-Programms, welches die korrekte Installation im Windows-System vornimmt.

Eine auf dem Rechner vorhandene ältere Version von TopControl wird dabei zuerst deinstalliert und die neue Version installiert.

Falls ältere TopControl Software-Versionen nicht automatisch deinstalliert werden, muss die Software manuell deinstalliert werden. Nutzen Sie dafür den systemeigenen Deinstallations-Assistenten.

## 8.2.2. Firmware-Version TopCon TC.LIN-Gerät

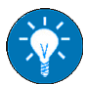

Weiterführende Informationen erhalten Sie unter "Ermittlung der System-Information" Kapitel 9.2, Seite 92.

#### Aktualisierung der Firmware-Versionen

### **VORSICHT** Durch folgende Punkte kann es zu Sachschäden kommen!

- Bei falsch durchgeführter Aktualisierung kann das TC.LIN-Gerät seine Funktionstüchtigkeit verlieren, da Gridfiles und Firmware-Updates zusammenpassen müssen.
- Ein Firmware-Update wird nicht vollständig durchgeführt.

Vermeidung:

- ⇒ Wenden Sie sich vor einem Firmware-Update zum Abklären der Notwendigkeit an den Kundenservice.
- ⇒ Führen Sie nur notwendige Firmware-Updates aus. Falls Ihre Anwendung störungsfrei funktioniert, ist ein Update nicht notwendig.

# 9. Kundenservice

## Sie erhalten Unterstützung vom Regatron-Kundenservice:

- Bei Fragen zu Hard- und Software, Schnittstellen und Wartung.
- Beim Ablauf eines eventuellen Reparatur-Prozesses.

### Bereiten Sie sich auf den Kontakt mit dem Kundenservice vor!

Wenn Sie mit dem Regatron Kundenservice in Kontakt treten, können Sie mit den nachfolgenden Informationen die Kontaktaufnahme effizienter gestalten:

- Kontakt-Daten: Über Ihre Firma, Ihren Vertriebspartner
- System-Informationen: Gerätetyp, Serien-Nummer, Fehlerbeschreibung, Software-Versionen

## 9.1. Kontakt-Informationen

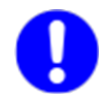

Wenn Sie die nachfolgenden Informationen in einem Email zusammenfassen und vorab an den Kundenservice senden, steht dem Kundenservice bei Ihrem Anruf die Informationen schon zur Verfügung.

| Kontakt-Daten |                                                                                                    |  |
|---------------|----------------------------------------------------------------------------------------------------|--|
| 1             | Firmenname<br>Ihr Firmenname                                                                                                    |  |
| 2             | Ansprech-Partner<br>Ihr Name bzw. für das Problem verantwortliche Person in Ihrer Firma, mit der<br>eventuell weiterführender Kontakt aufgenommen wird.                  |  |
| 3             | Kontakt-Details<br>E-Mail-Adresse, Telefonnummer (Durchwahl)                                                                                                    |  |
| 4             | Vertriebspartner bzw. Lieferant<br>Firmenname des Vertriebspartners bzw. Lieferanten und Name des<br>Mitarbeiters dieser Firma.                                          |  |
| 5             | <b>Eventuell Support-Nummer, S 12345678</b><br>Falls Sie schon für Ihr bestehendes Problem vom Kundenservice eine<br>Support-Nummer oder Anfragen-Nummer erhalten haben. |  |

 Tabelle 43
 Wichtige Kontakt-Informationen f
 ür den Kundenservice.

| Syste | em-Informationen                                                                                                    |
|-------|----------------------------------------------------------------------------------------------------|
| 1     | Hard- und Software-Informationen<br>Software- und Firmware-Version, Geräte-Seriennummer bzw. Geräte Ein- und<br>Ausgangs-Kenndaten für Einzelgeräte oder Verbundsysteme.       |
| 2     | <b>Fehlerbeschreibung</b><br>Informationen, die den Sachverhalt und Zustand des Systems dokumentieren,<br>durch Messergebnisse, Protokolle, Scope, Screenshots und Fotografien |

 Tabelle 44
 Wichtige System-Informationen f
 ür den Kundenservice.

## 9.2. So erreichen Sie den Kundenservice

Regatron TopCon Kundenservice Kirchstrasse 11 CH – 9400 Rorschach SCHWEIZ

Email: tc.support@regatron.ch

Phone: +41 (0)71 846 67 44 Fax: +41 (0)71 846 67 77

Web: <u>www.regatron.com</u>

## 9.3. Ermittlung der System-Informationen

#### 9.3.1. Software-Versionen

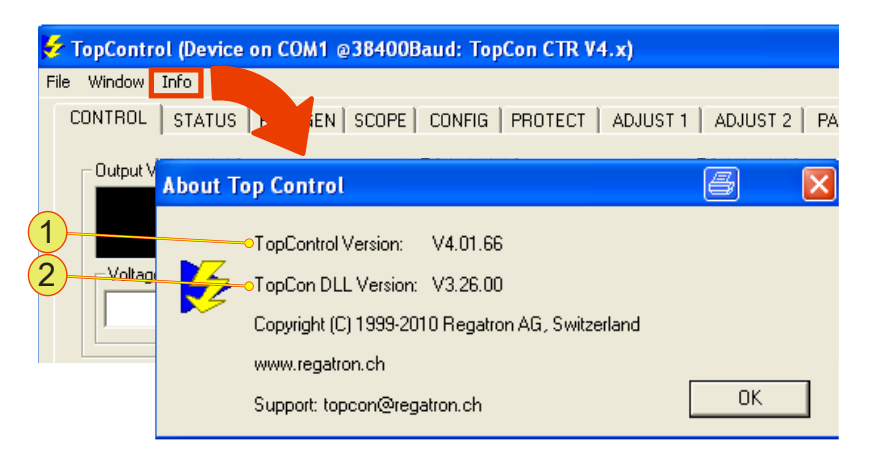

Abb. 49 Anzeige der Software-Version von TopControl.

In der Software TopControl wird über "Info" in der Menü-Leiste die aktuelle Software-Version-1- und Version der Funktions-Bibliothek (DLL) -2- im Dialog-Fenster "About TopControl" angezeigt.

Geben Sie diese Informationen als Kontakt-Informationen an den Kundenservice weiter.

## 9.3.2. Firmware-Versionen und Geräte-Informationen

#### Geräte-Hardware

Informationen zur Geräte-Hardware ist auf dem Typenschild der TC.LIN Geräte-Rückseite zu finden.

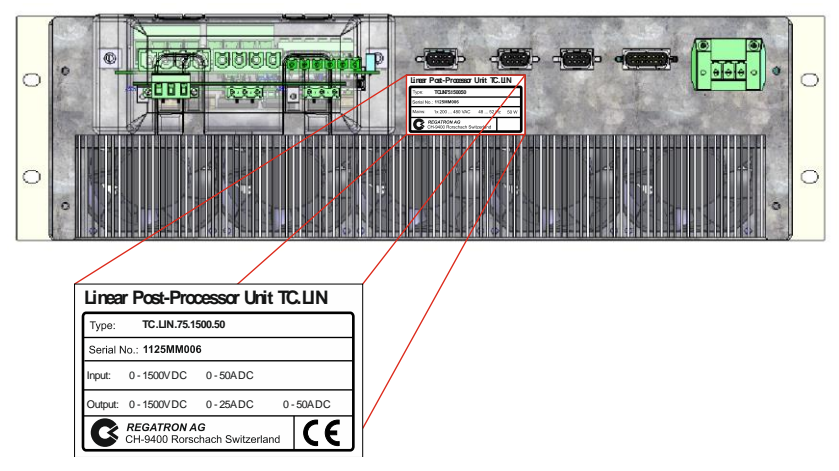

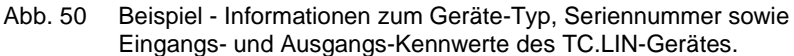

## Geräte Hard- und Firmware

Wird die Software TopControl an einem PC betrieben, der an einem TopCon-Gerät angeschlossen ist. steht Ihnen das Register <DEVICE INFO> zur Verfügung.

Das Register <DEVICE INFO> beinhaltet viele Informationen zu Einzel-Geräten und Geräte-Verbund sowie die unterschiedlichen Firmware-Versionen der einzelnen Geräte-Module.

Erzeugen Sie am besten einen Screenshot des Registers <DEVICE INFO>und senden Sie die Informationen als Bestandteil der Kontakt-Informationen an den Kundenservice.

| 🕏 TopControl (Device on COM1 @38400Baud: TopCon CTR V4.x)                                                                                                    |                                                                                                    |                                                                                                    |  |  |
|----------------------------------------------------------------------------------------------------|----------------------------------------------------------------------------------------------------|----------------------------------------------------------------------------------------------------|--|--|
| File Window Info<br>CONTROL   STATUS   FUNCGEN   SCOPE   CONFIG   PROTE                                                                                                    | CT   ADJUST 1   ADJUST 2   PA                                                                                                    | ARAMETERS   1/0 DEVICE INFO                                                                                                    |  |  |
| Identification<br>Device type: TopCon CTR V4.x<br>Module ID: 0x00<br>Serial Number: 1122AA399<br>Extended memory: yes<br>Software versions<br>Software version (Main): V4.15.14<br>Bootloader version (Main): V0.04<br>Software version (PDSP): V0.14<br>Software version (MDSP): V0.28 | Nominal module values<br>Nominal module voltage:<br>Maximum module current:<br>Nominal module resistance<br>Nominal module resistance<br>Nominal module primary current:<br>Nominal multi-module system value<br>Nominal system voltage:<br>Maximum system current: | 1000 ∨<br>13 A<br>10 kW<br>1000 mOhm<br>560 ∨<br>100 A<br>se<br>Device is not a system member<br>Device is not a system member |  |  |
| Multi-module system configuration<br>System: Single device                                                                                                    | Nominal system power:<br>Nominal system resistance<br>Other<br>Operating hours                                                                                                    | Device is not a system member<br>Device is not a system member<br>641.3                                                        |  |  |
| ─ Installed software options<br>Function generator (TopCon TFE)<br>Accu Control<br>SAS Control                                                                                                    |                                                                                                    | Refresh display                                                                                                    |  |  |

Abb. 51 Beispiel - Screenshot des Registers < DEVICE INFO> mit sämtlicher Informationen zur Geräte Hard- und Firmware.

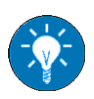

Weiterführende Informationen zu "Register - < DEVICE INFO>", siehe im der TopCon-Geräte Manual.

## 9.4. Erzeugen eines Standard-Scopes

Mit der SCOPE-Funktion können nachfolgende Signale aufgezeichnet werden, die für eine Diagnose durch den Kundenservice nützlich sind:

- Ein- und Ausgangssignale der Ist- und Sollwerte Spannung, Strom, Leistung etc. (digital und analog)
- Geräteinterne Grössen, wie Temperatur, Regler-Signale, Systemzustand/Fehlersignale, Zwischenkreisspannung, Trafostrom, interne 24 V Speisung, etc.

Die Vorgehensweise wird anhand von Standard-Einstellungen und Standard-Signal-Variablen beschrieben.

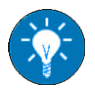

Weiterführende Informationen zu Signal-Variablen, siehe TopCon-Geräte Manual und Kapitel

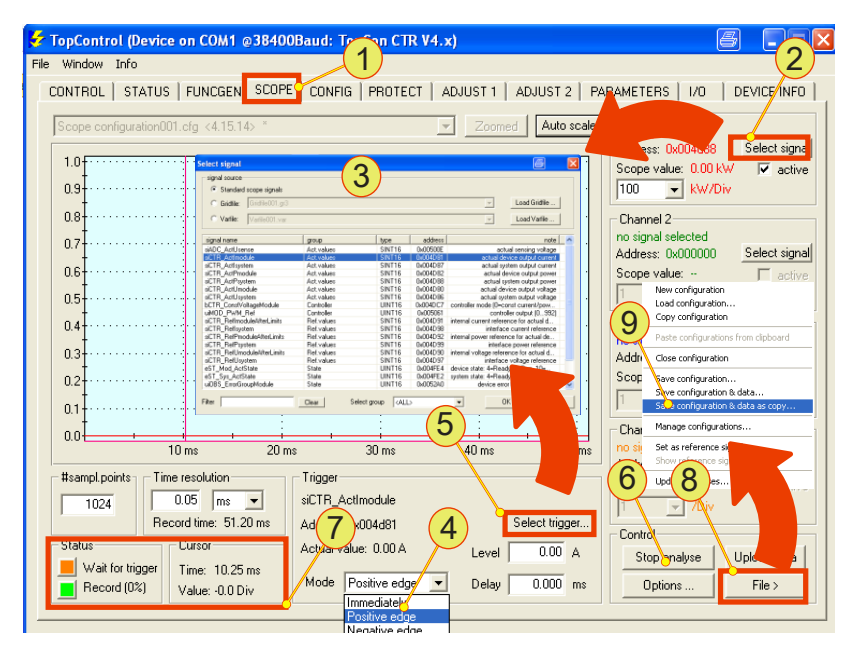

Abb. 52 Übersicht des Registers <SCOPE> mit den Untermenüs.

- Rufen Sie das Register <SCOPE> -1- auf.
- Wählen Sie über den jeweiligen Druckknopf <Select signal> -2je Kanal nachfolgende Standard Signal-Variablen aus dem Dialogfenster "Select signal" -3- aus.

| Kanal | TopCon-Variablen        | Beschreibung                       |
|-------|-------------------------|------------------------------------|
| 1     | siCTR_ActUmodule        | Ausgangs-Spannung des Einzelgeräts |
| 2     | siCTR_ActImodule        | Ausgangs-Strom des Einzelgerätes   |
| 3     | uiMOD_PWM_Ref           | Pulsweiten-Modulation              |
| 4     | bCTR_ConstVoltageModule | Regler-Modus                       |

Tabelle 45Standard-Signalvariablen für eine Scope-Aufnahme mit einem TopCon-Gerät.

| Kanal | TC.LIN-Variablen | Beschreibung                            |
|-------|------------------|-----------------------------------------|
| 1     | ActUOutput       | Aktuelle DC-Ausgangsspg. des Gerätes    |
| 2     | ActIOutput       | Aktueller DC-Ausgangsstrom des Geräts   |
| 3     | ActPOutput       | Aktuelle DC-Ausgangsleistung des Geräts |
| 4     | ActUPowerStage   | Aktuelle Drop-Spannung des Gerätes      |

Tabelle 46Standard-Signalvariablen für eine Scope-Aufnahme mit einem TC.LIN-Gerät.<br/>Weiterführende Informationen zu den TC.LIN-Variablen,<br/>siehe Kapitel 7.1.4.3, Seite 76.

- Wählen Sie aus dem Auswahlmenü -4- die gewünschte Triggerflanke aus (standard: positive Triggerflanke).
- → Druckknopf <Select trigger... > -5- wird für die Eingabe aktiviert.
- Wählen Sie über den Druckknopf <Select trigger... > -5- im Dialog-Fenster "Select signal" -3- das Trigger-Signal aus. (Hier im Beispiel: siCTR\_ActUmodule)
- Geben Sie den entsprechenden Triggerlevel ein.
- Starten Sie mit dem Druckknopf <Start analyse> -6- die Scope-Aufnahme.
- → Der Druckknopf -6- wechselt seine Funktion und Beschriftung auf <Stop analyse>.
- → In der Rubrik "Status" -7- verändert sich die Anzeige. Anzeigefeld "Wait for trigger" wird orange. Anzeigefeld "Record" wird grün.
- → Das Aufzeichnen und Hochladen der aufgezeichneten Daten ins Scope Anzeigefenster erfolgt automatisch. (Voraussetzung: Richtig gesetzte Trigger-Parameter)
- Speichern Sie über den Druckknopf <File> -8- und dem Untermenü-Eintrag "Save configuration & data as copy" -9- das aufgenommene Scope in ein Verzeichnis und Namen Ihrer Wahl ab.
- Versenden Sie die Scope-Datei über Ihr E-Mail-Programm als Bestandteil der Kontakt-Informationen an den Vertriebspartner oder den Regatron Kundenservice.

## 9.5. Exportieren der Fehlerhistory

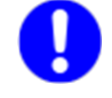

Wird die Software TopControl an einem PC betrieben, der an einem TopCon-Gerät angeschlossen ist, steht Ihnen das Register <CONTROL> zur Verfügung.

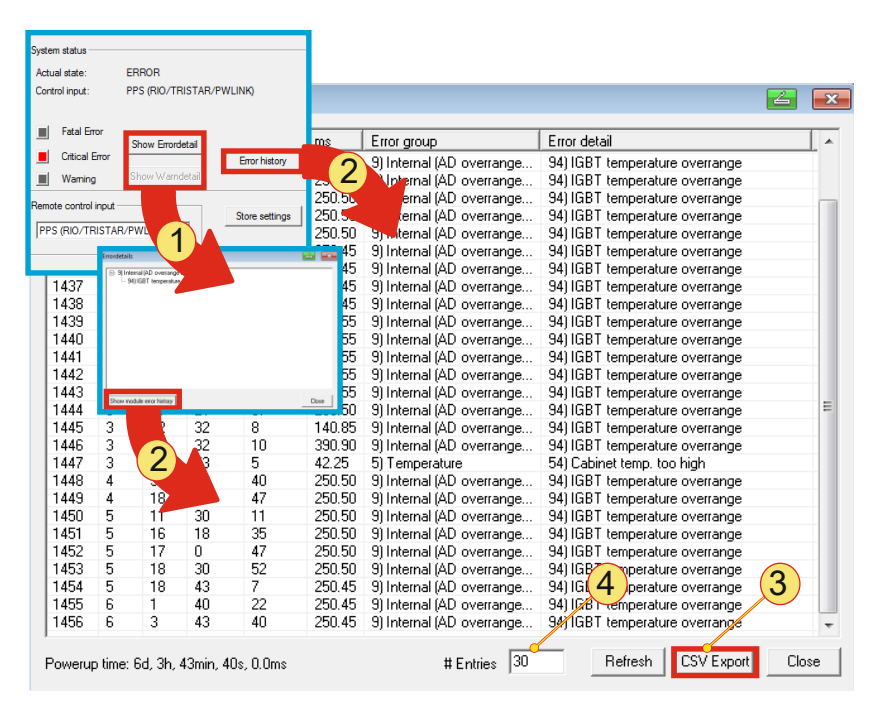

Abb. 53 Fehlerhistory – Anzeige und Export wird aufgerufen aus den Registern <STATUS> und <CONTROL>.

Die Error-History kann wie folgt aufgerufen werden:

- Direkter Aufruf aus Register <CONTROL>: über den Druckknopf <Error history> -2-
- Indirekt über ein Anzeigefenster "Errordetails" Wird im Register <CONTROL> der Druckknopf
   <Show Errordetail> gedrückt, öffnet sich das Fenster "Errordetails" -1-.

Exportieren der Fehlerliste aus dem Fenster "Errorhistory of actual module":

- Betätigen Sie den Druckknopf <CSV Export> -3-, um eine Semikoma getrennte Excelliste zu erhalten. Sie kann unter einen gewünschten Namen in ein gewünschtes Verzeichnis abgespeichert werden.
- Mit dem Eingabefeld "# Entries"-4- kann die Anzahl der Einträge festlegt werden, die in in der Liste angezeigt bzw. exportiert werden.

## 9.6. Geräte-Rücksendung

Verwenden Sie für die Geräte-Rücksendung die Original-Verpackung.

Haben Sie die Original-Versand-Verpackung nicht zur Hand, können Sie über den Regatron Kundenservice eine neue Verpackung bestellen.

# 9.6.1. Verpackungsreihenfolge – Standard Verpackung

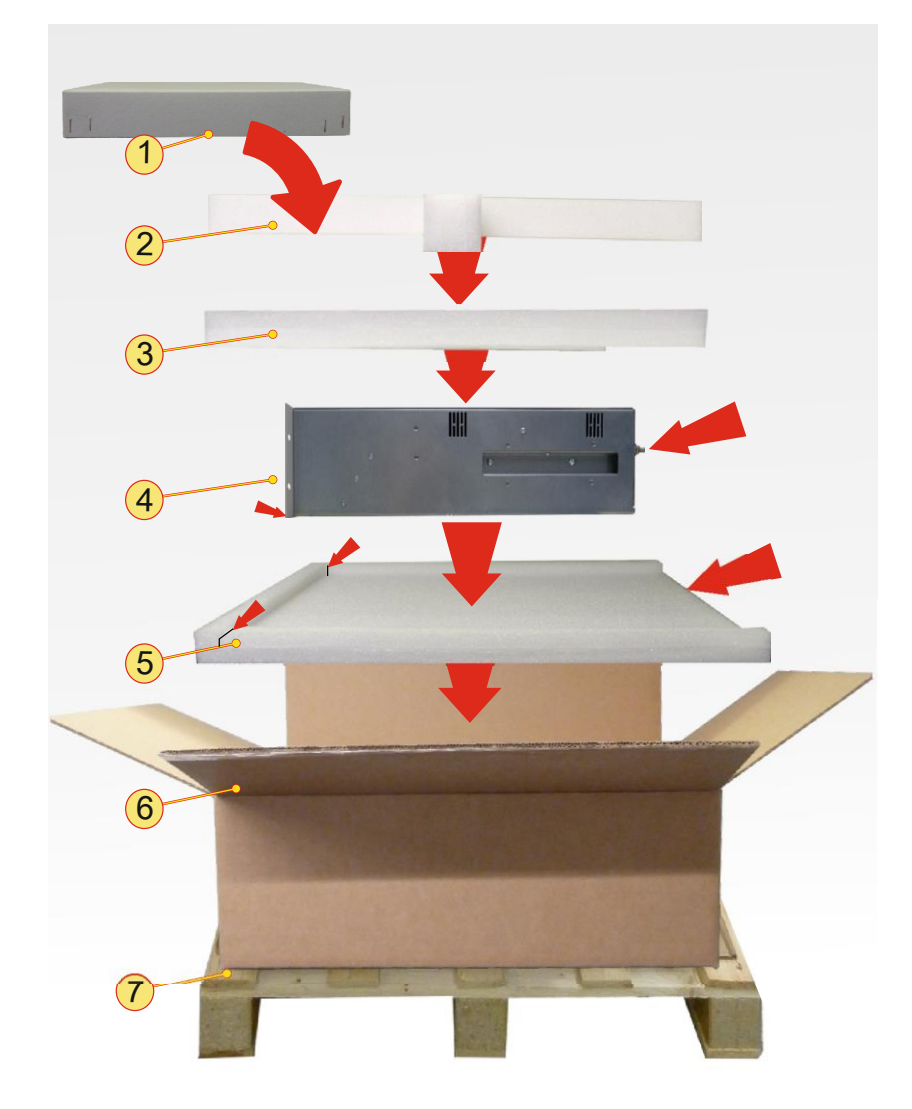

Abb. 54 Anordnung einer Standard-Versand-Verpackung für ein TC.LIN-Gerät mit 3 HE.

| Besta | undteile der Original-Versand-Verpackung                                                                                                    |
|-------|----------------------------------------------------------------------------------------------------|
| 1     | <b>Zubehör-Schachtel</b><br>Die Zubehör-Schachtel wird an einer freien Stelle beim Verpackungs-Kreuz<br>-2-hineingelegt.                                                                         |
| 2     | Verpackungskreuz<br>Wird auf den Deckel -3- gelegt und bietet Platz für die Zubehör-Schachtel -1                                                                                                 |
| 3     | <b>Deckel</b><br>Obere Schutzabdeckung mit Platz an der Rückseite für abstehende Geräte-<br>Anschlüsse etc. und Aussparungen an der Vorderseite um die überstehende<br>Frontplatte aufzunehmen.  |
| 4     | TopCon TC.LIN-Gerät<br>mit 3HE                                                                                                    |
| 5     | <b>Boden</b><br>Unterere Schutzauflage mit Platz an der Rückseite für abstehende Geräte-<br>Anschlüsse etc. und Aussparungen an der Vorderseite, um die überstehende<br>Frontplatte aufzunehmen. |
| 6     | Karton-Versandschachtel<br>Kann Geräte bis zu 4 HE aufnehmen.                                                                                                    |
| 7     | <b>Transport-Palette,</b> Einweg-Palette 120 x 80 mm<br>Der Versand-Karton wird auf die Einweg-Palette festgezurrt.                                                                              |

Tabelle 47Verpackungsmaterial für Standard Verpackung.

# 9.7. Umweltgerechte Entsorgung

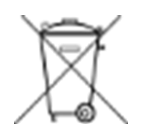

Elektrogeräte sind zu wertvoll für den Hausmüll.

Halten Sie sich bei der Entsorgung von Elektrogeräten an die länderspezifische Gesetzgebung.

# 10. Anhang

# 10.1. Umgebungs-Bedingungen

| Umgebungsbedingungen für Standardgeräte <sup>1</sup> |                                                                                                    |  |  |
|------------------------------------------------------|----------------------------------------------------------------------------------------------------|--|--|
| Umgebungstemperatur                                  |                                                                                                    |  |  |
| Lagertemperatur                                      | -25 – 70 °C                                                                                                    |  |  |
| Kühllufttemperatur<br>im Betrieb                     | 5 – 40 °C                                                                                                    |  |  |
| Lüftungsart                                          |                                                                                                    |  |  |
| Standard                                             | Interner Kühlkörper, bei dem die<br>Wärmeenergie über die Luftanströmung<br>von 5 geregelten Ventilatoren zur Geräte-<br>Rückseite abgegeben wird                                                                                                    |  |  |
| Option LC<br>Liquid Cooled                           | Interner mit Kühlflüssigkeit gekühlter<br>Kühlkörper, bei dem die Wärmeenergie<br>über den Kühlflüssigkeitsstrom<br>abtransportiert wird. Für den Abtransport<br>der Restwärme ist ein geregelter<br>Ventilator an den Wärmetauscher<br>angeschlossen.<br>(Siehe Kapitel 5.3.1, Seite 45) |  |  |
| Luftfeuchtigkeit                                     | 15 – 85 %, nicht betauend                                                                                                    |  |  |
| Aufstellhöhe                                         | 0 – 2000 m ü. NN                                                                                                    |  |  |
| Schutzart                                            | IP 20                                                                                                    |  |  |
| Verwendungskategorie                                 |                                                                                                    |  |  |
| Schutzklasse                                         | I                                                                                                    |  |  |
| Überspannungs-<br>kategorie                          | III                                                                                                    |  |  |
| Verschmutzungsgrad                                   | 2                                                                                                    |  |  |

Tabelle 48Umweltbedingungen des TopCon TC.LIN-Gerätes.

## 10.2. Technische Daten – Mechanik

## 10.2.1. Bemassung

### Frontansicht

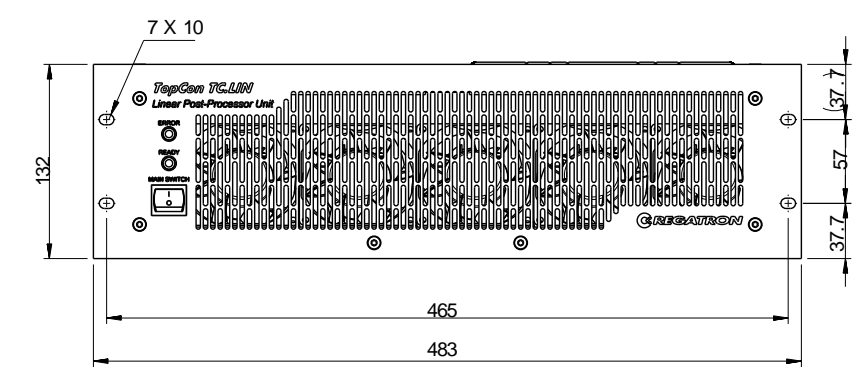

Abb. 55 TopCon TC.LIN in Frontansicht. Massangaben in mm.

## Rückansicht

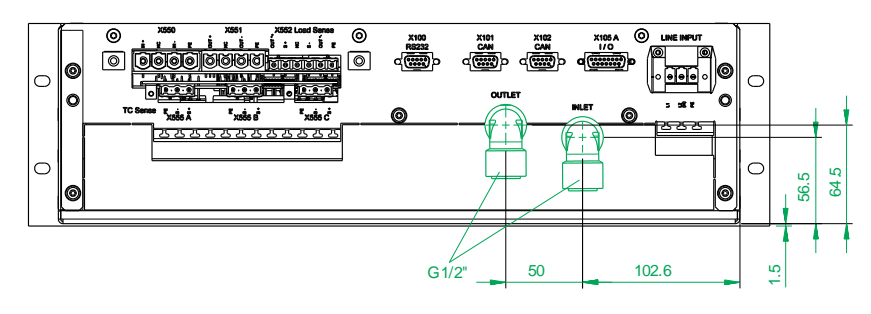

Abb. 56 TopCon TC.LIN in Rückansicht. Massangaben in mm. Grün markiert: Optionaler Anschluss für Flüssigkeitskühlung LC.

## Seitenansicht

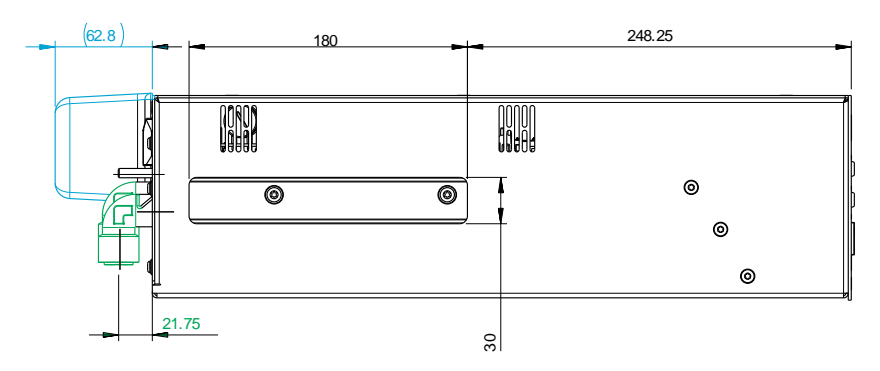

Abb. 57 TopCon TC.LIN in Seitenansicht. Massangaben in mm. Grün markiert: optionaler Anschluss für Flüssigkeitskühlung LC. Blau markiert: optionaler Berührungsschutz PACOB.

## Aufsicht

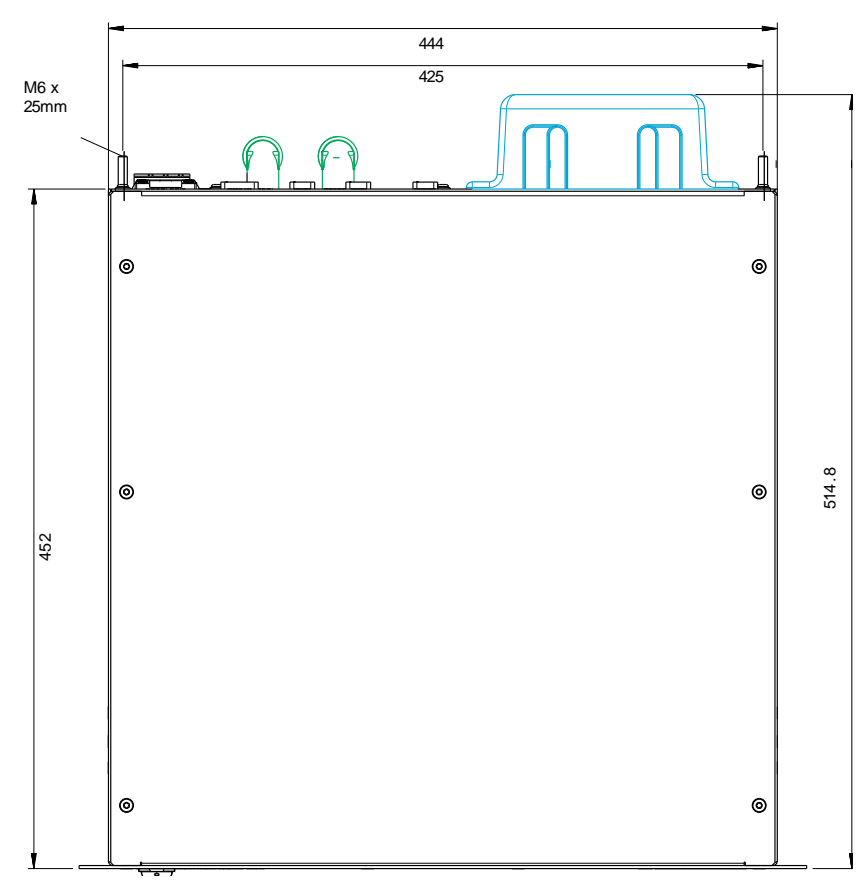

Abb. 58 TopCon TC.LIN in Draufsicht. Massangaben in mm. Grün markiert: optionaler Anschluss für Flüssigkeitskühlung LC. Blau markiert: optionaler Berührungsschutz PACOB.

| Geräte-Varianten       | Geräte-Abmasse (HxBxT) maximal |
|------------------------|--------------------------------|
| Standard-Gerät         | 132 mm x 483 mm x 452 mm       |
| Gerät mit Option PACOB | 132 mm x 483 mm x 514,8 mm     |

## 10.2.2. Gewicht

| Geräte-Varianten     | Geräte-Gesamtgewicht |
|----------------------|----------------------|
| Standard-Gerät       | ~ 21 kg (20.6 kg)    |
| Geräte mit Option LC | ~ 21 kg              |

Tabelle 49

Angaben zu den Geräte-Gewicht.

Je nach Hardware-Option kann das Gewicht leicht abweichen.

## **10.3. Technische Daten - Elektrik**

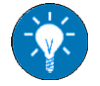

Weiterführende Informationen zu den technischen Daten siehe Geräte-Datenblatt.

## 10.3.1. Abschirmung von Signalleitungen

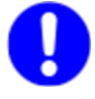

Regatron empfiehlt alle Signalleitungen mit einer beidseitig angebundenen Schirmung zu versehen, um die EMV-Störeinflüsse gering zu halten.

## 10.3.2. Netzanschluss

| Netz-Anschluss                |               |              |
|-------------------------------|---------------|--------------|
| Anschlusstyp                  | L-N-PE        | 2L-PE        |
| Netzspannung                  | 220 V ± 15 %  | 480 V ± 15 % |
| Netzfrequenz                  | 48 Hz – 62 Hz |              |
| Zulässige<br>Netzschwankungen | 3 %           |              |
| Leistungsaufnahme max.        | 50 W          |              |
| Stromaufnahme max.            | 0,6 A         |              |

Tabelle 50Netzanschluss – Parameter

## 10.3.3. DC-Seite

| DC eingangseitig (X550)         | Bemerkungen                            |
|---------------------------------|----------------------------------------|
| Spannungsbereich                | 0 – 1500 V <sub>DC</sub>               |
| Strombereich                    | 50 A <sub>DCmax</sub>                  |
| Ableitstrom<br>von DC nach PE   | < 10 mA                                |
| Ausgangswiderstand <sup>1</sup> | > 10 M $\Omega$ gegenüber dem Gehäuse  |
| DC-Spannung max. <sup>1</sup>   | ± 1500V <sub>DC</sub>                  |
| Leitungsquerschnitt             | 16 mm <sup>2</sup> für DC+, DC- und PE |

Tabelle 51DC-Eingangsseite – Parameter1Gemessen von DC+ oder DC- zum Gehäuse.

Leitungsquerschnitt

| DC ausgangsseitig (X551)                               | Bemerkungen                                                                      |
|--------------------------------------------------------|----------------------------------------------------------------------------------|
| Spannungsbereich                                       | 0 – 1500 V <sub>DC</sub>                                                         |
| Drop-Spannung U <sub>drop</sub>                        | 35 $V_{DC}$ ; typisch (einstellbar)                                              |
| Strombereich<br>Voller Bereich<br>Alternativer Bereich | 0 A <sub>DC</sub> – 50 A <sub>DC</sub><br>0 A <sub>DC</sub> – 25 A <sub>DC</sub> |
| Ausgangskapazität                                      | < 10 nF                                                                          |
| Ausgangswiderstand <sup>1</sup>                        | > 10 M $\Omega$ gegenüber dem Gehäuse                                            |
| DC-Spannung max. <sup>1</sup>                          | ± 1500V <sub>DC</sub>                                                            |

16 mm<sup>2</sup> für DC+, DC- und PE

Tabelle 52 DC-Ausgangsseite - Parameter

<sup>1</sup> Gemessen von DC+ oder DC- zum Gehäuse.

| Verlustleistung                | Bemerkungen    |
|--------------------------------|----------------|
| Verlustleistung kontinuierlich | 2000 W         |
| Verlustleistung temporär       | 2500 W@≤3 Min. |

Tabelle 53 Verlustleistung – Parameter

### 10.3.4. Steuerungs- und Regelungsparameter

| Regelparameter                     | Bemerkungen                         |
|------------------------------------|-------------------------------------|
| Stromsollwert <sup>1</sup>         | $0 - 100 \% I_{max} @ 0 - U_{Load}$ |
| Messauflösung <sup>2,3</sup>       | 14.5 Bit FS (Strom und Spannung)    |
| Sprungantwort <sup>2</sup>         | Sprung von 60 % auf 70 % FS         |
| Lastverhalten<br>Führungsverhalten | < 10 μs<br>< 50 μs                  |
| Statische Genauigkeit <sup>2</sup> | < ± 0.05 %FS                        |
| Temperaturfestigkeit <sup>2</sup>  | < ± 0.05 %FS/°C                     |

Tabelle 54

Analoge und digitale Anteuerung. Sollwertvorgaben z.B. über eine AAP-Kurvenfunktion.

U<sub>Load</sub>= U<sub>max</sub>-U<sub>drop</sub> Weiterführende Erklärung siehe Kapitel 3.1.3, Seite 25.

<sup>2</sup> FS: Vollausschlag.

<sup>3</sup>Wird der alternative Strombereich verwendet, ist die Auflösung verdoppelt.

## 10.3.5. Sense-Anschlüsse

| Sense-Anschluss                  | Bemerkungen                                      |
|----------------------------------|--------------------------------------------------|
| DC-Spannung max. <sup>1</sup>    | ± 1500V <sub>DC</sub>                            |
| Leitungsquerschnitt <sup>2</sup> | 2x 0.5 mm²/ 2 x 0.8mm²<br>mit Schirmung gegen PE |

Tabelle 55

Sense-Anschluss. <sup>1</sup> Gemessen von DC+ oder DC- zum Gehäuse. <sup>2</sup> Für annähernd leistungslose Verbindung, bei alternativen-/ vollen Strombereich.

## 10.3.6. Schnittstellen – Pin-Belegung

#### 10.3.6.1. Allgemeine elektrische Eigenschaften

#### Isolationsspannung

Sämtliche Schnittstellen sind gegenüber Erde isoliert. Die Isolationsspannung beträgt 1500 V, bevor es zu einem Überschlag kommen kann.

### Elektrischen Eigenschaften der internen Hilfsspannung:

| Interne 24 V <sub>DC</sub> Hilfsspannung |                    |  |
|------------------------------------------|--------------------|--|
| Spannung (max.)                          | 24 V <sub>DC</sub> |  |
| Strom (max.)                             | 0,2 A              |  |

Tabelle 56 Hilfsspannung

### 10.3.6.2. Netzeingang (AC-Versorgung)

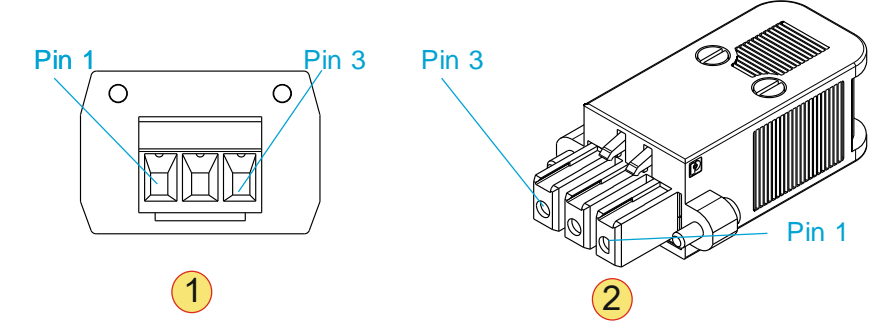

Abb. 59 Netzanschluss 3 Pin: Buchse -1- und Stecker -2-

| Pin-Belegung – Netzeingang |        |     |                                   |
|----------------------------|--------|-----|-----------------------------------|
| Pin                        | Signal | I/O | Beschreibung                      |
| 1                          | L1     | I   |                                   |
| 2                          | L2 (N) | I   | Alternativ auch Neutralleiter     |
| 3                          | PE     | I   | Masse verbunden mit dem PE-Leiter |

Tabelle 57Pinbelegung Netzeingang

### 10.3.6.3. Service Schnittstelle RS-232 – X100

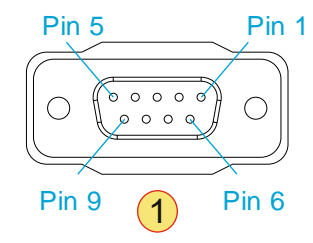

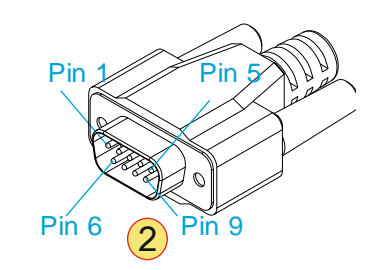

Abb. 60 D-Sub 9 Pin: Buchse -1- und Stecker -2-

|     | PC-Seite             |     |        |        |
|-----|----------------------|-----|--------|--------|
| Pin | Beschreibung         | I/O | Signal | Signal |
| 1   | not connected (n.c.) | -   | -      | -      |
| 2   | Receive data         | I   | RXD    | TXD    |
| 3   | Transmit data        | 0   | TXD    | RXD    |
| 4   | n.c.                 | -   | -      | -      |
| 5   | Common ground        | -   | GND    | GND    |
| 6   | n.c.                 | -   | -      | -      |
| 7   | n.c.                 | -   | -      | -      |
| 8   | n.c.                 | -   | -      | -      |
| 9   | n.c.                 | -   | -      | -      |
|     | Mit Erde verbunden   | -   | Schirm | -      |

Tabelle 58Pinbelegung RS-232n.c.: nicht verbunden.

**VORSICHT** Mögliche Beschädigung der Schnittstelle RS-232 durch:

• Stromspitzen und statische Aufladung

Vermeidung:

⇒ Alle an einer Verbindung via RS-232 beteiligten Geräte dürfen keine Spannung an der Schnittstelle anliegen haben, bevor die Verbindung mechanisch hergestellt wird.

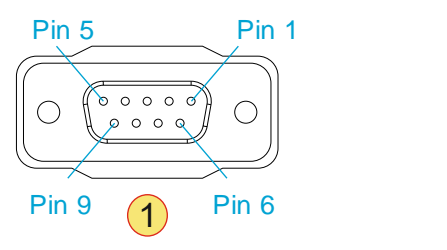

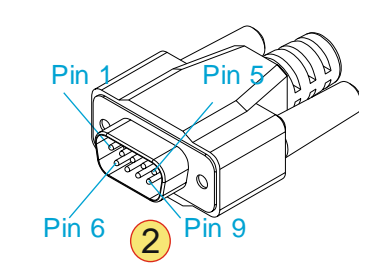

Abb. 61 D-Sub 9 Pin: Buchse -1- und Stecker -2-

| Pin-Belegung – CAN-Bus-Schnittstelle |          |     |                                              |  |  |
|--------------------------------------|----------|-----|----------------------------------------------|--|--|
| Pin                                  | Signal   | I/O | Beschreibung                                 |  |  |
| 1                                    |          |     | n.c.                                         |  |  |
| 2                                    | CAN_L    | I/O | CAN Low                                      |  |  |
| 3                                    | GND_CAN  | 0   | CAN Bus-Masse-Potenzial                      |  |  |
| 4                                    |          |     | n.c.                                         |  |  |
| 5                                    |          |     | n.c.                                         |  |  |
| 6                                    | GND_CAN  | 0   | CAN Bus-Masse-Potenzial                      |  |  |
| 7                                    | CAN_H    | I/O | CAN High                                     |  |  |
| 8                                    | GND_ I/O | 0   | Für Hilfsspannung <b>-9-</b> Masse-Potenzial |  |  |
| 9                                    | 24V_I/O  | 0   | Hilfsspannung + 24 V <sub>DC</sub>           |  |  |
|                                      | Schirm   |     | Verbunden mit Erde                           |  |  |

 Tabelle 59
 Pin-Belegung bei den Schnittstellen X101/X102

## Empfohlene Kabeleigenschaften für die Systemkommunikation

| Eigenschaft      | Beschreibung                                     |  |
|------------------|--------------------------------------------------|--|
| Wellenimpedanz   | 120 ± 20 Ω                                       |  |
| Kabelquerschnitt | 4 x 2 x 0.14 mm <sup>2</sup> mit Abschirmung     |  |
| Verdrillung      | Paarweise 1 + 8; 2 + 7; 3 + 6; 4 + 5             |  |
| Empfohlene Typen | Dätwyler Uninet –4P,<br>Dätwyler Uninet –4P flex |  |

 Tabelle 60
 Kabeleigenschaften der Schnittstelle X101/X102
# 10.3.6.5. Analog-Digital-Schnittstelle I/O – Schnittstelle X105A

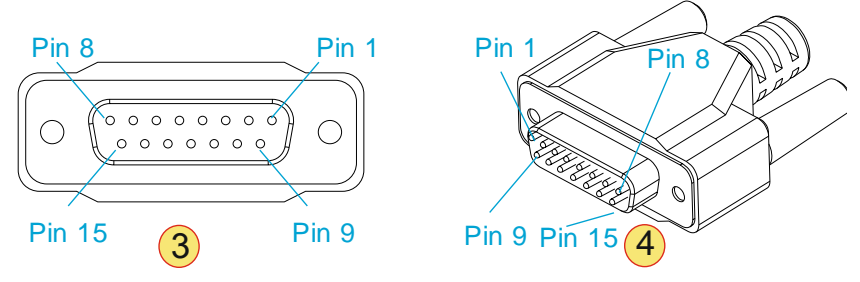

Abb. 62 D-Sub 15 Pin: Buchse -1- und Stecker -2-

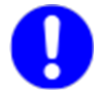

Die Schnittstelle wird im Moment nicht unterstützt. Die Schnittstelle darf nicht verwendet werden.

| Pin-Belegung – Analog-/Digital-Schnittstelle |                                                   |     |                                                                                                    |  |  |
|----------------------------------------------|---------------------------------------------------|-----|----------------------------------------------------------------------------------------------------|--|--|
| Pin                                          | Signal                                            | I/O | Beschreibung                                                                                                    |  |  |
| 1                                            | AGND_IFB                                          | 0   | Intern mit PE verbunden<br>für die Pins 2 – 4, 9 – 11                                                                                                    |  |  |
| 2                                            | PWM_Out2_IFB/<br>App ANALOG IN2_IFB <sup>1)</sup> | Ι   | Ausgabe pulsweitenmoduliertes- bzw.<br>analoges Signal interner Messwerte.<br>Vorgesehen als Referenzwert-Eingang.<br>Eingangsspannung: 0 10 V <sub>DC</sub>                             |  |  |
| 3                                            | PWM_Out1_IFB/<br>App ANALOG IN1_IFB <sup>1)</sup> | Ι   | Bedeutung und Parameter siehe Pin 2.<br>Für zweiten Kanal vorgesehen.                                                                                                    |  |  |
| 4                                            | AGND_IFB                                          | 0   | GND für die Pins 1– 4, 9 –11                                                                                                    |  |  |
| 5                                            | App_Dig IN_IFB                                    | Ι   | Wird im Moment nicht ausgewertet.                                                                                                    |  |  |
| 6                                            | App_Dig Out 1a_IFB                                | 0   | Funktionsgenerator-Rampe-Anzeige mit<br>Pin 13 (potenzialfrei)<br>Rampe aktiv: Niederohmige<br>Verbindung zu Pin <b>13.</b><br>Rampe inaktiv: Hochohmige<br>Verbindung zu Pin <b>13.</b> |  |  |
| 7                                            |                                                   |     |                                                                                                    |  |  |
| 8                                            | 24V_I/O_IFB                                       | 0   | Internes Netzgerät<br>Spannung 24 V <sub>DC</sub>                                                                                                    |  |  |
| 9                                            | App ANALOG Out2_IFB                               | 0   | Istwert: Ausgangsstrom<br>Signal: 0 10 $V_{DC} \triangleq$ Ausgang: 0 $I_{out}$<br>Voller Strombereich: $I_{out} = I_{max}$<br>Halber Strombereich: $I_{out} = \frac{1}{2} I_{max}$      |  |  |
| 10                                           | App ANALOG Out1_IFB                               | 0   | Istwert: Ausgangsspannung<br>Signal: 0 … 10 V <sub>DC</sub> ≙ Ausgang: 0 …<br>U <sub>NOM</sub>                                                                                           |  |  |

Fortsetzung nächste Seite

<sup>1</sup> Referenzwert-Eingang: Über Software-Parameter zwischen I<sub>REF</sub> und U<sub>REF</sub> umschaltbar.

Technische Daten - Elektrik Schnittstellen – Pin-Belegung

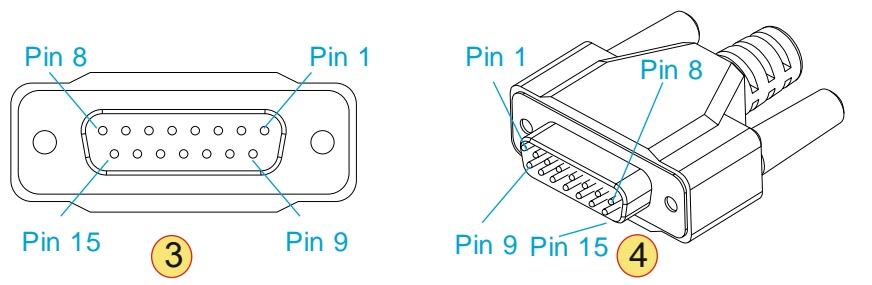

Fortsetzung Buchse -1- und Stecker -2-

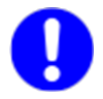

Die Schnittstelle wird im Moment nicht unterstützt. Die Schnittstelle darf nicht verwendet werden.

| Pin-Belegung – Analog-/Digital-Schnittstelle (Fortsetzung) |                    |     |                                                                                                    |  |
|------------------------------------------------------------|--------------------|-----|----------------------------------------------------------------------------------------------------|--|
| Pin                                                        | Signal             | I/O | Beschreibung                                                                                                    |  |
| 11                                                         | AGND_IFB           | 0   | GND für die Pins 1 – 4, 9 –10                                                                                                    |  |
| 12                                                         |                    | -   |                                                                                                    |  |
| 13                                                         | App_Dig Out 1b_IFB | 0   | Funktionsgenerator-Rampe-Anzeige mit<br>Pin -6- (potenzialfrei)<br>Rampe aktiviert:<br>Niederohmige<br>Verbindung zu Pin <b>-6</b><br>Rampe deaktiviert:<br>Hochohmige<br>Verbindung zu Pin <b>-6</b> |  |
| 14                                                         |                    |     |                                                                                                    |  |
| 15                                                         | GND_I/O_IFB        | 0   | GND für die 24 V Hilfsspannung (Pin 5,8)                                                                                                    |  |

 Tabelle 61
 Pin-Belegung der X105A-Schnittstelle

 <sup>1</sup> Referenzwert-Eingang: Über Software-Parameter zwischen I<sub>REF</sub> und U<sub>REF</sub> umschaltbar.

Pin 1

# 10.3.6.6. DC-Eingang – Schnittstelle X550

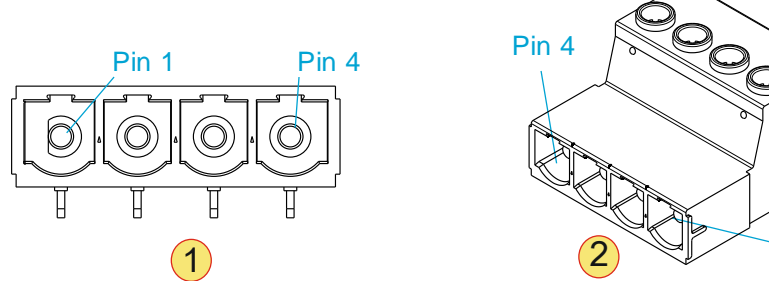

Abb. 63 Steckverbindung 4 Pin: -1- Buchse DC-Ausgang; -2- Stecker.

| Pin-Belegung – DC-Ausgang |        |     |                                                              |
|---------------------------|--------|-----|--------------------------------------------------------------|
| Pin                       | Signal | I/O | Beschreibung                                                 |
| 1                         | IN+    | Ι   | DC plus Eingang<br>Positive Gleichspannung vom TopCon-Gerät  |
| 2                         | NC     |     | Nicht angeschlossen (n.c.)                                   |
| 3                         | IN-    | I   | DC minus Eingang<br>Negative Gleichspannung vom TopCon-Gerät |
| 4                         | PE     | I/O | Masse verbunden mit dem PE-Leiter                            |

Tabelle 62Pin-Belegung der X550-Schnittstelle

# 10.3.6.7. DC-Ausgang – Schnittstelle X551

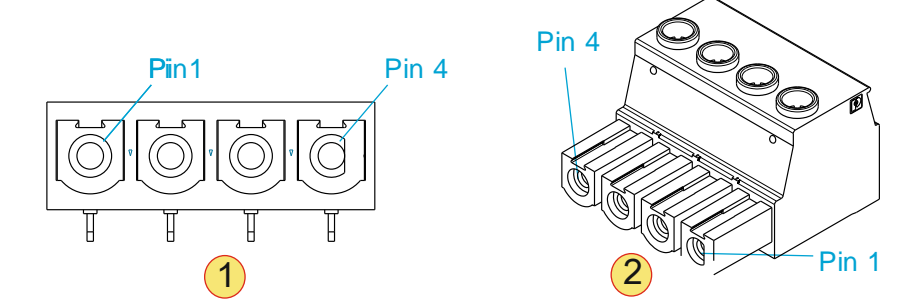

Abb. 64 Steckverbindung 4 Pin: -1- Buchse DC-Ausgang; -2- Stecker.

| Pin-Belegung – DC-Ausgang |        |     |                                         |
|---------------------------|--------|-----|-----------------------------------------|
| Pin                       | Signal | I/O | Beschreibung                            |
| 1                         | OUT+   | 0   | DC plus Ausgang mit der Last verbinden  |
| 2                         | NC     |     | Nicht angeschlossen (n.c.)              |
| 3                         | OUT -  | 0   | DC minus Ausgang mit der Last verbinden |
| 4                         | PE     | I/O | Masse verbunden mit dem PE-Leiter       |

Tabelle 63 Pin-Belegung der XX551-Schnittstelle

### 10.3.6.8. Load Sense – Schnittstelle X552

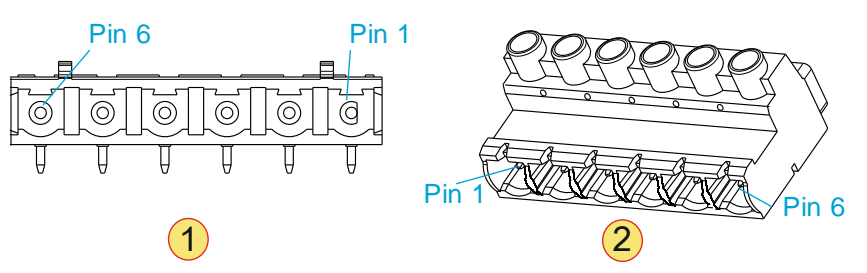

Abb. 65 Steckverbindung 6 Pin: -1- Buchse;. -2- Stecker.

| Pin-Belegung – Sense |        |     |                                                                                                    |
|----------------------|--------|-----|----------------------------------------------------------------------------------------------------|
| Pin                  | Signal | I/O | Beschreibung                                                                                                    |
| 1                    | OUT* + | 0   | Intern mit dem positiven Ausgang der Schnittstelle X551<br>verbunden. (Siehe Tabelle 63, Seite 111).<br>Bei einer Brücke zu - <b>2-</b> wird die Sense-Spannung direkt<br>an der Stromschiene aufgenommen. |
| 2                    | S+     | I   | Positive Sense-Spannung<br>Mit Brücke zu <b>-1</b> -: Sense-Spannung am positiven DC-<br>Ausgang vom TC.LIN (≙ DC +)<br>Ohne Brücke zu <b>-1-</b> : Sense-Spannung am Pluspol der<br>Last                  |
| 3                    | NC     |     | Nicht angeschlossen (n.c.)                                                                                                    |
| 4                    | S-     | I   | Negative Sense-Spannung<br>Mit Brücke zu <b>-5</b> -: Sense-Spannung am negativen DC-<br>Ausgang vom TC.LIN (≙ DC -)<br>Ohne Brücke zu <b>-5-</b> : Sense-Spannung am Minuspol der<br>Last                 |
| 5                    | OUT*-  | 0   | Intern mit dem negativen Ausgang der Schnittstelle<br>X551 verbunden. (Siehe Tabelle 63, Seite 111).<br>Bei einer Brücke zu - <b>4-</b> wird die Sense-Spannung direkt<br>an der Stromschiene aufgenommen. |
| 6                    | PE     | I/O | Masse verbunden mit dem PE-Leiter                                                                                                    |

Tabelle 64Pin-Belegung bei den Schnittstelle X552.

**VORSICHT** Mögliche Schnittstellen-Beschädigung durch Überstrom bei:

• Anschluss von OUT\*+ -**1-** und OUT\*- **-5-** direkt an die Last. Vermeidung:

- $\Rightarrow$  Verwenden Sie nur Sense-Eingänge S+ -**2-** und S- -**4-** zum Anschluss an eine Last.
- ⇒ Verwenden Sie Out\*+ -1- und Out\*- -1- nur zum Anschluss einer Brücke direkt zu den Sense-Eingängen S+ -2- und S- -4-.

### 10.3.6.9. Sense Ausgang – Schnittstelle X555A / X555B/X555C

Verbindung: Buchse, 3-polig

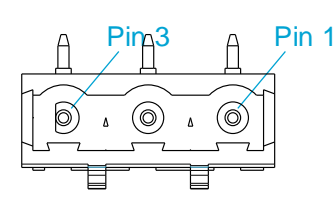

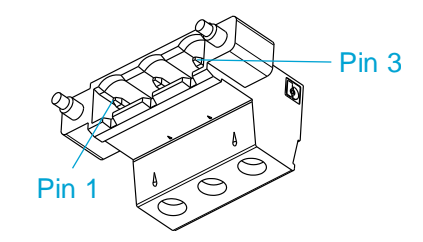

Abb. 66 Steckverbindung 3 Pin: -1- Buchse;. -2- Stecker.

| Pin-Belegung – Sense |        |     |                                                                                           |  |
|----------------------|--------|-----|-------------------------------------------------------------------------------------------|--|
| Pin                  | Signal | I/O | Beschreibung                                                                              |  |
| 1                    | S+     | I   | Positiver Sense-Ausgang<br>zur Verbindung zum positiven Sense-Eingang<br>der Stromquelle. |  |
| 2                    | S-     | Ι   | Negativer Sense-Ausgang<br>zur Verbindung zum negativen Sense-Eingang<br>der Stromquelle. |  |
| 3                    | PE     | I   | Masse verbunden mit dem PE-Leiter                                                         |  |

Tabelle 65Pin-Belegung bei den Schnittstelle X555AC

| Elektrischen Eigenschaften – Sense |                             |  |  |
|------------------------------------|-----------------------------|--|--|
| Beteiligte Pins                    | Pin 1, 2, 3                 |  |  |
| Stromaufnahme (max.) <sup>1</sup>  | ~ 1 mA bei U <sub>NOM</sub> |  |  |
| Spannung (max.) <sup>1</sup>       | U <sub>NOM</sub>            |  |  |
| Bezugsmasse Pin 3                  |                             |  |  |

Tabelle 66 Elektrische Eigenschaften der Schnittstelle X555A / X555B / X555C.

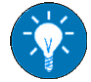

Die aktuellste Version der allgemeinen Fehlerliste der TopCon-Geräte finden Sie auf der Internet-Präsenz <u>www.regatron.com</u>.

# 10.4.1. Einleitung

### Unterteilung in Gruppen- und Detail-Fehler

Um eine möglichst schnelle und präzise Fehlerdiagnose stellen zu können, werden die möglichen Fehler in 32 Gruppenfehler eingeteilt. Jeder dieser Gruppenfehler wird wiederum in bis zu 16 Detailfehler aufgeschlüsselt.

Die Gruppen- und Detailfehler können über den direkten digitalen Zugriff (via TopControl oder HMI/RCU) ermittelt werden. Gruppenfehler und Detailfehler werden zusätzlich mit einem Blink-Code sequenziell an der roten Leuchtdiode "ERROR" auf der Frontseite des TopCon-Gerätes angezeigt.

Für Warnungen gilt derselbe Mechanismus. Sie werden über die gelbe Leuchtdiode "STATUS" auf der Frontseite angezeigt oder können via TopControl und HMI/RCU abgefragt werden.

### Fehlerquittierung

Das Gerät verbleibt nach Auftreten eines Fehlers bis zu dessen Quittierung im Zustand ERROR und signalisiert dies entsprechend mit den digitalen Ausgängen (Relais) und den Leuchtdioden auf der Frontplatte.

Die positive Flanke des Signal **Clear Error** dient zur Fehlerquittierung. Dazu dient der dafür vorgesehene digital Input oder der entsprechende Steuerparameter (direkter digitaler Zugriff).

#### **Steuer-Signale im Fehlerfall**

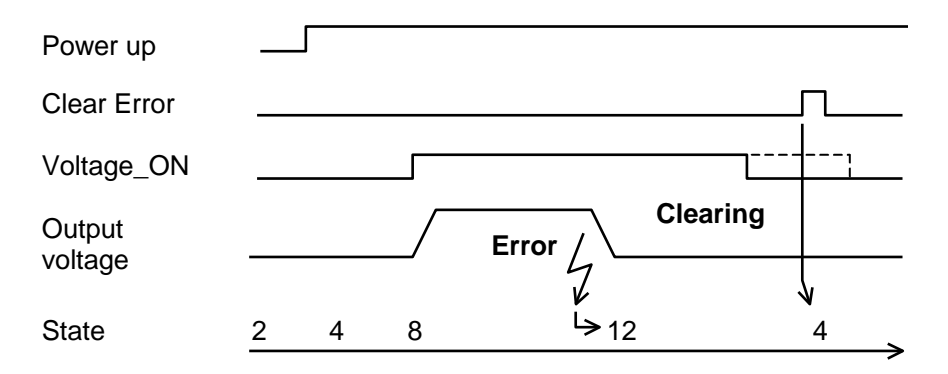

Abb. 67 Steuer-Signale im Fehlerfall.

### Fehler und Quittierung

Die Warnungen werden ebenfalls gespeichert, bis sie quittiert werden. Dazu dient die positive Flanke des Signal **Clear Error**.

Fehler können auch über die PC-Software TopControl und über das HMI/RCU quittiert werden.

# Fehler- und Warnungs-Anzeige an den Front-LEDs des TopCon-Gerätes

Die Anzahl Blinkzeichen zeigt die mögliche Störungsursache (Gruppenfehler und Detailfehler) an. Die nachfolgende Grafik zeigt eine Periode des Anzeigezyklus.

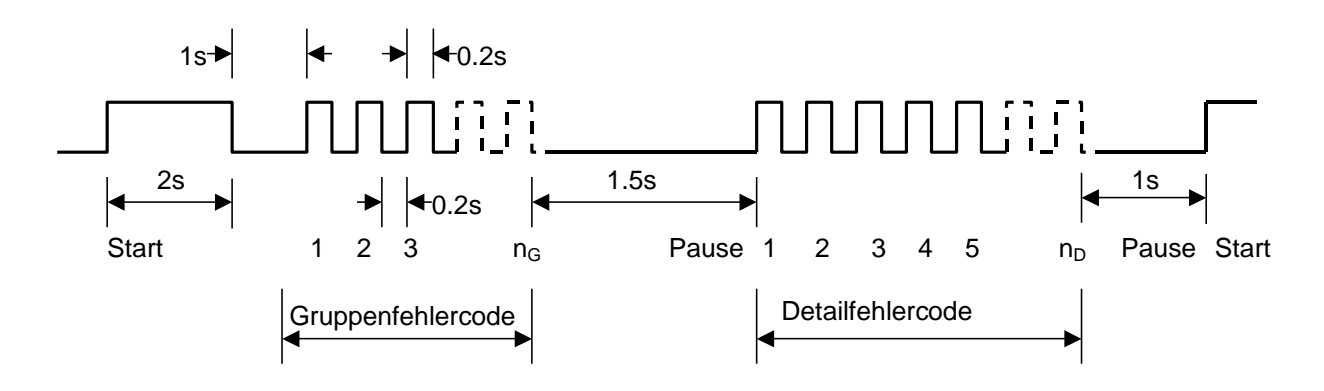

Fehler werden über die rote ERROR-LED angezeigt; Warnungen über die gelbe STATUS-LED.

Errorcodes und Warncodes sind identisch. Alle Fehler und Warnungen werden nacheinander gem. obigem Schema ausgegeben. Danach beginnt die Blinksequenz wieder mit dem ersten Fehler bzw. der ersten Warnung.

# 10.4.2. Übersicht Gruppen-Fehler- und Gruppen-Warn-Codes

### Anzeige der Störungsursache

| Blink code | <sup>1)</sup> Feher- und Warngruppen |
|------------|--------------------------------------|
| 1          | 0) Internal                          |
| 2          | 1) Internal (PDSP)                   |
| 3          | 2) Output current                    |
| 4          | 3) Output voltage                    |
| 5          | 4) Supply                            |
| 6          | 5) Temperature                       |
| 7          | 6) Communication                     |
| 8          | 7) Internal (Modulator))             |
| 9          | 8) Internal (AD overrange 1)         |
| 10         | 9) Internal (AD overrange 2)         |
| 11         | A) Internal (AD underrange 1)        |
| 12         | B) Internal (AD underrange 2)        |
| 13         | C) Login                             |
| 14         | D) Configuration                     |
| 15         | E) Not def.(group 14)                |
| 16         | F) Miscellaneous                     |
| 17         | G) IBC System                        |
| 18         | H) IBC Supply                        |
| 19         | J) IBC Communication                 |
| 20         | K) IBC Power                         |
| 21         | L) IBC Inverter                      |
| 22         | M) IBC Miscellaneous                 |
| 23         | N) IBC Inverter 2                    |
| 24         | P) not used                          |
| 25         | Q) not used                          |
| 26         | R) not used                          |
| 27         | S) not used                          |
| 28         | T) not used                          |
| 29         | U) not used                          |
| 30         | V) not used                          |
| 31         | W) Internal 2                        |
| 32         | X) Communication 2                   |

Tabelle 67<sup>1)</sup> Auf dem HMI/RCU ist der Platz zu klein, um die Fehler bzw. Warnungen genau so ausführlichwie in TopControl wiederzugeben. D.h. der Text wird ev. in einer abgekürzten Version angezeigt. Der dem Text vorangestellte Code ist in TopControl und HMI/RCU jedoch identisch

Die obige Liste zeigt eine Übersicht aller existierenden Gruppen-Fehler. Einige der Gruppen können unter demselben Gruppen-Code auch als Warnungen auftreten.

Der vorangestellte Code [0) ... X)] hilft, die Fehler-Gruppe/Warn-Gruppe eindeutig zu identifizieren. Dieser Code erscheint sowohl in TopControl (Schaltflächen "Show Errordetail" / "Show Warndetail") als auch auf dem HMI/RCU (Fehler-/Warn-Menu).

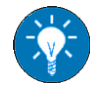

Weiterführende Informationen zu Fehlern, siehe TopCon-Geräte Manual und der aktuellsten Fehlerliste auf Internet-Präsenz www.regatron.com.

# 10.5. Deklaration CE-Marketing

|                                                                   | ITATOERREARONO / C                                                                                                    | 2-ALMAZLICHNONG                                                                                                    |  |  |  |
|-------------------------------------------------------------------|----------------------------------------------------------------------------------------------------|----------------------------------------------------------------------------------------------------|--|--|--|
| Der Hersteller                                                    | Regatron AG<br>Kirchstrasse 11<br>CH - 9400 Rorschach                                                                                                    |                                                                                                    |  |  |  |
| erklärt hiermit, dass                                             | Schweiz                                                                                                    |                                                                                                    |  |  |  |
| das Produkt:                                                      | Linearer Nachsetzregler der TopCo                                                                                                    | n TC.LIN-Serie                                                                                                    |  |  |  |
|                                                                   | Modell<br>TC.LIN.75.1500.50 [a] [b]                                                                                                    | Legende<br><sup>[a]</sup> = .PACOB (optional)<br><sup>[b]</sup> = .LC (optional)                                          |  |  |  |
|                                                                   |                                                                                                    |                                                                                                    |  |  |  |
| in Übereinstimmung mit den                                        | nachfolgenden Bestimmungen und Ric                                                                                                    | htlinien steht                                                                                                    |  |  |  |
|                                                                   | Niederspannungsrichtlinie 2006/9<br>EMV Richtlinie 2004/108/EC                                                                                                    | 5/EC                                                                                                    |  |  |  |
| und mit den nachfolgenden hamonisierten Normen übereinstimmt.     |                                                                                                    |                                                                                                    |  |  |  |
| EN 50178: 1997<br>EN 61000-6-2: 2005<br>EN 61000-6-4: 2007/A1:201 | Ausrüstung von Starkstromanlag<br>Elektromagnetische Verträglichke<br>Fachgrundnormen – Störfestigke<br>1 Elektromagnetische Verträglichke<br>Fachgrundnormen – Störaussend                                                                                                    | en mit elektronischen Betriebsmitte<br>eit (EMV):<br>it für Industriebereiche<br>eit (EMV):<br>lung für Industriebereiche |  |  |  |
| Jahr der CE-Kennzeichnung                                         | 2013                                                                                                    |                                                                                                    |  |  |  |
| Jahr der GE-Kennzeichnung                                         | . 2015                                                                                                    |                                                                                                    |  |  |  |
| Rorschach, 01. Februar 201                                        | Regatron AG<br>The Sulface State State | Libeuquuer<br>enzauer / Qualitätsbeauftragter                                                                             |  |  |  |
|                                                                   |                                                                                                    |                                                                                                    |  |  |  |
|                                                                   |                                                                                                    |                                                                                                    |  |  |  |
|                                                                   |                                                                                                    |                                                                                                    |  |  |  |
|                                                                   |                                                                                                    |                                                                                                    |  |  |  |

**CREGATRON** 2013-08-22

# 11. Index

### Α

| Analog-/Digital-Schnittstelle      | Siehe X105A |
|------------------------------------|-------------|
| (Schnittstellen)                   |             |
| Austausch Schnittstellenkarte X555 | 60          |

### В

| Betriebsarten                       |       |
|-------------------------------------|-------|
| Einzelgeräte -Verbund TC.LIN TopCon |       |
| Load Sense am DC-Ausgang            | 34–35 |
| Load Sense an der Last              | 35    |
| Matrix-Verbund                      | 40    |
| Parallel-Verbund                    | 38    |
| Serien-Verbund                      | 39    |
| Strombereich voll/alternativ        | 40    |
|                                     |       |

### С

| CAN Bus                | Siehe X101/X102 | (Schnittstellen) |
|------------------------|-----------------|------------------|
| Checkliste für die Inb | etriebnahme     | 61–62            |

### D

| Drop-Spannung              |                |
|----------------------------|----------------|
| beim Ein- und Ausschalten  | 63             |
| Erklärung                  |                |
| in der APP-Funktion        | 44             |
| in der Software TopControl | 73 <i>,</i> 85 |
|                            |                |

# Ε

| Error           |                     |
|-----------------|---------------------|
| Fehler Historie | <i>Siehe</i> Fehler |

### F

| Fehler<br>Fehler Historie<br>Fehlerliste    |                                                                              |
|---------------------------------------------|------------------------------------------------------------------------------|
| G                                           |                                                                              |
| Gridfile                                    | 41, 80–81                                                                    |
| L                                           |                                                                              |
| Längsregler<br>Last-Anschluss<br>Load-Sense | Siehe Regelung<br>Siehe X551 (Schnittstellen)<br>Siehe X552 (Schnittstellen) |
| М                                           |                                                                              |
| Modul-ID                                    |                                                                              |
| N                                           |                                                                              |

# Netzanschluss ...... 14, 103, 106

### 0

Index

| Optionen                  |               |
|---------------------------|---------------|
| APP-Kurven                | Siehe TFE     |
| LC - Flüssigkeits gekühlt | 101–2, 46–50  |
| РАСОВ                     | 51–52, 13, 59 |
| TFE - Funktionsgenerator  |               |
| Übersicht                 |               |

### Ρ

| PACOBSiehe 🛛 | unter Optionen |
|--------------|----------------|
|--------------|----------------|

#### ł

|--|

| Regelung           |                                    |
|--------------------|------------------------------------|
| Funktion           |                                    |
| Kennwerte          |                                    |
| Parameterbeispiele | 84                                 |
| Software           |                                    |
| RS-232             | <i>Siehe</i> X100 (Schnittstellen) |

#### S

| Schnittstellen                           |
|------------------------------------------|
| Lage                                     |
| Pin-Belegung106–13                       |
| X100 - RS-232 14, 64–65, 107             |
| X101 - CAN Bus 107, 14, 29, 26           |
| X102 - CAN Bus Siehe X101                |
| X105 - Anaolg-/Digital 14, 71–73, 109–10 |
| X550 - DC-TopCon-Anschluss               |
| X551 - Last-Anschluss 14, 34, 111        |
| X552 - Load Sense14, 34–35, 112          |
| X555AC - TC Sense 14, 31–33, 39, 60, 113 |
| Scope95-96                               |
| Sense Siehe X555A C (Schnittstellen)     |
| Strombereich                             |
| alternativ - Bedeutung27–28              |
| am Gerät einstellen41                    |
| Ansteuerung mit X105109                  |
| Grenzwerte104                            |
| Software-Konfiguration86                 |
| Umschalten40–41                          |
| Vervielfachung im Geräte-Verbund         |
| StromreglerSiehe Regelung                |
| Τ                                        |
| TC SenseSiehe X555AC (Schnittstellen)    |

### v

| Verbund          |                                  |
|------------------|----------------------------------|
| CAN Bus          | Siehe X101/X102 (Schnittstellen) |
| Geräte-Verbund . | Siehe Betriebsarten              |